## **Processing Direct Loans**

## **Understanding Direct Lending**

The William D. Ford Federal Direct Loan program was established to provide long-term academic loans to qualified students who are enrolled in facilities of higher education, vocational, technical, business and trade schools. The Federal Government provides the funds for direct loans directly to the student, bypassing an outside lender. Schools participating in the Direct Loan program communicate direct loan origination and disbursement data using the Common Origination and Disbursement (COD) process.

The Oracle Financial Aid system supports COD processing for the Direct Loan and Pell Grant award programs. Once these award programs are awarded within the system, you run a process that creates distinct COD application records to support the maintenance and processing of COD data.

For each Common Record received and processed by the COD System, the COD System returns a Response document indicating the status of processing, including any rejected data elements and reasons. For Direct Loans, you must create the origination, change, and disbursement record so that the system can properly load and process corresponding inbound acknowledgement records (origination, change and disbursement). There must always be a one to one match between any Direct Loan outbound document and corresponding inbound response document.

**Note:** The system does not process COD web-initiated response files (document type WB) or the System-Generated PLUS Application Acknowledgment files (document type SP). The COD import process only loads the COD XML data from these document types into the COD staging tables to view and query. System-Generated Entrance Counseling files (document type EC) are loaded into the COD staging tables. A separate process to evaluate and update the Loan Counseling application table (SFA\_LN\_CNSL\_TBL) with the COD Entrance Counseling data is available.

See Managing Loan Counseling Data.

The three types of direct loans are:

| Direct Loan Type                  | Loan Characteristics                                                                                                    |
|-----------------------------------|----------------------------------------------------------------------------------------------------|
| Direct Subsidized Stafford Loan   | A student's eligibility for a Direct Subsidized Stafford loan<br>is determined entirely on the student's ability to demonstrate<br>financial need. The U.S. Department of Education subsidizes<br>the interest; therefore, borrowers are not charged interest while<br>they are enrolled in school at least half time, and during grace<br>and deferment periods. |
| Direct Unsubsidized Stafford Loan | A student is eligible for a Direct Unsubsidized Stafford<br>loan regardless of their financial situation. Borrowers are<br>responsible for paying the interest on these loans.                                                                                                    |

| Direct Loan Type                        | Loan Characteristics                                                                                                    |
|-----------------------------------------|----------------------------------------------------------------------------------------------------|
| Direct PLUS Loan and Graduate PLUS Loan | Parents of dependent students may apply for a Direct PLUS<br>loan to help pay for the student's educational expenses.<br>Graduate and Professional students may apply for PLUS<br>Loans for their own expenses. Dependent and Graduate/<br>Professional students must be enrolled at least halftime.<br>Applicant must not have adverse credit history. |

The direct lending portion of the Financial Aid package is designed to help you process the Subsidized Stafford, Unsubsidized Stafford, PLUS, and Grad/PLUS loans awarded to students attending your institution.

## Viewing Packaging Results Before Origination

This section discusses how to:

- View Packaging results before origination.
- Update school codes.

## Page Used to Update School Codes

| Page Name          | Definition Name    | Navigation                                                        | Usage                                                                                         |
|--------------------|--------------------|-------------------------------------------------------------------|-----------------------------------------------------------------------------------------------|
| School Code Update | SFA_RUN_SCHLCD_UPD | Financial Aid, Awards,<br>Award Processing, Update<br>School Code | Use this page to change<br>school code values on STDNT<br>_AWRD_DISB and STDNT_<br>AGGR_SCHL. |

## **View Packaging Results**

You should include a preliminary and periodic review of your packaging results, your loan amount, loan fees, and rebate information for each loan record. This minimizes the potential for incorrect information being originated and submitted to the common origination and disbursement processing center.

## **Update School Codes**

This section discusses how to update school codes for award disbursements and aggregate areas.

Access the School Code Update page (Financial Aid, Awards, Award Processing, Update School Code).

Use this page to update school code values on STDNT\_AWRD\_DISB and, for awards with an associated aggregate area defined on the financial aid item type setup, to also update the school code values on STDNT\_AGGR\_SCHL.

Career

Enter the academic career to process. Awards are keyed by academic career.

| From School Cd | Enter the school code that you want to be updated from for this selection and parameters. Valid values are retrieved from the Careers for School Code setup. |
|----------------|----------------------------------------------------------------------------------------------------|
| To School Cd   | Enter the school code that you want award records to be updated to for this selection and parameters.                                                        |

## **Re-awarding Direct Loans with New Disbursement Plans**

The Packaging process does not allow you to change the disbursement plan for direct lending loans, even if the loan has not been originated. If you award a direct lending loan for two terms and then find that the student should only be awarded for one term, you must change disbursement plans. There are two ways to change disbursement plans for non-originated direct lending loans:

Option 1

- 1. Cancel the original loan (with the original disbursement plan and split code) on the Student Aid Package page.
- 2. Insert a row on the Student Aid Package page below the row for the canceled loan in Step 1.
- 3. Using the same financial aid item type as the original loan, award the loan with the new disbursement plan and split code.

**Note:** If you use professional judgement to override an award amount, ensure that your loan disbursements (amounts, fees, and rebates) are split correctly among your item types. Refer to the common origination and disbursement technical data for details.

Option 2

- 1. Using the original loan that you awarded (with the original disbursement plan), create a custom split so the money is allocated only to the new terms.
- 2. Originate the loan.
- 3. Access the Application Financial page (Financial Aid, Loans, Direct Lending Management, Manage Direct Loan Application) and select the Override Loan Dates check box. Change the Loan Period Start, Loan Period End, and Antc Date (anticipated disbursement date) to match the new period for which the loan is awarded.

# Originating Direct Loans and Viewing Loan Status Summary Information

This section discusses how to:

- Originate direct loans.
- View loan status summary information.

## Pages Used to Originate Direct Loans and Display Loan Status Summary Information

| Page Name                          | Definition Name  | Navigation                                                                                                    | Usage                                                                                                    |
|------------------------------------|------------------|----------------------------------------------------------------------------------------------------|----------------------------------------------------------------------------------------------------|
| Loan Origination                   | RUNCTL_LNORIG    | Financial Aid, Loans,<br>Process Loans, Loan<br>Origination                                                    | Originate any Stafford or<br>PLUS loans that have been<br>awarded and have an award<br>status of <i>Accepted</i> . The<br>Stafford or PLUS loans<br>must have the loan program<br>indicated as <i>Direct</i> . |
| Loan Status Summary<br>Information | LN_DLSTATSUM_SEC | Click the Loan Status<br>Summary link on any Direct<br>Lending processing page that<br>has the link available. | View current loan summary<br>information and quickly check<br>the status of the loan.                                                                                                    |

## **Originating Direct Loans**

This section discusses how to originate any Stafford or PLUS loans that have been awarded and have an award status of *Accepted*.

Access the Loan Origination page (Financial Aid, Loans, Process Loans, Loan Origination).

#### **Control Information**

Use this page to run the Loan Origination process (FAPLBOG1). You can add additional rows to include different institution, aid year, and career combinations for originating loans.

| <b>CL Orig Options</b> (CommonLine origination options) | This field is used for CommonLine loans only.                                                                                                    |
|---------------------------------------------------------|----------------------------------------------------------------------------------------------------|
| Adjustments                                             | Select to include origination adjustments when you run the origination process.                                                                                                    |
|                                                         | When this check box is selected, origination adjustments are<br>processed for loans for which the overall award or disbursement<br>amounts have changed and the application has been flagged<br>for Loan Change review based on use of the Activate Change<br>button on the Application Acknowledgement page. |
|                                                         | Students who have origination adjustments are not included in<br>the values for the ID field in the Student Override group box<br>unless this check box is selected.                                                                                                    |

#### **Selection Criteria**

Use the fields in the Selection Criteria group box to originate loans for a group of students selected by last name. Only students with the selected Institution, Aid Year, and Career are selected. You can enter names in the Selection Criteria only if the Student Override check box is *not* selected.

| Last Name FROM | Enter the beginning last name of the group of students to originate. Enter the names in alphabetical order. For example, Last Name FROM <i>Atkins</i> and Last Name TO <i>McMurphy</i> . |
|----------------|----------------------------------------------------------------------------------------------------|
| Last Name TO   | Enter the ending last name of the group of students to originate.<br>Enter the names in alphabetical order.                                                                              |

#### **Student Override**

The Student Override group box is used to originate loans for a single student or a group of specific students within the selected Institution, Aid Year, and Career.

| Student Override | Select this check box to originate specific students. When you select this check box, the ID field becomes available.              |
|------------------|----------------------------------------------------------------------------------------------------|
| ID               | Enter the unique ID of the student to originate. Only students with loans that have a loan award in the <i>Accepted</i> status are |
|                  | available. You can insert rows to originate multiple students.                                                                     |

## **Viewing Loan Status Summary Information**

Access the Loan Status Summary Information page (click the Loan Status Summary link on any Direct Loan page with an available link).

#### Image: Loan Status Summary Information page

This example illustrates the fields and controls on the Loan Status Summary Information page. You can find definitions for the fields and controls later on this page.

| Loan Status Summ     | ary Information     |           |                  |                    |                   |               |                         |               |
|----------------------|---------------------|-----------|------------------|--------------------|-------------------|---------------|-------------------------|---------------|
| Student Eligibility  |                     |           |                  |                    |                   |               |                         |               |
| DL Pnote Unique ID:  |                     | I         | Loan Orig        | Ack Pnote :        | Stat:             |               |                         |               |
| Origination Detail   |                     |           |                  | <u>Fin</u>         | <u>d</u>   View / | All Fi        | <sub>irst</sub> 💽       | 1 of 1 🕑 Last |
| Item Type:           | Direct Sub Stafford | ł         | D                | L Booked S         | Status:           | Unboo         | ked                     |               |
| Loan Action Code:    | Loan Originated     |           | A                | ction Statu        | s:                | Pendin        | ıg                      | 10/31/2008    |
| Loan Application ID: | ********            | xxx       | R                | equest Am          | ount:             | \$1,200       | 0.00                    |               |
|                      |                     |           | с                | ertified Am        | ount:             | \$1,200       | 0.00                    |               |
| Disbursement Inforn  | nation              |           | <u>Customize</u> | <u>Find</u>   View | AII   🛄           | First         | <b>●</b> <sub>1-2</sub> | of 2 🕩 Last   |
| Actions A            | nounts              |           |                  |                    |                   |               |                         |               |
| Disb ID LOC Antic    | ID LOC Actual ID    | Descript  | <u>tion</u>      |                    | Action S          | <u>itatus</u> |                         |               |
| 01 01                |                     | Anticipat | ted Disburs      | sement             | Pending           | 1             |                         | 10/31/2008    |
| 11 02                |                     | Anticipat | ted Disburs      | sement             | Pending           | 1             |                         | 10/31/2008    |
|                      |                     |           |                  |                    |                   |               |                         |               |

## Student Eligibility

**DL Pnote Unique ID** (direct lending promissory note unique ID)

Loan Orig Ack Pnote Stat (loan origination acknowledgement promissory note status) Displays the promissory note identifier assigned to this loan.

Displays the current status of the promissory note.

- (blank) Value initially established when Stafford loans ( Subsidized and Unsubsidized) origination record is created. System internally recognizes this value as 'no promissory note' available.
- *Ack Pending*(acknowledgement pending) Value represents the MPN Status as reported by COD or may indicate that a promissory note has been created internally by the system. System internally recognizes this value as 'promissory note pending'.
- *Accepted* COD has successfully linked a valid MPN to this loan application ID. Value represents the MPN Status as reported by COD on either the origination or promissory note acknowledgement files.
- *Closed* Value represents the MPN Status as reported by COD on either the origination or promissory note acknowledgement files.
- *Endorser* Value represents the MPN Status as reported by COD on either the origination or promissory note acknowledgement files. This status is used beginning with the 2012–2013 aid year.
- *Inactive* Value represents the MPN Status as reported by COD on either the origination or promissory note acknowledgement files. This status is used for the 2011–2012 and prior aid years.
- *Print* Value initially established when Direct PLUS loans (parent or graduate professional) origination record is created. System internally recognizes this value as 'no promissory note' available.
- *Rejected* Status is set when acknowledgment is received from COD and processed by the system.

**Note:** *Closed, Endorser,* and *Inactive* MPN values are reported by COD. For disbursement purposes, the system treats *Closed, Endorser,* and *Inactive* MPNs as an *Accepted* MPN. For more information regarding how COD processes MPN's:

See the U.S. Department of Education's *Common Origination* and *Disbursement (COD) Technical Reference* 

| Origination Detail                                                                                                    |                                                                                                    |
|----------------------------------------------------------------------------------------------------|----------------------------------------------------------------------------------------------------|
| Item Type                                                                                                    | Displays the financial aid item type associated with this loan.                                                                                                    |
| Loan Action Code                                                                                                    | Displays the most recent loan origination action for the loan. For example, <i>Loan Origination, Loan Origination Change</i> , and so on.                                                                                                    |
| Loan Application ID                                                                                                    | Displays the unique ID that the Origination process generated<br>for this loan. The loan application ID is comprised of the<br>following elements:                                                                                                    |
|                                                                                                    | • Student's social security number.                                                                                                    |
|                                                                                                    | • A single-character code identifying the type of loan (<br>Subsidized, Unsubsidized, PLUS).                                                                                                    |
|                                                                                                    | • A two-character code identifying the aid year.                                                                                                    |
|                                                                                                    | • Direct Loan school code.                                                                                                    |
|                                                                                                    | • A 3-digit sequence number, which is incremented by one each time the student receives an additional loan of the same type.                                                                                                    |
| <b>DL Booked Status</b> (direct lending booked status)                                                                        | Displays <i>Booked</i> if the origination, first disbursement, and promissory notes are accepted and acknowledged by the COD. Until this occurs, the status is <i>Unbooked</i> .                                                                                                    |
| Action Status                                                                                                    | Displays the current status of the action. The values are:<br>Accepted, Ac-NtApld (accepted-not applied), Authorized, Failed,<br>Invalid, Pending, Received, Rejected, and Transmitted. The<br>Action Status for an Acknowledgement is always Received.<br>If an origination or origination change is rejected, the system<br>creates a new loan originated row to track the re-submission of<br>the failed/rejected action. |
| Request Amount                                                                                                    | Displays the amount derived from the accepted amount on the award and is equal to the scheduled disbursement amount.                                                                                                    |
| Certified Amount                                                                                                    | Displays the amount approved for the loan. This value is derived from the offer amount on the award.                                                                                                    |
| Actions Tab                                                                                                    |                                                                                                    |
| <b>Disb ID</b> (disbursement ID)                                                                                              | Displays the Disbursement ID defined within the Disbursement<br>Plan and Split Code assigned to the Direct Loan Award from<br>Packaging.                                                                                                    |
| LOC Antic ID (loan origination<br>center replaced by common origination<br>and disbursement anticipated<br>[disbursement] ID) | Displays the sequentially ordered ID for the anticipated<br>disbursement. The system converts the Disbursement ID that<br>comes from the award and the anticipated disbursement date<br>defined in the Disbursement ID setup to assist in defining<br>the disbursement sequencing requirements. The LOC Antic<br>ID represents the Disbursement Number for anticipated                                                       |

|               | disbursements (Disbursement Release Indicator set to 'false).<br>The LOC Antic ID may change if additional disbursements are<br>added. However, once an associated LOC Actual ID has been<br>assigned, the LOC Antic ID does not change. |
|---------------|----------------------------------------------------------------------------------------------------|
| LOC Actual ID | Displays the numerically ordered disbursement ID, without<br>skipping numbers. The LOC Actual ID represents the<br>Disbursement Number for actual disbursements (Disbursement<br>Release Indicator set to 'true').                       |
| Action Code   | Describes the type of disbursement action for that row.                                                                                                    |
| Action Status | Displays the status for this disbursement ID. See the description of the Action Status field above for more details.                                                                                                    |
| (unlabeled)   | Indicates the date of the disbursement action.                                                                                                    |

#### **Amounts Tab**

Select the Amounts tab.

#### Image: Loan Status Summary Information page: Amounts tab

This example illustrates the fields and controls on the Loan Status Summary Information page: Amounts tab. You can find definitions for the fields and controls later on this page.

| )L Pnote Unique                                                                                        | ID:            | Loar                      | n Orig Ack Pnote Stat:                   |                              |                           |
|----------------------------------------------------------------------------------------------------|----------------|---------------------------|------------------------------------------|------------------------------|---------------------------|
| Drigination Detail                                                                                     |                |                           | <u>Find</u>   Vie                        | w All First [                | 🛃 1 of 1 🕩 Last           |
| item Type:                                                                                             | Direct Sub     | Stafford                  | DL Booked Status                         | Chbooked                     |                           |
| Loan Action Code                                                                                       | : Loan Origi   | nated                     | Action Status:                           | Pending                      | 10/31/2008                |
| Loan Application                                                                                       | ID: XXXXXXXXXX | ****                      | Request Amount:                          | \$1,200.00                   |                           |
|                                                                                                    |                |                           | Certified Amount:                        | \$1,200.00                   |                           |
| Disbursement In                                                                                        | formation      | Cust                      | omize   Find   View All                  | 📕 🛛 First 🗹 f                | I-2 of 2 🕩 Last           |
| Actions                                                                                                | Amounts        |                           |                                          |                              |                           |
| LOC Antic ID                                                                                           | LOC Actual ID  | Ln Dsb Amt                | <u>Net Disb</u>                          | Ln Fee Amt                   | Rebate Amt                |
| 01                                                                                                    |                | \$600.00                  | \$591.00                                 | \$18.00                      | \$9.00                    |
| 02                                                                                                    |                | \$600.00                  | \$591.00                                 | \$18.00                      | \$9.00                    |
|                                                                                                    |                |                           |                                          |                              |                           |
| <b>Dsb Amt</b> (loa<br>lount)                                                                          | in disburseme  | nt Displays<br>is derived | the gross scheduled<br>from the accepted | l disburseme<br>balance on t | nt amount. The loan award |
| <b>Displays the amount derived from the loan amount mit</b><br>loan fee amount plus the rebate amount. |                |                           |                                          |                              |                           |

## **Processing and Reviewing Direct Lending Origination Information**

Access to the Direct Loan Application component should be restricted to key personnel who are actively involved with the Direct Lending process. The information in this component is eventually transmitted to the common origination and disbursement processing center (COD) in the origination outbound file.

This section discusses how to:

- Process and review borrower bio/demo data.
- Process and review miscellaneous borrower data.
- Process and review financial data.
- Process and review loan application acknowledgement data.

## Pages Used to View Loan Change Transmission Information

| Page Name                                                     | Definition Name    | Navigation                                                                                                    | Usage                                                                                                    |
|---------------------------------------------------------------|--------------------|----------------------------------------------------------------------------------------------------|----------------------------------------------------------------------------------------------------|
| Application Bio/Demo                                          | LOAN_ORIG_DMO_DL01 | Financial Aid, Loans, Direct<br>Lending Management,<br>Manage Direct Loan<br>Application, Application Bio/<br>Demo       | Review and correct borrower<br>information, student<br>information, and parent<br>information for PLUS loans.<br>This information comes from<br>Campus Community as well<br>from ISIR load information<br>that the system populates on<br>the Institutional Application<br>pages.                                              |
| Application Misc Data (<br>application miscellaneous<br>data) | LOAN_ORIG_ELG_DL01 | Financial Aid, Loans, Direct<br>Lending Management,<br>Manage Direct Loan<br>Application, Application<br>Misc Data       | Process and review<br>information about student<br>eligibility, promissory note<br>printing, and loan credit.                                                                                                    |
| Application Financial                                         | LOAN_ORIG_FIN_DL01 | Financial Aid, Loans, Direct<br>Lending Management,<br>Manage Direct Loan<br>Application, Application<br>Financial       | Review financial data and<br>adjust the loan start, end, and<br>certification dates. Use an<br>override check box to change<br>any of these dates.                                                                                                    |
| Application<br>Acknowledgement                                | LOAN_ORIG_STAT_DL0 | Financial Aid, Loans, Direct<br>Lending Management,<br>Manage Direct Loan<br>Application, Application<br>Acknowledgement | Review loan process<br>status, loan origination<br>outbound, acknowledgement<br>information, an data elements<br>that go to the Origination<br>files. Set and remove loans<br>from Hold status. When<br>the inbound files return<br>from COD, the system<br>acknowledges the data and<br>populates the fields on this<br>page. |

| Page Name                 | Definition Name   | Navigation                                                                       | Usage                                                                                                    |
|---------------------------|-------------------|----------------------------------------------------------------------------------|----------------------------------------------------------------------------------------------------|
| Miscellaneous Loan Detail | LN_ORIG_TRNS_MISC | Click the Misc Loan Detail<br>link on the Application<br>Acknowledgement page.   | View additional direct<br>lending origination and<br>acknowledgement information<br>regarding the disclosure<br>print option for the loan. The<br>information displayed in this<br>page represents an example of<br>detail on an outbound file. |
| Loan Eligibility Detail   | LN_ORIG_TRNS_ELIG | Click the Eligibility Detail<br>link on the Application<br>Acknowledgement page. | View origination and<br>acknowledged direct lending<br>eligibility detail information.<br>The information displayed<br>in this page represents an<br>example of detail on an<br>outbound file.                                                  |
| Borrower Detail           | LN_ORIG_TRNS_BORR | Click the Borrower Detail<br>link on the Application<br>Acknowledgement page.    | View origination and<br>acknowledged detail<br>information for the borrower.<br>The information displayed<br>in this page represents an<br>example of detail on an<br>outbound file.                                                            |
| Student Detail            | LN_ORIG_TRNS_STU  | Click the Student Detail<br>link on the Application<br>Acknowledgement page.     | View origination and<br>acknowledged detail<br>information for the student.<br>The information displayed<br>in this page represents an<br>example of detail on an<br>outbound file.                                                             |
| Name Detail               | LN_ORIG_TRNS_NAME | Click the Name Detail<br>link on the Application<br>Acknowledgement page.        | View the origination<br>and acknowledged name<br>information for this loan. The<br>information displayed in this<br>page represents an example of<br>detail on an outbound file.                                                                |
| Address Detail            | LN_ORIG_TRNS_ADDR | Click the Address Detail<br>link on the Application<br>Acknowledgement page.     | View origination and<br>acknowledged address<br>information for the borrower.<br>The information displayed<br>in this page represents an<br>example of detail on an<br>outbound file.                                                           |

## Processing and Reviewing Borrower Bio/Demo Data

Access the Application Bio/Demo page (Financial Aid, Loans, Direct Lending Management, Manage Direct Loan Application, Application Bio/Demo).

#### Image: Application Bio/Demo page

This example illustrates the fields and controls on the Application Bio/Demo page. You can find definitions for the fields and controls later on this page.

| Application E<br>ID:<br>Career:<br>Loan Type:                      | Bio/Demo Ap<br>FAD0125<br>UGRD<br>DSUB                              | plication Misc Data<br>Lai,Jessica E<br>Undergraduate<br>DIRECT SUBSIDIZE | Application Financ                           | ial D<br>Institution:<br>Aid Year:<br>Appl Seq: | <br>PSUNV<br>2009<br>1 | 남 🖬 (美)<br>Loan Status Summary                                              |
|--------------------------------------------------------------------|---------------------------------------------------------------------|---------------------------------------------------------------------------|----------------------------------------------|-------------------------------------------------|------------------------|-----------------------------------------------------------------------------|
| Borrower Info<br>Borrower ID<br>SSN:<br>Citizenship:<br>Telephone: | FAD0125           XXXXXXXXXX           Native           614/458-324 | Jessica Lai<br>(                                                          | DOB:<br>Visa/Alien Permit:<br>Override Phone | Related ID<br>XX/XX/XXXX<br>:<br>e #            |                        | Loan Refund Indicator:<br>Borrower 👻<br>Borr Default / Owes Refund:<br>No 👻 |
| Student Infor<br>SSN:<br>Status:                                   | mation<br>XXX-XX-XXXX<br>Native                                     | (                                                                         | Birthdate:<br>Visa/Alien Permit              | XX/XX/XXXX                                      |                        | Default / Refund:                                                           |

The Appl Seq (application sequence) number increases each time a new loan origination record is created for the ID, Career, Loan Type, Institution, and Aid Year combination.

#### **Borrower Information**

The fields in the Borrower Information group box contain information regarding the borrower of the loan. The borrower information for Stafford loans and PLUS loans for Graduate and Professional students automatically display the student's information. Information is display only.

When a PLUS for parent loan application is created, the Borrower Information is empty. Valid Borrower Information must be entered before the loan application can be communicated to COD.

| Borrower ID                  | For Stafford loans and PLUS loans for Graduate and<br>Professional students, the Borrower ID is automatically<br>populated with the student's ID. For PLUS loans for parents,<br>if blank, select the 'Look Up' icon to view valid Borrower IDs<br>already established as a valid Relationship to the student's ID.<br>Only Relationship IDs defined with the Guardian attribute of<br>Parent or Guardian appear in the Look Up results. |
|------------------------------|----------------------------------------------------------------------------------------------------|
| Related ID                   | Link to open the Campus Community Relationship component.<br>Use this link to directly create a valid relationship ID, that<br>can then be available to be entered in the Borrower ID field.<br>When creating a relationship, the Guardian attribute must either<br>defined as 'Parent' or 'Guardian'.                                                                                                    |
| SSN (social security number) | Displays the social security number for the borrower.                                                                                                    |

| <b>DOB</b> (date of birth)                                          | Displays the date of birth for the borrower.                                                                                                    |
|---------------------------------------------------------------------|----------------------------------------------------------------------------------------------------|
| Loan Refund Indicator                                               | Select a value if loan refunds go to the <i>Borrower</i> – the parent or guardian in the case of PLUS loan or to the <i>Student</i> .                                                                                                    |
| Citizenship                                                         | Displays the Citizenship value applied to the loan application.<br>Valid values are: $I - Native$ , $2 - Naturalized$ , and $3 - Alien$<br>Permanent.                                                                                                    |
|                                                                     | For DL Stafford loans, the field is initially 'blank'. If the<br>borrower's Citizenship is updated via the Override Loan<br>Application Data component, the field displays any overridden<br>Citizenship value. The field can also be updated for the loan<br>application using the Population Update process.                                                                                          |
|                                                                     | For DL PLUS for Graduate and Professional loans, the<br>field displays the student's Citizenship defined in Campus<br>Community. If the borrower's Citizenship is updated via the<br>Override Loan Application Data component, the field displays<br>any overridden Citizenship value. The field can also be updated<br>for the loan application using the Population Update process.                   |
|                                                                     | For DL PLUS for parent loan applications, the field displays<br>the borrower's Citizenship defined in Campus Community. If<br>the borrower's Citizenship is updated via the Override Loan<br>Application Data component, the field displays any overridden<br>Citizenship value.                                                                                                    |
|                                                                     | See Overriding Direct Loan Application Information.                                                                                                    |
|                                                                     | See "Using the Population Selection Process" (PeopleSoft Campus Solutions 9.2: Campus Community).                                                                                                    |
| Visa/Alien Permit                                                   | Displays whether a borrower who is not a U.S. citizen holds<br>a valid Visa or Alien Permit. Field can be updated via the<br>Override Loan Application Data component.                                                                                                    |
|                                                                     | See Overriding Direct Loan Application Information.                                                                                                    |
| <b>Override Phone #</b> (override phone number)                     | Select this check box to activate the Telephone field and<br>override the current information. If you select this check<br>box and override the phone number, the new value remains<br>regardless of changes made to Campus Community records. If<br>you clear the check box, the system populates the Telephone<br>field with the current Campus Community values and makes the<br>field inaccessible. |
| <b>Borr Default / Owes Refund</b><br>(borrower default/owes refund) | Indicates whether a borrower is in default on a student loan<br>or owes a refund to the federal government. Values are: <i>No</i> ,<br><i>Overridden</i> , or <i>Yes</i> .                                                                                                    |
|                                                                     | For Stafford loans, this value is derived from the NSLDS Match field on the Packaging Status Summary page.                                                                                                    |

**Note:** *Overridden* applies to PLUS origination files only. *Overridden* is not an acceptable value for Direct Stafford loan origination files.

The values from the NSLDS Match field are translated to this field as shown in the following table.

| Original Match Field Value       | Default/Refund Value |
|----------------------------------|----------------------|
| 2. Default                       | Yes                  |
| 3. Overpayment                   |                      |
| 4. Default and Overpayment       |                      |
| 5. Eligible Partial Title IV Aid | Overridden           |
| All other values                 | Not                  |

#### **Student Information**

| SSN, Birthdate, Status, and Visa/<br>Alien Permit | The values that appear are for the student associated with this<br>loan. If the borrower is the student, this information is the same<br>as the information in the Borrower Information group box. |
|---------------------------------------------------|----------------------------------------------------------------------------------------------------|
| Default / Refund                                  | This is the same field as the Borr Default / Owes Refund field in the Borrower Information group box.                                                                                              |

## **Processing and Reviewing Miscellaneous Borrower Data**

Access the Application Misc Data page (Financial Aid, Loans, Direct Lending Management, Manage Direct Loan Application, Application Misc Data).

#### Image: Application Misc Data page

This example illustrates the fields and controls on the Application Misc Data page. You can find definitions for the fields and controls later on this page.

| Application Bio/Demo                                                                                                    | ication Misc Data Application Financial                                                         |                                                                                                    |
|----------------------------------------------------------------------------------------------------|-------------------------------------------------------------------------------------------------|----------------------------------------------------------------------------------------------------|
| ID: FACOD0142<br>Career: UGRD                                                                                                    | CARLZEFREE,CARLZESHLEY L<br>Undergraduate                                                       | Institution: PSUNV<br>Aid Year: 2016                                                                                                    |
| Loan Type: PLDL                                                                                                    | DIRECT LOAN PLUS                                                                                | Appl Seq: 1 Loan Status Summary                                                                                                    |
| Student Eligibility                                                                                                    |                                                                                                 |                                                                                                    |
| Direct Lending Year:                                                                                                    | Second Year                                                                                     | Depend Stat (Fed): Dependent                                                                                                    |
| HEAL Eligible                                                                                                    | PreProfessional Coursework Eligible                                                             | Additional Unsub Eligibility                                                                                                    |
| PNote Print Information                                                                                                    |                                                                                                 |                                                                                                    |
| Loan Destination Nbr:                                                                                                    | 38 Q DIRECT LENDING 2004                                                                        | DL Disclosure Print: LOC 🔻                                                                                                    |
| Loan Print Option:                                                                                                    | School Prints                                                                                   | DL Pnote Unique ID: 781780142N16G01315001                                                                                                    |
| Loan Orig Ack Pnote Status                                                                                                    | Accepted                                                                                        | DL Pnote Expire Date: 04/11/2024                                                                                                    |
| PLUS Loan Credit Informatio                                                                                                    | n                                                                                               |                                                                                                    |
| Loan Credit Eligibility:                                                                                                    | Credit Approved                                                                                 | Credit Requirements Met: Yes                                                                                                    |
|                                                                                                    |                                                                                                 |                                                                                                    |
| Credit Decision Status:                                                                                                    | Accepted                                                                                        | Original Credit Decision: Credit Denied                                                                                                    |
| Credit Decision Status:<br>Loan Credit Decision Dt:                                                                                                    | Accepted<br>02/20/2015                                                                          | Original Credit Decision:       Credit Denied         Reconsideration Eligible:       Yes                                                                                          |
| Credit Decision Status:<br>Loan Credit Decision Dt:<br>Credit Decision Expiration D                                                                                                    | Accepted<br>02/20/2015<br>t: 08/20/2015                                                         | Original Credit Decision: Credit Denied<br>Reconsideration Eligible: Yes<br>Credit Appeal Status:                                                                                  |
| Credit Decision Status:<br>Loan Credit Decision Dt:<br>Credit Decision Expiration D<br>Credit Action Choice:                                                                               | Accepted<br>02/20/2015<br>tt: 08/20/2015<br>Pursue Endorser                                     | Original Credit Decision:       Credit Denied         Reconsideration Eligible:       Yes         Credit Appeal Status:       Yes         Counseling Completed:       Yes          |
| Credit Decision Status:<br>Loan Credit Decision Dt:<br>Credit Decision Expiration D<br>Credit Action Choice:<br>Credit Action Status:                                                      | Accepted<br>02/20/2015<br>ht: 08/20/2015<br>Pursue Endorser<br>Lower Endorser Amount            | Original Credit Decision:Credit DeniedReconsideration Eligible:YesCredit Appeal Status:YesCounseling CompleteD::02/10/2015                                                         |
| Credit Decision Status:<br>Loan Credit Decision Dt:<br>Credit Decision Expiration D<br>Credit Action Choice:<br>Credit Action Status:<br>Credit Decison Override:                          | Accepted<br>02/20/2015<br>ht: 08/20/2015<br>Pursue Endorser<br>Lower Endorser Amount            | Original Credit Decision:Credit DeniedReconsideration Eligible:YesCredit Appeal Status:YesCounseling Completed:YesCounseling Expiration Dt:02/10/2015Obus Status:08/10/2015        |
| Credit Decision Status:<br>Loan Credit Decision Dt:<br>Credit Decision Expiration D<br>Credit Action Choice:<br>Credit Action Status:<br>Credit Decison Override:<br>Loan Endorser Amount: | Accepted<br>02/20/2015<br>ht: 08/20/2015<br>Pursue Endorser<br>Lower Endorser Amount<br>3000.00 | Original Credit Decision:Credit DeniedReconsideration Eligible:YesCredit Appeal Status:YesCounseling Complete:02/10/2015Counseling Expiration D:08/10/2015Counseling Exception:Yes |

## **Student Eligibility**

| Direct Lending Year                                              | Contains the direct lending grade level for this student, as defined by the U.S. Department of Education's <i>COD Technical Reference</i> .                                                                            |
|------------------------------------------------------------------|----------------------------------------------------------------------------------------------------|
|                                                                  | The term in the Direct Lending Year field in FA Term on the FA<br>Info page is related to the first distribution used in the award for<br>this student. That term is used to derive this Direct Lending Year<br>value. |
| <b>Depend Stat (Fed)</b> (dependency status, federal)            | Displays the federal dependency status for the student. The status is derived from the FA Term table and is required on all established Direct Loans.                                                                  |
| <b>HEAL Eligible</b> (Health Education Assistance Loan eligible) | Indicates whether the student is eligible for a HEAL loan, as determined on the Packaging Status Summary page and is                                                                                                   |

valid only on Unsubsidized loans. HEAL loans are for health profession students who meet the HEAL program requirements.

HPPA indicator tag reports a true value.

**PreProfessional Coursework Eligible** Indicates whether the student is eligible for additional Unsubsidized Stafford due to participation in eligible undergraduate or graduate preparatory coursework. This value is derived from the Packaging Status Summary page. The student must have a Direct Lending Year of Fifth Year and above.

Preprofessional Coursework indicator tag reports a true value.

Additional Unsub Eligible (additional This field is checked if either of two circumstances arise: unsubsidized eligible)

• The student is a dependent and the parent or guardian is denied a PLUS loan.

This value is derived from a combination of the Plus Override check box (accessed on the Database Matches page via the Packaging Status Summary page) and the Additional Unsubsidized Eligibility option defined on the corresponding Loan Type. The Packaging process determines the eligibility for additional unsubsidized Stafford by evaluating the PLUS Override check box. It is the school's responsibility to ensure the additional unsubsidized award uses a unique Unsubsidized Stafford Financial Aid Item Type that has a corresponding Loan Type with the Additional Unsubsidized Eligibility option set. For NSLDS reporting, this ensures the loan application and specific amount is properly identified as an additional unsubsidized Stafford based on PLUS Denied.

• The student is a dependent and the PreProfessional Coursewrk check box on the Packaging Status Summary page is checked.

If either circumstance is met, then the Additional Unsubsidized Eligibility indicator tag reports a value of *True*.

#### **PNote Print Information**

(promissory note print information)

Loan Destination Nbr (loan<br/>destination number)Represents the EDI destination. Select the number that<br/>corresponds to direct loan COD.Loan Print OptionDetermines where the promissory note is printed. Select one of<br/>the following values:Dest Prints (return to school): Select this option to specify that<br/>the COD (the destination) prints the promissory note and sends<br/>it to the school. The school then sends the promissory note to

the borrower.

*Dest Prints (send to Borr):* Select this option to specify that the COD (the destination) prints the promissory note and sends it to the borrower.

*Dest Reprint:* Select this option to specify that the COD (the destination) is reprinting a promissory note that was printed previously.

*School Prints:* Select this option to specify that the school prints the promissory note and sends it to the borrower.

Displays the current status of the promissory note.

#### Loan Orig Ack Pnote Status

(loan origination acknowledgement promissory note status)

- *(blank)* Value initially established when Stafford loans ( Subsidized and Unsubsidized) origination record is created. System internally recognizes this value as 'no promissory note' available.
- Ack Pending(acknowledgement pending) Value represents the MPN Status as reported by COD or may indicate that a promissory note has been created internally by the system. System internally recognizes this value as 'promissory note pending'.
- *Accepted* COD has successfully linked a valid MPN to this loan application ID. Value represents the MPN Status as reported by COD on either the origination or promissory note acknowledgement files.
- *Closed* Value represents the MPN Status as reported by COD on either the origination or promissory note acknowledgement files.
- *Endorser* Value represents the MPN Status as reported by COD on either the origination or promissory note acknowledgement files. This status is used beginning with the 2012–2013 aid year.
- *Inactive* Value represents the MPN Status as reported by COD on either the origination or promissory note acknowledgement files. This status is used for the 2011–2012 and prior aid years.
- *Print* Value initially established when Direct PLUS loans (parent or graduate professional) origination record is created. System internally recognizes this value as 'no promissory note' available.
- *Rejected* Status is set when acknowledgment is received from COD and processed by the system.

|                                                                   | <b>Note:</b> <i>Closed, Endorser,</i> and <i>Inactive</i> MPN values are reported by COD. For disbursement purposes, the system treats <i>Closed, Endorser,</i> and <i>Inactive</i> MPNs as an <i>Accepted</i> MPN. For more information regarding how COD processes MPN's:                                                                              |
|-------------------------------------------------------------------|----------------------------------------------------------------------------------------------------|
|                                                                   | See the U.S. Department of Education's <i>Common Origination</i><br>and Disbursement (COD) Technical Reference                                                                                                    |
| <b>DL Disclosure Print</b> (direct loan disclosure print)         | Specifies whether the <i>COD</i> or <i>School</i> prints the disclosure. You can also select <i>Reprint</i> to indicate the disclosure was reprinted. Select <i>COD</i> unless the school has a custom print solution. Financial Aid does not support disclosure printing.                                                                               |
| <b>DL Pnote Unique ID</b> (direct loan promissory note unique ID) | Displays the unique identifier assigned to the promissory<br>note that is attached to the loan. The loan origination<br>acknowledgement and the PNote acknowledgement files update<br>this value.                                                                                                    |
|                                                                   | Beginning with 2003-2004, the direct loan application<br>processing supports master promissory note requirements for<br>the PLUS loan types. The system adds the letter "N" to the ID<br>to indicate that the loan is PLUS Loan MPN. The system adds<br>the letter "M" to indicate that the loan is a Stafford (subsidized<br>or Unsubsidized) Loan MPN. |

## **PLUS Loan Credit Information**

These fields are used when a credit check is necessary for loan approval. This occurs with PLUS loans.

| Loan Credit Eligibility                                                | Displays the current status of the credit check. Values are <i>A</i> -<br><i>Credit Approved, D-Credit Denied,</i> or <i>X-Credit Pending.</i>                   |
|------------------------------------------------------------------------|----------------------------------------------------------------------------------------------------|
| Credit Decision Status                                                 | Displays The status of the PLUS credit decision for the loan on COD:                                                                                             |
|                                                                        | • A = Accepted                                                                                                    |
|                                                                        | • D = Denied                                                                                                    |
|                                                                        | • P = Pending                                                                                                    |
| Loan Credit Decision Dt (loan credit decision date)                    | Displays the date that the Loan Credit Eligibility decision occurs.                                                                                              |
| <b>Credit Decision Expiration Dt</b> (credit decision expiration date) | Displays the date on which a potential borrower's credit decision will expire, necessitating the need for another credit check prior to originating a PLUS loan. |
| Credit Action Choice                                                   | Displays the action a borrower plans once the borrower has failed the credit check:                                                                              |
|                                                                        | • A = Appeal Decision                                                                                                    |
|                                                                        | • E = Pursue Endorser                                                                                                    |

|                                 | Unsubsidized Loan if Eligible)                                                                                                    |
|---------------------------------|----------------------------------------------------------------------------------------------------|
|                                 | • U = Undecided                                                                                                    |
| Credit Action Status            | Status of Endorser Pursuit:                                                                                                    |
|                                 | • D = Credit denied as a result of an endorser's denial                                                                                                    |
|                                 | • N = Credit denied after pending                                                                                                    |
|                                 | • L = Endorsed for a Lesser Amount                                                                                                    |
|                                 | <b>Note:</b> If Credit Action Status = L, check to see if Edit 184 is present. If it is, this means that the loan is endorsed for less than the Award Amount, and the institution must submit an Origination Change transaction that reflects an Award Amount equal to or less than the Endorsed Amount. Once COD accepts the Origination Change transaction for the lesser Award Amount (equal to or less than the Endorsed Amount), it sends an Acknowledgment with Edit 183. |
| Credit Decision Override        | Displays the the status of the credit checks for this loan on COD as a result of an override.                                                                                                    |
|                                 | The loan credit values table below dictates the setting of the Loan Credit Eligibility field.                                                                                                    |
| Loan Endorser Amount            | Displays the approved Endorser Amount from COD.                                                                                                    |
| Endorser Approved               | Displays True or False regarding whether an Endorser<br>Addendum was received and the Endorser was approved:                                                                                                    |
| Credit Requirements Met         | Displays True or False regarding whether borrower has met<br>all of the credit requirements for the PLUS loan. If the loan<br>was originally denied, this also includes the PLUS Credit<br>Counseling. Must be True before the loan may be disbursed.                                                                                                    |
| Original Credit Decision        | Displays the initial credit decision for a PLUS borrower. If<br>denied, the borrower may choose to appeal the decision due to<br>extenuating circumstances or seek an endorser for the loan.                                                                                                    |
|                                 | • A = Accepted                                                                                                    |
|                                 | • D = Denied                                                                                                    |
| <b>Reconsideration Eligible</b> | Displays True or False regarding whether the applicant is eligible for reconsideration of the PLUS loan when the PLUS was originally denied.                                                                                                    |
| Credit Appeal Status            | Displays the current status of a credit appeal:                                                                                                    |
|                                 | • A = Appeal Accepted                                                                                                    |
|                                 | • D = Appeal Denied                                                                                                    |

• N = Not Pursue PLUS Loan (Process Additional

- P = Appeal Pending R = Appeal Closed Without Final Decision • **Counseling Completed** Displays True or False regarding whether the borrower has completed the requisite PLUS Counseling directly with COD required for PLUS applicants who have obtained an approved endorser or an approved credit appeal due to extenuating circumstances. Must be complete before the loan may be disbursed. **Counseling Complete Dt** (counseling Displays the date on which PLUS Counseling was completed by complete date) the borrower. Counseling Expiration Dt (counseling Date on which PLUS Counseling expires. expiration date) **Counseling Exception** Reserved for future use by COD. **Credit Balance Option** Indicates whether a credit balance on a loan should be directed to the student or the borrower: B = Borrower•
  - S = Student

| Loan Credit Value                                                    | Explanation                                             |
|----------------------------------------------------------------------|---------------------------------------------------------|
| C – Credit overridden as a result of new credit information provided | Changes the Loan Credit Eligibility to Credit Approved. |
| D – Credit denied as a result of an endorser's denial                | Changes the Loan Credit Eligibility to Credit Denied.   |
| E – Credit overridden as a result of an endorser's approval          | Changes the Loan Credit Eligibility to Credit Approved. |

| Loan Credit Value                | Explanation                                                                                                    |
|----------------------------------|----------------------------------------------------------------------------------------------------|
| <i>L</i> – Lower Endorser Amount | Changes the Loan Credit Eligibility to Credit Denied.                                                                                                    |
|                                  | Value represents a credit check where endorser is approved,<br>but the endorsed amount is less than the award amount<br>requested by the borrower.                                                                                                    |
|                                  | Edit 184 accompanies this Lower Endorsed Amount condition<br>"Financial Award Amount exceeds Endorser Amount" is<br>returned when a PLUS award is submitted with an existing<br>valid Endorser linked and the Financial Award Amount is<br>greater than the Endorser Amount."                                                                                                    |
|                                  | Credit eligibility remains denied with COD. School's action is<br>to resubmit an award record with the award amount less than<br>or equal to the endorser amount. COD requires an entire award<br>record to be submitted.                                                                                                    |
|                                  | The Loan Origination Change process generates the<br>appropriate award record. Schools should: 1) Reduce award<br>amount in packaging; 2) Run Process Loans with adjustments<br>(FAPLBOG1) to carry forward the new award amount to the<br>loan application; 3) Generate an Origination Change. A entire<br>award record is created only if the loan award amount is less<br>than or equal to the endorser amount. |
|                                  | All subsequent origination changes (except if the amount is set<br>to zero) are held until the loan application has been updated<br>with an accepted award adjustment by COD and response has<br>been loaded into the system.                                                                                                    |
| N – Denied after Pending         | Changes the Loan Credit Eligibility to Credit Denied.                                                                                                    |

**Note:** The COD Inbound process checks the Credit Requirements Met field to see if the loan is eligible to be disbursed. Based on the type of candidate being evaluated, Credit Appeal Candidate or Credit Action Candidate, the system uses the following criteria for disbursement eligibility:

*Credit Appeal Candidate* – This is an applicant who pursued an appeal for extenuating circumstances for an originally denied PLUS Loan. If Loan Credit Eligibility equals Credit Approved and Credit Requirements Met equals Yes, the loan is eligible to be disbursed from a PLUS Credit Check perspective. *Credit Action Candidate* – This is an applicant who pursued an Endorser for an originally denied PLUS Loan. If Loan Credit Eligibility equals Credit Approved, Credit Requirements Met equals Yes, and Edit 184 is not present, the loan is eligible to be disbursed from a PLUS Credit Check perspective. However, if Edit 184 is present, then this indicates that COD endorsed the loan for an amount less than Award Amount. The institution must submit an Origination Change transaction that reflects an Award Amount reduction equal to or less than the Endorsed Amount. Once COD accepts the Origination Change transaction for the lesser Award Amount (equal to or less than the Endorsed Amount), it sends an Acknowledgment Response file with Edit 183 which replaces Edit 184. The loan is then eligible to be disbursed from a PLUS Credit Check perspective.

## **Processing and Reviewing Financial Data**

Access the Application Financial page (Financial Aid, Loans, Direct Lending Management, Manage Direct Loan Application, Application Financial, Disbursement tab).

#### Image: Application Financial page, Disbursement tab

This example illustrates the fields and controls on the Application Financial page, Disbursement tab. You can find definitions for the fields and controls later on this page.

| Application B<br>ID:<br>Career:<br>Loan Type:                  | FACOD0001<br>UGRD<br>DSUB                          | cation Misc Dat<br>AIRON<br>Underg<br>DIREC | a Application Fir<br>E,AISHLEY I<br>raduate<br>T SUBSIDIZED STAF | nancial D                                                        | Institutior<br>Aid Year:<br>Appl Seq: | n: PSUN<br>2015<br>: 1                                 | IV 🔡 🖺                                                                        | ) (P)<br>us Summary                                             |
|----------------------------------------------------------------|----------------------------------------------------|---------------------------------------------|------------------------------------------------------------------|------------------------------------------------------------------|---------------------------------------|--------------------------------------------------------|-------------------------------------------------------------------------------|-----------------------------------------------------------------|
| Loan Applica                                                   | tion Data                                          |                                             |                                                                  |                                                                  |                                       |                                                        |                                                                               |                                                                 |
| Acad Year S<br>Academic Y                                      | Start Date:<br>'ear End Date:                      | 08/18/2014<br>06/19/2015                    | Loan Period Start:<br>Loan Period End:                           | 08/30/2014<br>05/08/2015                                         | O<br>O<br>Loan                        | verride Loan Da<br>verride Loan Pe<br>Certification Da | ntes<br>riod<br>nte: 02/03/2014                                               |                                                                 |
| Origination D                                                  | latail                                             |                                             |                                                                  |                                                                  |                                       |                                                        | _                                                                             | _                                                               |
| _                                                              | etan                                               |                                             |                                                                  |                                                                  |                                       |                                                        | Find First 🚺                                                                  | 1 of 1 💵 Last                                                   |
| Item Type:<br>Ln App ID:                                       | 900000000311<br>xxxxxxxxxxxxxxxxxxxxxxxxxxxx       | 000000000                                   | Direc<br>DL C                                                    | t Sub Stafford<br>Drig Fee: 3                                    | .000%                                 | Loan Certif<br>Request Ar                              | Find First S                                                                  | 1 of 1 🛂 Last<br>\$5,500.00<br>\$5,500.00                       |
| Item Type:<br>Ln App ID:<br>Disburseme<br>Disb ID LOC<br>01 01 | 90000000311<br>XXXXXXXXXXXXXXXXXXXXXXXXXXXXXXXXXXX | 20000000000000000000000000000000000000      | Direc<br>DL C<br>bDt Ante Date<br>08/20/2014                     | t Sub Stafford<br>Drig Fee: 3<br><u>Ln Dsb Amt</u><br>\$2,750.00 | .000%<br><u>Ln Fee Amt</u><br>\$82.00 | Loan Certif<br>Request Ar<br>Rebate Amt<br>\$41.00     | Find First<br>ied Amount:<br>nount:<br><u>Net Disb Loan Pai</u><br>\$2,709.00 | t of 1 1 Last<br>\$5,500.00<br>\$5,500.00<br>d Enroll School Cd |

#### **Loan Application Data**

| Acad Year Start (academic year start) and Academic Year End Date | These fields display the start and end dates for the academic<br>year. These values are derived from the Aid Year table and can<br>only be changed there.                                                                                                    |
|------------------------------------------------------------------|----------------------------------------------------------------------------------------------------|
| Loan Period Start                                                | Displays the start date for the loan period. This date is generated<br>from the Valid Careers for Terms table. This date is derived<br>using the first day of the first term in which the anticipated<br>distribution of the student's award is to be made.                                                         |
| Loan Period End                                                  | Displays the end date for the loan period. This date is generated<br>from the Valid Careers for Terms table. This date is derived<br>using the last day of the final term in which the anticipated<br>distribution of the student's award can be made.                                                              |
| Override Loan Dates                                              | Select to override and edit the loan dates. The dates are for this<br>loan record only. When you select the check box, the date fields<br>become available. After you edit the date fields, you must save<br>the record.                                                                                            |
| Override Loan Period                                             | This check box is accessible only after you select the Override<br>Loan Dates check box. Select to change the start and end dates<br>for the loan period. In addition, when you select this check box<br>you prevent loan adjustments from updating the changes you<br>made to the loan period start and end dates. |

| Loan Certification Date                                              | Indicates the date that the loan is originated.                                                                                                    |
|----------------------------------------------------------------------|----------------------------------------------------------------------------------------------------|
| Origination Detail                                                   |                                                                                                    |
| Item Type                                                            | Displays the financial aid item type and description for the loan.<br>If available, click the link next to this field to access the Award<br>Entry and the Award Activity pages.                                                                                                    |
| <b>Ln App ID</b> (loan application ID)                               | Displays the unique identifier that the Loan Origination process generated for this loan.                                                                                                    |
| <b>DL Orig Fee</b> (direct lending origination fee)                  | Displays the fee charged to the borrower to originate the loan.                                                                                                    |
| Loan Certified Amount                                                | Displays the amount approved for the loan. This value is derived from the offer/accept amount for the award.                                                                                                    |
| Request Amount                                                       | Displays the Accepted amount for the award and represents the Scheduled Disbursement Amount.                                                                                                    |
| <b>Disb ID</b> (disbursement ID)                                     | Displays the disbursement ID given to this disbursement in awarding.                                                                                                    |
| LOC Antic ID (common origination<br>and disbursement anticipated ID) | Displays the sequentially ordered ID for the anticipated<br>disbursement. The system converts the Disbursement ID that<br>comes from the award and the anticipated disbursement date<br>defined in the Disbursement ID setup to assist in defining<br>the disbursement sequencing requirements. The LOC Antic<br>ID represents the Disbursement Number for anticipated<br>disbursements (Disbursement Release Indicator set to 'false).<br>The LOC Antic ID may change if additional disbursements are<br>added. However, once an associated LOC Actual ID has been<br>assigned, the LOC Antic ID does not change. |
| LOC Actual ID (common origination<br>and disbursement actual ID)     | Displays the numerically ordered disbursement ID, without<br>skipping numbers. The LOC Actual ID represents the<br>Disbursement Number for actual disbursements (Disbursement<br>Release Indicator set to 'true'). This field is empty until the loan<br>is disbursed to Student Financials. This field is populated when<br>the authorization and disbursement processes are completed<br>and the Direct Loan Out for the Disbursement Process has been<br>run. The COD Actual ID is what is sent to the COD with the<br>Disbursement file.                                                                       |
| <b>Ovrd Disb Dt</b> (override disbursement date)                     | Select to override and change the current requested<br>disbursement date. If you select this check box and edit the<br>field, the new value remains in effect regardless of future<br>adjustments.                                                                                                    |
| Antc Date (anticipated date)                                         | Displays the anticipated date for this loan disbursement. This date is derived from the disbursement date specified in the Disbursement ID table.                                                                                                    |

| Ln Dsb Amt (loan disbursement amount)     | Displays the gross scheduled disbursement amount. This value is derived from the Accepted balance on the award disbursement.                                                                                                    |
|-------------------------------------------|----------------------------------------------------------------------------------------------------|
| Ln Fee Amt (loan fee amount)              | Displays the fee amount associated with the scheduled disbursement. This amount is derived from the Accepted fee balance.                                                                                                    |
| Rebate Amt (amount)                       | Displays the interest rebate fee amount. The system populates this field from packaging fee information.                                                                                                    |
| Net Disb (net disbursement)               | Displays the amount scheduled for disbursement to the student.<br>This value equals the loan disbursement amount minus the loan<br>fee amount plus any rebate amount.                                                                        |
| Loan Paid                                 | This check box is selected when the loan funds are disbursed to the student's account.                                                                                                    |
| Enroll School Cd (enrollment school code) | The Enrollment School Code represents the physical location<br>of the student at the disbursement level. The Enrollment School<br>Code reported is the OPEID of the Campus of the Financial Aid<br>Term associated with the disbursement ID. |
|                                           | • When the award is originated this field is blank and editable by default.                                                                                                    |
|                                           | • The Enrollment School Code can be overridden on the page or by Population Update for disbursements not yet reported to COD.                                                                                                    |
|                                           | • When a disbursement is transmitted to COD, the field becomes display only and is either <i>blank</i> to indicate that the setup value was used or displays the override value.                                                             |
|                                           | See Defining Your Campus OPEID Codes.                                                                                                    |

**Note:** Oracle delivers the QA\_CS\_FA\_DL\_CROF query to compare cleaned-up loan fee data received from COD with a CROFyyOP message class to system loan application data to identify loans that have a mismatch in loan origination percentages and/or rebate amounts.

Access the Application Financial page (Financial Aid, Loans, Direct Lending Management, Manage Direct Loan Application, Application Financial, SULA tab).

#### Image: Application Financial page, SULA tab

This example illustrates the fields and controls on the Application Financial page, SULA tab. You can find definitions for the fields and controls later on this page.

| Application                                                               | Bio/Demo                                                                                                    | Applicatio                  | n Misc Data                             | Ар                            | plication Fi                                            | nano     | cial D                                  |                                     |                                      |                                                       |                                                                     |                                                                 |
|---------------------------------------------------------------------------|----------------------------------------------------------------------------------------------------|-----------------------------|-----------------------------------------|-------------------------------|---------------------------------------------------------|----------|-----------------------------------------|-------------------------------------|--------------------------------------|-------------------------------------------------------|---------------------------------------------------------------------|-----------------------------------------------------------------|
| ID:<br>Career:<br>Loan Type                                               | FACODO<br>UGRD<br>COSUB                                                                                                    | )116 CA<br>Un<br>DIF        | RLEFREE,C/<br>dergraduate<br>RECT SUBSI | ARLESI                        | HLEY L<br>STAFFORD                                      | 1        |                                         | Institutio<br>Aid Year:<br>Appl Seq | n: F<br>2<br>; 1                     | 2SUNV<br>2015                                         | 皆 🖹 🗭                                                               | mary                                                            |
| Loan Applic                                                               | cation Data                                                                                                    |                             |                                         |                               |                                                         |          |                                         |                                     |                                      |                                                       |                                                                     |                                                                 |
| Acad Year<br>Academic                                                     | Acad Year Start Date:       08/18/2014       Loan Period Start:       08/30/2014       Override Loan Dates         Academic Year End Date:       06/19/2015       Loan Period End:       05/08/2015       Override Loan Dates         Override Loan Date:       06/19/2015       Loan Period End:       05/08/2015       09/22/2014 |                             |                                         |                               |                                                         |          |                                         |                                     |                                      |                                                       |                                                                     |                                                                 |
| Origination Detail Find First 🚺 1 of 1 💟 Last                             |                                                                                                    |                             |                                         |                               |                                                         |          |                                         |                                     |                                      |                                                       |                                                                     |                                                                 |
| Origination                                                               | Detail                                                                                                    |                             |                                         |                               |                                                         |          |                                         |                                     |                                      | l                                                     | Find First 🚺 1 o                                                    | of 1 💵 Last                                                     |
| Origination<br>Item Type<br>Ln App ID                                     | Detail<br>900000                                                                                                    | 0000311<br>### S15G013      | 315001                                  | Direc<br>DL C                 | ct Sub Staffe<br>Drig Fee:                              | ord<br>: | 3.000%                                  |                                     | Loan<br>Requ                         | Ecertified Amo                                        | <u>Find</u> First <b>⊠</b> 1 a<br>unt: \$3,<br>\$3,                 | of 1 🖸 Last<br>000.00<br>000.00                                 |
| Origination<br>Item Type<br>Ln App ID                                     | Detail<br>:: 900000<br>:: ######<br>hent SUL/                                                                                                    | 0000311<br>### S15G013      | 315001                                  | Direc<br>DL C                 | ct Sub Staffe<br>Drig Fee:                              | ord<br>; | 3.000%                                  |                                     | Loan<br>Requ                         | Ecertified Amo                                        | <u>Find</u> First <b>⊠</b> 1 c<br>unt: \$3,<br>\$3,                 | of 1 D Last                                                     |
| Origination<br>Item Type<br>Ln App ID<br>Disbursem<br>Disb ID LC<br>01 01 | Detail<br>2: 900000<br>2: ######<br>hent SULA<br>DC Antic ID  1<br>1 0                                                                                                    | 0000311<br>### \$15G013<br> | 315001<br>Pay Period 3                  | Direc<br>DL C<br><u>Start</u> | ct Sub Staff<br>Orig Fee:<br><u>CIP Code</u><br>42 2801 | ord<br>: | 3.000%<br><u>SULA Load</u><br>Half-time |                                     | Loan<br>Requ<br>Trans Pa<br>09/01/20 | !<br>Certified Amo<br>lest Amount:<br>ay Period Start | Find First ■ 1 of<br>unt: \$3,<br>\$3,<br>Trans CIP Code<br>42 2801 | of 1 D Last<br>000.00<br>000.00<br>Trans SULA Load<br>Half-time |

Use these fields to override SULA Disbursement information.

These fields can be updated in batch via Population Update.

**Note:** For COD Originations and Origination Changes, all SULA Load values are reported to COD as "Full-time" for all loans unless there is a SULA Load override value entered on this page. For COD Disbursements, either the student's actual SULA Load or, if entered in this page, the SULA Load override is reported to COD.

**Note:** Once the amount associated with a particular Disbursement ID has been disbursed to the student's account, you are not permitted to override the disbursement-level SULA fields.

## Processing and Reviewing Loan Application Acknowledgement Data

Access the Application Acknowledgement page (Financial Aid, Loans, Direct Lending Management, Manage Direct Loan Application, Application Acknowledgement).

#### Image: Application Acknowledgement page

This example illustrates the fields and controls on the Application Acknowledgement page. You can find definitions for the fields and controls later on this page.

| Applicat                       | ion Misc Data             | Application Financ                        | al Application Ack             | nowledgement                           |                    |                   |                 |                       |
|--------------------------------|---------------------------|-------------------------------------------|--------------------------------|----------------------------------------|--------------------|-------------------|-----------------|-----------------------|
| ID:<br>Career:<br>Loan Type:   | FACOD0001<br>UGRD<br>DSUB | AIRONE,AISH<br>Undergraduat<br>DIRECT SUB | LEY I<br>9<br>BIDIZED STAFFORD | Institution:<br>Aid Year:<br>Appl Seq: | PSUNV<br>2015<br>1 | Loan Sta          | E 💬             |                       |
|                                |                           |                                           | O Hold Loan                    | C Remove Hold                          |                    | Upda              | te Origination  |                       |
| Origination [                  | Detail                    |                                           |                                |                                        |                    | <u>Fin</u>        | d View All i    | First 🚺 1 of 1 🚺 Last |
| Activate Ch                    | Loan F                    | Process Status: In S                      | ervice                         | Misc Loan Detail                       | Borrow             | er Detail         | Name Deta       | ail <u>ATB Detail</u> |
| Loan Orig Trans Stat: Accepted |                           | Eligibility Detail                        | Studen                         | t Detail                               | Address De         | etail <u>SULA</u> |                 |                       |
| Anticipated Acknowledged       |                           |                                           |                                |                                        |                    |                   |                 |                       |
| Disb ID                        | LOC Antic ID              | LOC Actual ID                             | Ln Dsb Amt                     | Ln Fee Amt                             | Rebate Amt         |                   | <u>Net Disb</u> | Antc Date             |
| 01                             | 01                        | 01                                        | \$2,750.00                     | \$82.00                                | \$41.00            |                   | \$2,709.00      | 08/20/2014            |
| 11                             | 02                        |                                           | \$2,750.00                     | \$82.00                                | \$41.00            |                   | \$2,709.00      | 01/14/2015            |

To perform one of the following actions, select the appropriate option and click the Update Origination button.

| Hold Loan   | Select this option to manually change the loan processing status<br>to <i>Hold</i> . Selecting this option suspends processing for this<br>loan record. If you set a loan on hold, the system generates<br>an exception message for this activity on the Loan Exception<br>Messages page. After the exception message is generated, you<br>can enter a comment for audit purposes. |
|-------------|----------------------------------------------------------------------------------------------------|
| Remove Hold | Select this option to manually remove a hold from a student's<br>loan and permit loan processing to continue. If you remove a<br>loan from hold, the system generates an exception message for<br>this activity on the Loan Exception Messages page. After the<br>exception message is generated, you can enter a comment for<br>audit purposes.                                   |

Note: Hold Loan and Remove Hold can be updated using Population Update.

See "Using the Population Selection Process" (PeopleSoft Campus Solutions 9.2: Campus Community).

#### **Origination Detail**

Activate ChangeClick this button to have the Loan Adjustment process review<br/>the student for change transactions. Data changes in the Direct<br/>Loan Application component or the Award Entry page do not<br/>require you to manually start the Loan Adjustment process here.<br/>Click the Activate Change button to start the Loan Adjustment

|                                              | process for other data changes (for example, the student or borrower name).                                                                                                    |  |  |  |
|----------------------------------------------|----------------------------------------------------------------------------------------------------|--|--|--|
| Loan Process Status                          | Displays the current status of the loan. Values are:                                                                                                    |  |  |  |
|                                              | Cancelled: Not used for Direct Lending.                                                                                                    |  |  |  |
|                                              | <i>Hold:</i> Indicates the COD rejected an activity or a user manually set the loan status to Hold. The system suspends all loan processing until the hold is removed.                                           |  |  |  |
|                                              | <i>Offered and Not Accepted:</i> Indicates that a loan transmission based on an offer is not transmitted until the award is accepted.                                                                            |  |  |  |
|                                              | <i>Origination Pending:</i> Indicates a pending origination that has not been transmitted to the COD.                                                                                                    |  |  |  |
|                                              | In Service: Indicates the loan has been transmitted to the COI                                                                                                    |  |  |  |
|                                              | <i>Terminated:</i> Indicates the award is cancelled and the Offer amount is set to zero prior to transmission to the COD.                                                                                        |  |  |  |
| Loan Orig Trans Stat (loan                   | Indicates the current status of the loan origination. Values are                                                                                                    |  |  |  |
| origination transmission status)             | Accepted: Indicates the COD has accepted the loan.                                                                                                    |  |  |  |
|                                              | <i>Change Pending Transmission:</i> Indicates an adjustment generated a change transaction that has not been sent to the COD. Any further changes entered alter the change record until the transmission occurs. |  |  |  |
|                                              | <i>Error:</i> Represents an acknowledgement from the COD indicating a rejection of an origination or origination change record.                                                                                  |  |  |  |
|                                              | <i>Origination Pending Transmission:</i> Indicates an Origination that has not been transmitted to the COD.                                                                                                    |  |  |  |
|                                              | <i>Transmitted:</i> Indicates that an acknowledgement from the COD is due regarding an origination or an origination change record. All loan change activity is suspended until the acknowledgement arrives.     |  |  |  |
| Misc Loan Detail (miscellaneous loan detail) | Click to access the Miscellaneous Loan Detail page, where you can review printing information, origination fees, and academic year start/end dates.                                                              |  |  |  |
| Eligibility Detail                           | Click to access the Loan Eligibility Detail page, where you can<br>review information on the student's loan eligibility.                                                                                         |  |  |  |
| Borrower Detail                              | Click to access the Borrower Detail page, where you can review<br>the borrower's demographic information.                                                                                                    |  |  |  |
| Student Detail                               | Click to access the Student Detail page, where you can review the student's demographic information.                                                                                                    |  |  |  |

| Name Detail                            | Click to access the Name Detail page, where you can review the name on the loan.                                 |
|----------------------------------------|----------------------------------------------------------------------------------------------------|
| Address Detail                         | Click to access the Address Detail page, where you can review<br>or override the address for the loan.           |
| ATB Detail (ability to benefit detail) | Displays a link to Ability to Benefit information if present.<br>Click the link to view Ability to Benefit data. |
|                                        | See Managing Ability to Benefit.                                                                                 |
| SULA (subsidized usage limit applies)  | Click to access the SULA Loan Detail page.                                                                       |

#### Anticipated Tab

For definitions of the fields that appear on this tab:

See Processing and Reviewing Financial Data.

#### Acknowledged Tab

Select the Acknowledged tab.

#### Image: Application Acknowledgement page: Acknowledged tab

This example illustrates the fields and controls on the Application Acknowledgement page: Acknowledged tab. You can find definitions for the fields and controls later on this page.

| Applicat                     | ion Misc Data                     | Application Financial                           | Application Ackn       | owledgement                            |                    |                           |                        |                                 |
|------------------------------|-----------------------------------|-------------------------------------------------|------------------------|----------------------------------------|--------------------|---------------------------|------------------------|---------------------------------|
| ID:<br>Career:<br>Loan Type: | FACOD0001<br>UGRD<br>DSUB         | AIRONE,AISHLE<br>Undergraduate<br>DIRECT SUBSIE | Y I<br>DIZED STAFFORD  | Institution:<br>Aid Year:<br>Appl Seq: | PSUNV<br>2015<br>1 | ا <u>گ</u> ا<br>Loan Stat | 🛐 💬<br>us Summary      |                                 |
|                              |                                   | C                                               | Hold Loan              | Remove Hold                            |                    | Update                    | e Origination          |                                 |
| Origination [                | Detail                            |                                                 |                        |                                        |                    | Find                      | View All First         | 【 1 of 1 🚺 Last                 |
| Activate Ch                  | Loan Pr                           | ocess Status: In Serv                           | rice                   | Misc Loan Detail                       | Borr               | ower Detail               | Name Detail            | ATB Detail                      |
| / telivate of                | Loan Or                           | ig Trans Stat: Accept                           | ed                     | Eligibility Detail                     | Stud               | ent Detail                | Address Detail         | <u>SULA</u>                     |
|                              |                                   |                                                 |                        |                                        |                    |                           |                        |                                 |
| Anticipated                  | Acknowledge                       | d                                               |                        |                                        |                    |                           |                        |                                 |
| Anticipated<br>Disb ID       | Acknowledge                       | LOC Actual ID                                   | Ack Antc Gr            | Ack Antc Net                           | Ł                  | <u>Ack Dst</u>            | Date                   | <u>Ln Paid Dt</u>               |
| Anticipated<br>Disb ID<br>01 | Acknowledge<br>LOC Antic ID<br>01 | d<br>LOC Actual ID<br>01                        | Ack Ante Gr<br>2750.00 | <u>Ack Antc Net</u><br>2709.00         |                    | <u>Ack Dst</u><br>08/20   | <u>) Date</u><br>/2014 | <u>Ln Paid Dt</u><br>02/18/2014 |

Ack Antc Gr (acknowledged anticipated gross)

Ack Antc Net (acknowledged anticipated net)

Displays the acknowledged anticipated gross disbursement amount, as acknowledged by the COD. This amount is derived from the offer balance on the award. The sum of the anticipated gross amounts for this loan equals the loan certified amount.

Displays the acknowledged anticipated net amount, which represents the maximum disbursement for the student, as acknowledged by the COD. This amount is equal to the difference between the anticipated gross and the anticipated fee amounts.

| Ack Dsb Date (acknowledged disbursement date) | Displays the acknowledged disbursement date, which<br>is the expected disbursement date, as specified on the<br>acknowledgment record.                  |
|-----------------------------------------------|----------------------------------------------------------------------------------------------------|
| Ln Paid Dt (loan paid date)                   | Displays the actual date of the disbursement after the loan funds<br>are disbursed to the student's account and the Loan Paid check<br>box is selected. |

Chapter

#### Viewing Miscellaneous Loan Details

Access the Miscellaneous Loan Detail page (click the Misc Loan Detail link on the Application Acknowledgement page).

The field values are derived from the Origination record and Direct Loan Application component. If the COD has sent an acknowledgment, the ORIGINATED and ACKNOWLEDGED sections are completed. If your institution has not received an acknowledgement or the Origination is rejected, only the ORIGINATED section is complete.

#### Viewing Loan Eligibility Details

Access the Loan Eligibility Detail page (click the Eligibility Detail link on the Application Acknowledgement page).

The field values are derived from the origination record and Direct Loan Application component. If the COD has sent an acknowledgment, the ORIGINATED and ACKNOWLEDGED sections are completed. If an acknowledgement has not been received or the origination is rejected, only the ORIGINATED section is complete.

#### Viewing Borrower Details

Access the Borrower Detail page (click the Borrower Detail link on the Application Acknowledgement page).

The field values are derived from the origination record and Direct Loan Application component. If the COD has sent an acknowledgment, the ORIGINATED and ACKNOWLEDGED sections are completed. If your institution has not received an acknowledgement or the origination is rejected, only the ORIGINATED section is complete.

#### **Viewing Student Details**

Access the Student Detail page (click the Student Detail link on the Application Acknowledgement page).

The field values are derived from the origination record and Direct Loan Application component. If the COD has sent an acknowledgment, the ORIGINATED and ACKNOWLEDGED sections are completed. If your institution has not received an acknowledgement or the origination is rejected, only the ORIGINATED section is complete.

#### Viewing Name Details

Access the Name Detail page (click the Name Detail link on the Application Acknowledgement page).

The field values are derived from the origination record and Direct Loan Application component. If the COD has sent an acknowledgment, the ORIGINATED and ACKNOWLEDGED sections are completed. If your institution has not received an acknowledgement or the origination is rejected, only the ORIGINATED section is complete.

#### Viewing Address Details

Access the Address Detail page (click the Address Detail link on the Application Acknowledgement page).

The field values are derived from the origination record and Direct Loan Application component. If the COD has sent an acknowledgment, the ORIGINATED and ACKNOWLEDGED sections are completed. If your institution has not received an acknowledgement or the origination is rejected, only the ORIGINATED section is complete.

#### Viewing ATB Details

Access the Address Detail page (click the ATB Detail link on the Application Acknowledgement page).

The field values display the most current sequence row captured on the Manage Ability to Benefit component. The field values are derived from the origination record and Direct Loan Application component. If the COD has sent an acknowledgment, the ORIGINATED and ACKNOWLEDGED sections are both populated. If your institution has not received an acknowledgement or the origination is rejected, only the ORIGINATED section is populated.

See Managing Ability to Benefit.

#### **Viewing SULA Details**

Access the SULA Loan Detail page (click the SULA link on the Application Acknowledgement page).

These are award-level fields that are reported to COD.

Program Length in Months, Program Displays the Program Length based on Program Length Type Length in Weeks, Program Length in and Program Length values in the Academic Plan setup. Years See "Setting Up Taxonomy" (PeopleSoft Campus Solutions 9.2:

|                              | Application Fundamentals).                                                              |  |  |  |  |
|------------------------------|-----------------------------------------------------------------------------------------|--|--|--|--|
| Weeks Programs Academic Year | Displays the number of weeks in a Program's Academic Year based on the following logic: |  |  |  |  |
|                              | 1. Check for a Student override for Acad Base Weeks. If it exists, use it. If not,      |  |  |  |  |
|                              | 2. Check for an Academic Program-level Acad Base Weeks. If it exists, use it. If not,   |  |  |  |  |
|                              | 3. Use Financial Aid Installation Acad Base Weeks.                                      |  |  |  |  |
| SULA Special Program         | Displays the SULA Special Program from the Financial Aid Term record.                   |  |  |  |  |
| Credential Level             | Displays the Credential Level based on the Credential Level Cross Reference setup.      |  |  |  |  |

## Viewing and Overriding Bio/Demo Data for Direct Lending

This section discusses how to:

- View direct loan name information.
- Override direct loan phone information.
- View direct loan address information.
- Override direct loan email information
- Override direct loan application information.
- Override direct loan SULA Award-level information.

Changes you make here do not change the Campus Community data. You must save changes to data made on these pages. To commit the data you override to the Origination file and application pages, go to Financial Aid, Loans, Direct Lending Management, Manage Direct Loan Application, App Acknowledgement and click the Activate Change button. Then re-run Origination with adjustments.

**Note:** The system sends Bio/Demo data to the COD. If you choose to override data on any of these pages, ensure the changes are accurate. If the student has more than one Stafford loan type such as a subsidized and unsubsidized loan and if both loans have been created and originated, you must ensure that changes are reflected on each loan type for the student.

## Pages Used to Override Bio/Demo Data for Direct Lending

| Page Name           | Definition Name | Navigation                                                                                                    | Usage                                                                                         |
|---------------------|-----------------|----------------------------------------------------------------------------------------------------|-----------------------------------------------------------------------------------------------|
| Direct Loan Name    | LOAN_NAME       | Financial Aid, Loans, Direct<br>Lending Management,<br>Override Loan Application<br>Data, Direct Loan Name    | View the current name<br>information on a direct loan<br>record. This is a view only<br>page. |
| Direct Loan Phone   | LOAN_PHONE      | Financial Aid, Loans, Direct<br>Lending Management,<br>Override Loan Application<br>Data, Direct Loan Phone   | Override telephone<br>information on the direct loan<br>record.                               |
| Direct Loan Address | LOAN_ADDRESS    | Financial Aid, Loans, Direct<br>Lending Management,<br>Override Loan Application<br>Data, Direct Loan Address | View address information on the direct loan record.                                           |

| Page Name             | Definition Name  | Navigation                                                                                                    | Usage                                                                                                    |
|-----------------------|------------------|----------------------------------------------------------------------------------------------------|----------------------------------------------------------------------------------------------------|
| Direct Loan Email     | LOAN_EMAIL       | Financial Aid, Loans, Direct<br>Lending Management,<br>Override Loan Application<br>Data, Direct Loan Email        | Override email information<br>on the direct loan record.<br>For direct lending, the email<br>address is restricted to 50<br>characters and must follow<br>email address identification<br>protocol. |
| Direct Loan Demo Ovrd | LOAN_DMO_OVRD_DL | Financial Aid, Loans, Direct<br>Lending Management,<br>Override Loan Application<br>Data, Direct Loan Demo<br>Ovrd | Override Campus Community<br>or institutional application<br>information.                                                                                                    |

## Viewing Direct Loan Name Information

Access the Direct Loan Name page (Financial Aid, Loans, Direct Lending Management, Override Loan Application Data, Direct Loan Name).

#### Image: Direct Loan Name page

This example illustrates the fields and controls on the Direct Loan Name page. You can find definitions for the fields and controls later on this page.

| Direct Loan                  | Name                    | Direct Loan Phone                             | Direct Loan Address     | Direct Loan Email                      | Direct Loan D          | Demo Ovrd             |
|------------------------------|-------------------------|-----------------------------------------------|-------------------------|----------------------------------------|------------------------|-----------------------|
| ID:<br>Career:<br>Loan Type: | FAD0125<br>UGRD<br>DUSB | Lai,Jessica E<br>Undergraduate<br>DIRECT UNSU | 9<br>JBSIDIZED STAFFORD | Institution:<br>Aid Year:<br>Appl Seq: | PSUNV<br>2009<br>1     | 🔓 🗃 (#)               |
|                              |                         |                                               |                         |                                        | <u>Find</u>   View All | First 🗹 1 of 1 🕩 Last |
| Loan Na                      | me Type:                | Borrower                                      |                         |                                        |                        |                       |
| First Nar                    | ne:                     | Jessica                                       |                         |                                        |                        |                       |
| Middle Ir                    | nitial:                 | E                                             |                         |                                        |                        |                       |
| Last Nar                     | ne:                     | Lai                                           |                         |                                        |                        |                       |
|                              |                         |                                               |                         |                                        |                        |                       |
|                              |                         |                                               |                         |                                        |                        |                       |
|                              |                         |                                               |                         |                                        |                        |                       |

The system displays the ID, Career, Loan Type, Institution, Aid Year, and Appl Seq (application sequence).

The Loan Name Type and the full name of the borrower are displayed. If multiple name types are associated with the loan, all are displayed. These fields are display only.

## **Overriding Direct Loan Phone Information**

Access the Direct Loan Phone page (Financial Aid, Loans, Direct Lending Management, Override Loan Application Data, Direct Loan Phone).

#### Image: Direct Loan Phone page

This example illustrates the fields and controls on the Direct Loan Phone page. You can find definitions for the fields and controls later on this page.

| Direct Loan                                                                                                    | Name Direct             | t Loan Phone                                  | Direct Loan Address               | Direct Loan Email                                         | Direct Loan                         | Demo Ovrd                                                                                      |                                                          |      |
|----------------------------------------------------------------------------------------------------|-------------------------|-----------------------------------------------|-----------------------------------|-----------------------------------------------------------|-------------------------------------|------------------------------------------------------------------------------------------------|----------------------------------------------------------|------|
| ID:<br>Career:<br>Loan Type:                                                                                                    | FAD0125<br>UGRD<br>DUSB | Lai,Jessica E<br>Undergraduate<br>DIRECT UNSU | 9<br>JBSIDIZED STAFFORD           | Institution:<br>Aid Year:<br>Appl Seq:                    | PSUNV<br>2009<br>1                  | 🔡 🖹<br>Loan Statu                                                                              | ()<br>Is Summary                                         |      |
| Telephone                                                                                                    | 614/459-3245            | j                                             | Override Phone                    | e #                                                       |                                     |                                                                                                |                                                          |      |
| Telephon                                                                                                    | e                       |                                               | Displays<br>phone nu<br>display o | the current telep<br>imber originates<br>nly until you se | ohone nur<br>from Car<br>lect the O | nber for th<br>npus Com<br>verride Pho                                                         | e borrower. This<br>munity. This field<br>one check box. | d is |
| Override Phone Select to override the current phone number on the loan reconstruction only. Selecting the check box activates the Telephone field. you override this phone number, future adjustments to Cam Community information do not update this field. If you cleat this check box, the system reinserts the telephone number originating from Campus Community. |                         |                                               |                                   |                                                           |                                     | on the loan recor<br>elephone field. If<br>tments to Campu<br>eld. If you clear<br>hone number | d<br>IS                                                  |      |

## **Viewing Direct Loan Address Information**

Access the Direct Loan Address page (Financial Aid, Loans, Direct Lending Management, Override Loan Application Data, Direct Loan Address).

#### Image: Direct Loan Address page

This example illustrates the fields and controls on the Direct Loan Address page. You can find definitions for the fields and controls later on this page.

| Direct Loan                    | Name   Direc             | t Loan Phone 🔰 Dire                                | ect Loan Address | Direct Loan Email                      | D                                            |                                           |
|--------------------------------|--------------------------|----------------------------------------------------|------------------|----------------------------------------|----------------------------------------------|-------------------------------------------|
| ID:<br>Career:<br>Loan Type:   | FAD0125<br>UGRD<br>DUSB  | Lai,Jessica E<br>Undergraduate<br>DIRECT UNSUBSII  | DIZED STAFFORD   | Institution:<br>Aid Year:<br>Appl Seq: | PSUNV<br>2009<br>1<br>Find   <u>View All</u> | <mark>Loan Status Summary</mark><br>First |
| Loan Ad<br>Country:<br>Address | USA<br>: 4305 S<br>Colum | United States<br>Shelbourne Lane<br>Ibus, OH 43220 |                  |                                        |                                              |                                           |
| Loan Add                       | tress Type               |                                                    | Specifies t      | he type of addre                       | ss displayed                                 | 1.                                        |

Country

The address fields change depending on the country you select. You can only select a country if you select the Override Address check box.

**Note:** To make address changes, use the Addresses page in Campus Community (Managing Biographical Information, Managing Addresses and Phone, Addresses).

## **Overriding Direct Loan Email Information**

Access the Direct Loan Email page (Financial Aid, Loans, Direct Lending Management, Override Loan Application Data, Direct Loan Email).

#### Image: Direct Loan Email page

This example illustrates the fields and controls on the Direct Loan Email page. You can find definitions for the fields and controls later on this page.

| Direct Loan                          | i Name 🍸 Direc          | t Loan Phone 👔 Direct Loan Address р                           | irect Loan Email                       | Direct Loan D      | erno Ovrd                                 |  |
|--------------------------------------|-------------------------|----------------------------------------------------------------|----------------------------------------|--------------------|-------------------------------------------|--|
| ID:<br>Career:<br>Loan Type:         | FAD0125<br>UGRD<br>DUSB | Lai,Jessica E<br>Undergraduate<br>DIRECT UNSUBSIDIZED STAFFORD | Institution:<br>Aid Year:<br>Appl Seq: | PSUNV<br>2009<br>1 | い 留 の の の の に の の の の の の の の の の の の の の |  |
| HCMGENUser1@ap6023fems.us.oracle.com |                         |                                                                |                                        |                    |                                           |  |

**Override Email Address** 

Select to override the student's email address. Enter the updated or changed email address in the field. If you override the student's email address, future adjustments to Campus Community information do not update this field. If you clear this check box, the system reinserts the email information originating from Campus Community.

## **Overriding Direct Loan Application Information**

Access the Direct Loan Demo Ovrd page (Financial Aid, Loans, Direct Lending Management, Override Loan Application Data, Direct Loan Demo Ovrd).

#### Image: Direct Loan Demo Ovrd page

This example illustrates the fields and controls on the Direct Loan Demo Ovrd page. You can find definitions for the fields and controls later on this page.

| Direct Loan Phone Direct Loan                                          | n Address Direct Loan En        | nail Direct Loan Der                   | no Ovrd            |                              |
|------------------------------------------------------------------------|---------------------------------|----------------------------------------|--------------------|------------------------------|
| ID: FA0861 Eberhart<br>Career: UGRD Undergr:<br>Loan Type: PLDL DIRECT | ,Katie A<br>aduate<br>LOAN PLUS | Institution:<br>Aid Year:<br>Appl Seq: | PSUNV<br>2012<br>1 | 🔓 📝 🗭<br>Loan Status Summary |
| Borrower ID: FAD0125                                                   | Jessica Lai                     |                                        |                    |                              |
| Override Borrower SSN                                                  | Borr SSN:                       | XXX-XX-XXXX                            |                    |                              |
| Override Academic Year Start                                           | Academic Year Start Date:       | 08/22/2011                             |                    |                              |
| Override Academic Year End                                             | Academic Year End Date:         | 06/22/2012                             |                    |                              |
| Override Dependency Status                                             | Depend Stat (Fed):              | D                                      |                    |                              |
| Override Student Citizenship                                           | Citizenship Status:             | 1                                      |                    |                              |
| Override Borrower BirthDate                                            | Borr DOB:                       | XX/XX/XXXXX                            |                    |                              |
| Override Borrower Citizenship                                          | Borrower Citizenship Stat:      | 1                                      |                    |                              |
| Override Borrower Alien Reg                                            | Borrower Visa/Permit Nbr:       |                                        |                    |                              |

| Override Borrower SSN                                                     | Select to change the borrower's social security number or date for the SSN.                                                                                                    |  |  |  |  |
|---------------------------------------------------------------------------|----------------------------------------------------------------------------------------------------|--|--|--|--|
| Override Academic Year Start                                              | Select to change the start date of the academic year for this borrower.                                                                                                    |  |  |  |  |
| Override Academic Year End                                                | Select to change the end date of the academic year for this borrower.                                                                                                    |  |  |  |  |
| <b>Override Dependency Status</b>                                         | Select to change the borrower's federal dependency status.                                                                                                    |  |  |  |  |
| Override Student Citizenship                                              | Select to change the student's citizenship status. The values acceptable to COD for Student Citizenship Stat are:                                                                                                    |  |  |  |  |
|                                                                           | • <i>1</i> - Native                                                                                                    |  |  |  |  |
|                                                                           | • 2 - Naturalized                                                                                                    |  |  |  |  |
|                                                                           | • <i>3</i> - Alien Permanent                                                                                                    |  |  |  |  |
|                                                                           | Note: This option only appears for parent PLUS loans.                                                                                                    |  |  |  |  |
| <b>Override Borrower BirthDate</b>                                        | Select to change the borrower's date of birth and to enter the date you changed the date of birth.                                                                                                    |  |  |  |  |
| Override Borrower Citizenship                                             | Select to change the borrower's citizenship status. The values acceptable to COD for Borrower Citizenship Stat are:                                                                                                    |  |  |  |  |
|                                                                           | 1: Native                                                                                                    |  |  |  |  |
|                                                                           | 2: Naturalized                                                                                                    |  |  |  |  |
|                                                                           | 3: Alien Permanent                                                                                                    |  |  |  |  |
|                                                                           | <b>Note:</b> Override Borrower Citizenship can be updated using<br>Population Update for Stafford and GRAD PLUS loans.<br>Population Update can also update the 'student' citizenship field<br>for a DL PLUS parent application. |  |  |  |  |
|                                                                           | See "Using the Population Selection Process" (PeopleSoft Campus Solutions 9.2: Campus Community).                                                                                                    |  |  |  |  |
| <b>Override Borrower Alien Reg</b> (override borrower alien registration) | Select to change the borrower's alien registration or Visa/permit number.                                                                                                    |  |  |  |  |

*Warning!* If you override these required fields, *your institution takes full responsibility* for the data you transmit that may be in conflict with existing institutional records. Access to this page should be limited to key personnel.

## **Overriding Direct Loan SULA Information**

Access the Direct Loan Demo Ovrd page (Financial Aid, Loans, Direct Lending Management, Override Loan Application Data, Direct Loan SULA).

#### Image: Direct Loan SULA Override page

This example illustrates the fields and controls on the Direct Loan SULA Override page. You can find definitions for the fields and controls later on this page.

| Direct Loan                            | Address             | Direct Loan E                                                   | imail Di  | rect Loan Demo Ovrd                    | Direct Loan        | SULA                         |       |
|----------------------------------------|---------------------|-----------------------------------------------------------------|-----------|----------------------------------------|--------------------|------------------------------|-------|
| ID: FAG<br>Career: UG<br>Loan Type: DS | COD0001<br>RD<br>UB | AIRONE,AISHLEY I<br>Undergraduate<br>DIRECT SUBSIDIZED STAFFORD |           | Institution:<br>Aid Year:<br>Appl Seq: | PSUNV<br>2015<br>1 | 📔 🔛 💬<br>Loan Status Summary |       |
| Override F                             | Prog Length i       | in Month                                                        | Program L | ength in Month:                        |                    |                              |       |
| Override F                             | Prog Length i       | in Weeks                                                        | Program L | ength in Weeks:                        |                    |                              |       |
| Override Prog Length in Years          |                     | in Years                                                        | Program L | ength in Years:                        | 4.000              |                              |       |
| Override V                             | Week Prog A         | cad Year                                                        | Weeks Pro | ograms Academic Year                   | 30.000             |                              |       |
| 🔲 Override (                           | Credential Le       | vel                                                             | Credentia | Level:                                 | 03                 | Bachelor's de                | egree |
| Override S                             | Special Progr       | am Flag                                                         | SULA Spe  | cial Program:                          | Ν                  | Not Applicab                 | le    |

Select the check box for the SULA information you want to override and enter the override value.

These fields can be updated in batch via Population Update.

# **Overriding and Viewing Direct Loan Origination Data and Action Messages**

This section discusses how to:

- Override direct loan origination data.
- View direct loan origination action messages.
- Review the loan origination action history.
- Review direct loan disbursement actions.
- Review loan exception messages.

#### Related Links Reviewing COD Data
# Pages Used to Override and View Direct Loan Origination Data and Action Messages

| Page Name                                                                             | Definition Name    | Navigation                                                                                                    | Usage                                                                                                    |
|---------------------------------------------------------------------------------------|--------------------|----------------------------------------------------------------------------------------------------|----------------------------------------------------------------------------------------------------|
| Direct Loan Override                                                                  | LOAN_ORIG_ACK_DL01 | Financial Aid, Loans, Direct<br>Lending Management,<br>Override Processing Status,<br>Direct Loan Override        | Manually accept a loan<br>origination, manually accept<br>a promissory note, update the<br>disbursement status, put the<br>loan in hold or error status,<br>and remove a hold from the<br>loan.                               |
| Direct Loan Orig Actions<br>(direct loan origination<br>actions)                      | LN_DL_ORIG_INQ     | Financial Aid, Loans, Direct<br>Lending Management, View<br>Loan Processing Actions,<br>Direct Loan Orig Actions  | Review actions and errors<br>pertaining to origination,<br>origination change, and<br>validation.                                                                                                    |
| Direct Loan Disbt Actions<br>(direct loan disbursement<br>actions)                    | LN_DL_DISB_INQ     | Financial Aid, Loans, Direct<br>Lending Management, View<br>Loan Processing Actions,<br>Direct Loan Disbt Actions | View the disbursement actions associated with the loan.                                                                                                    |
| Direct Loan SULA Response<br>(direct loan subsidized usage<br>limit applies response) | SFA_DL_SULA_ACTN   | Financial Aid, Loans, Direct<br>Lending Management, View<br>Loan Processing Actions,<br>Direct Loan Disbt Actions | View SULA response<br>associated with the loan.                                                                                                    |
| Loan Exception Messages                                                               | LN_MSG_INQ         | Financial Aid, Loans, Direct<br>Lending Management, View<br>Loan Processing Actions,<br>Loan Exception Messages   | View messages pertaining<br>to loan processing, such as<br>why a loan is on hold or<br>explanations for manual<br>overrides performed. The<br>information contained in this<br>page is cumulative for the<br>particular loan. |

## **Overriding Direct Loan Origination Data**

Access the Direct Loan Override page (Financial Aid, Loans, Direct Lending Management, Override Processing Status, Direct Loan Override).

#### Image: Direct Loan Override page

This example illustrates the fields and controls on the Direct Loan Override page. You can find definitions for the fields and controls later on this page.

| Direct Loan Override                                                                                            |                         |                                                   |                                          |                                        |                                       |                                   |                                        |  |
|----------------------------------------------------------------------------------------------------|-------------------------|---------------------------------------------------|------------------------------------------|----------------------------------------|---------------------------------------|-----------------------------------|----------------------------------------|--|
| ID:<br>Career:<br>Loan Type:                                                                                    | FAD0125<br>UGRD<br>DUSB | Lai,Jessica E<br>Undergraduate<br>DIRECT UNSUBSID | IZED STAFFORD                            | Institution<br>Aid Year:<br>Appl Seq:  | : PSUNV<br>2009<br>1                  | 皆 🛙                               | 🗿 💬<br>atus Summary                    |  |
| Accept Orig     Accept Promissory Note     Remove Hold       Update DL Disb Status     Error Loan     Hold Loan |                         |                                                   |                                          |                                        | Update Origination                    |                                   |                                        |  |
| Origination                                                                                                    | Detail                  |                                                   |                                          |                                        | <u>Find</u>   V                       | iew All Fi                        | rst 🖪 1 of 1 🕩 Last                    |  |
| Activate                                                                                                    | Change                  | Loan Process Stat<br>Loan Orig Trans S            | t <b>us:</b> Orig Pend<br>tat: Orig Pend | <u>Borrower Deta</u><br>Student Detail | ail <u>Name D</u><br>I <u>Address</u> | etail <u>E</u><br>Detail <u>M</u> | iliqibility Detail<br>lisc Loan Detail |  |
| Anticipated Acknowledged                                                                                        |                         |                                                   |                                          |                                        |                                       |                                   |                                        |  |
| Disb ID                                                                                                    | LOC Antic ID            | LOC Actual ID                                     | Ln Dsb Amt                               | Ln Fee Amt F                           | Rebate Amt                            | Net Disb                          | Antc Date                              |  |
| 01                                                                                                    | 01                      |                                                   | \$470.00                                 | \$14.00                                | 7.00                                  | \$463.00                          | 08/20/2008                             |  |
| 02                                                                                                    | 02                      |                                                   | \$470.00                                 | \$14.00                                | 7.00                                  | \$463.00                          | 01/14/2009                             |  |

*Warning!* Use extreme caution when updating loan records with this page. Future processing and dollar amounts are based on these loan amounts and loan statuses.

**Note:** If you override these required fields, your institution must take full responsibility for the data you submit to Common Origination and Disbursement (COD) that may be in conflict with existing institutional records. Access to this page should be limited to key personnel.

With the exception of the fields listed below, the fields on this page are the same as those on the Application Acknowledgement page.

To perform one of the following actions, select the appropriate option and click the Update Origination button.

| Accept Orig (accept origination)                                         | Perform this action only if you do not expect to receive an<br>acknowledgement file from the COD. Selecting this option<br>accepts the current originated loan amounts. The system<br>populates the transmitted fields with the same amount as<br>the originated fields. This is the same as receiving a Loan<br>Origination Acknowledgment file. Selecting this option also<br>manually releases a loan from <i>Error</i> status. |
|--------------------------------------------------------------------------|----------------------------------------------------------------------------------------------------|
| <b>Update DL Disb Status</b> (update direct lending disbursement status) | If you select this option, the system reevaluates the<br>disbursement status for a student. Perform this action when you<br>manually override the credit status for a PLUS loan type or you<br>change the switches on the loan type.                                                                                                    |

#### Accept Promissory Note

Select this option to override a promissory note acknowledgement by manually accepting a promissory note. Use this option if you did not or do not expect to receive a promissory note acknowledgement from the COD or if the promissory note was rejected and you want to authorize a disbursement and report and transmit the disbursed award to the COD on behalf of the borrower.

When you click the Update Origination button, the system does the following:

- The system checks the Loan Pnote Stat (promissory note status) field. If the status value is *Accepted*, no further processing occurs. If status is not *Accepted*, the system checks to see if a promissory note record has been created. If no promissory note record exists, the system creates an entry in the promissory note table for this loan.
- The system updates the promissory note status on both the promissory note table and on the loan origination record to *A Accepted*.
- The system insets an entry into the promissory note action table to indicate that the promissory note was manually accepted. You can view this information on the Direct Loan PNote page (Financial Aid, Loans, Direct Lending Management, Review Promissory Note Actions, Direct Loan PNote)or on the (view only) Direct Loan PNote Action page (Financial Aid, Loans, Direct Lending Management, View Promissory Note Actions, Direct Loan PNote Action).
- The system inserts a message into the Loan Exception Messages page (Financial Aid, Loans, Direct Lending Management, Loan Exception Messages) indicating that the promissory note was manually accepted. You can make additional comments to explain why you manually accepted the promissory note.
- The system reevaluates the disbursement status. If the promissory note was the only criteria keeping the loan from being disbursed, the system updates the appropriate fields to allow for the disbursement of the loan funds.

**Important!** Use the promissory note acknowledgement override with caution. If the COD rejects a promissory note after you have overridden the promissory note acknowledgement the loan's status is unbooked. To get the loan to a booked status and properly disburse the funds, this situation must be resolved directly with the COD.

#### **Error Loan**

Perform this action only if you do not expect to receive an acknowledgement file from the COD. Selecting this option changes the Orig Trans Stat (origination transmission status) to *Error*. This simulates receiving an COD Acknowledgement that

rejects the origination or origination change record. This results in loan adjustments reevaluating the loan for changes based on the current acknowledgement values.

**Note:** When you perform any of the above actions, the system generates an exception message that you can review on the Loan Exception Messages page. You are encouraged to note exceptions by adding your own detail.

## **Viewing Direct Loan Origination Action Messages**

The Direct Loan Actions Inquiry component is view only and is designed to provide status and processing information to staff who may or may not be directly involved with the processing of Direct Lending files, but may need access to direct lending information.

You use the DL Actions Inquiry component to view origination and disbursement action history and loan exception messages.

For SULA processing, Oracle delivers a sample PS Query (QA\_CS\_FA\_SULA\_STUDENT) to assist you in evaluating the COD reporting readiness of your students as it relates to their SULA fields. You can run this before attempting to outbound an Origination, Origination Change, or Disbursement transaction. The query includes all of the SULA-related fields that are validated during the Outbound process.

**Note:** For the SULA sample query, you must update the criteria to reflect the corresponding Aid Year's FA Terms and EMPLID list.

## **Reviewing the Loan Origination Action History**

Access the Direct Loan Orig Actions page (Financial Aid, Loans, Direct Lending Management, View Loan Processing Actions, Direct Loan Orig Actions).

Image: Direct Loan Orig Actions page

Orig/Orig Chg Validate Errors – FA860A • > Disb Validation Error Report – FA860B

This example illustrates the fields and controls on the Direct Loan Orig Actions page. You can find definitions for the fields and controls later on this page.

| Direc  | t Loan Orig Actions Direct L       | oan Disbt Actions Direct Loan SULA Response | se Loan Exception Messages |                     | *                     |            |
|--------|------------------------------------|---------------------------------------------|----------------------------|---------------------|-----------------------|------------|
|        | ID FACOD0200                       | ACARGE,ACARSHLEY R                          | Aid Year 2017              | <b>1</b>            |                       |            |
|        | Loan Type DSUB                     | DIRECT SUBSIDIZED STAFFORD                  | Appl Seq 1                 | Loan Status Summary |                       |            |
| Origin | ation Info                         |                                             |                            | Find                | View All First 🕚 1 of | 1 🕑 Last   |
|        | Direct Sub Stafford                | Loan Process Status In Ser                  | vice                       | Total Ce            | ertified Loan Amount  | \$2,000.00 |
|        | Item Type 90000000311              | Loan Orig Trnsmsn Status Accep              | oted                       | Borrowe             | r Requested Amount    | \$2,000.00 |
| Acti   | ons <u>C</u> RC Lender Information |                                             |                            |                     |                       |            |
| Seq    | Document ID                        | Description                                 | Action Status              | Status Date         | Loan Action Dttm      |            |
| 4      | 2016-09-13T17:33:26.7600131        | 5 Orig Change                               | Accepted                   | Msg 09/13/2016      | 09/13/2016 5:41:31PM  |            |
| 3      | 2016-09-13T17:33:26.7600131        | 5 Orig Change                               | Transmitted                | Msg 09/13/2016      | 09/13/2016 4:44:36PM  |            |
|        | 2016-09-13T11-45-13 8900131        | 5 Accepted Orig                             | Received                   | 09/13/2016          | 09/13/2016 12:29:29PM |            |
| 2      | 2010/00/10111.10.10.0000101        | - incorption only                           |                            |                     |                       |            |

The system displays the ID, Career, Loan Type, Institution, Aid Year, and Appl Seq (application sequence) values. The application sequence number increases each time the system creates a new loan origination record for each ID, career, loan type, institution, and aid year combination.

The following fields are derived from the Loan Origination record.

| Item Type                                                     | Displays the financial aid item type associated with this loan.                                                                                                    |
|---------------------------------------------------------------|----------------------------------------------------------------------------------------------------|
| Loan Process Status                                           | Displays the current status of the loan. Values are:                                                                                                    |
|                                                               | Cancelled: Not used for direct lending.                                                                                                    |
|                                                               | <i>Hold:</i> Indicates the COD rejected an activity or a user manually set the loan to hold status. The system suspends all loan processing until the hold is removed.                                              |
|                                                               | <i>Offered and Not Accepted:</i> Indicates that a loan transmission based on an offer is not be transmitted until the award is accepted.                                                                            |
|                                                               | <i>Origination Pending:</i> Indicates a pending origination that has not been transmitted to the COD.                                                                                                    |
|                                                               | In Service: Indicates the loan has been transmitted to the COD.                                                                                                    |
|                                                               | <i>Terminated:</i> Indicates the award is cancelled and the Offer amount is set to zero prior to transmission to the COD.                                                                                           |
| Loan Orig Trans Stat (loan                                    | Indicates the current status of the loan origination. Values are:                                                                                                    |
| origination transaction status)                               | Accepted: Indicates the COD has accepted the loan.                                                                                                    |
|                                                               | <i>Change Pending Transmission:</i> Indicates an adjustment generated a change transaction that has not been sent to the COD. Any further changes entered alter the change record until the transmission occurs.    |
|                                                               | <i>Error:</i> Represents an acknowledgement from the COD indicating a rejection of an origination or origination change record.                                                                                     |
|                                                               | <i>Origination Pending Transmission:</i> Indicates an Origination that was not transmitted to the COD.                                                                                                    |
|                                                               | <i>Transmitted:</i> Indicates that an acknowledgement from the COD is due regarding an origination or an origination change record. The system suspends all loan change activity until the acknowledgement arrives. |
| <b>Total Certified Loan Amt</b> (total certified loan amount) | Indicates the amount approved for the loan. This value is derived from the offer amount on the Award.                                                                                                    |
| Borrower Requested Amount                                     | Derived from the Accepted Amount on the Award and represents the Certified Amount to be reported to the COD.                                                                                                    |

| Actions Tab    |                                                                                                    |
|----------------|----------------------------------------------------------------------------------------------------|
| Seq (sequence) | Displays the origination action sequence generated from the<br>loan record activity. When multiple sequences exist for a loan,<br>they display in reverse order; the most recent sequence displays<br>at the top.                                                                                                    |
| Document ID    | Click this hyperlink to the View COD Data component which represents the COD Staging Table results.                                                                                                    |
|                | <b>Note:</b> This is the disbursement-related activity being sent to or received by COD.                                                                                                    |
| Description    | Displays the description of the action. Values are:                                                                                                    |
|                | Accepted Orig                                                                                                    |
|                | Rejected Orig                                                                                                    |
|                | Accepted Orig/Credit Chk PLUS only                                                                                                    |
|                | Acpt Orig/Credit Chk Denied PLUS only                                                                                                    |
|                | Loan Originated                                                                                                    |
|                | Lower Endr                                                                                                    |
|                | Orig Change                                                                                                    |
|                | Manually Accepted                                                                                                    |
|                | Manually Rejected                                                                                                    |
|                | Rejected                                                                                                    |
|                | Orig not Proc, Rejected Doc                                                                                                    |
|                | Change not Proc, Rejected Doc                                                                                                    |
|                | Disb not Proc, Rejected Doc                                                                                                    |
|                | <b>Note:</b> Regarding the <i>Orig not Proc, Rejected Doc, Change not</i><br><i>Proc, Rejected Doc</i> , and <i>Disb not Proc, Rejected Doc</i> Actions:<br>If the system receives a file whose entire document was<br>rejected, instead of placing all impacted loans contained in<br>the Rejected Document XML on Hold, the system resets the<br>loan to its previous Loan Processing Status prior to the loan<br>being transmitted to COD (for example, Orig Pending, Change<br>Pending, or Disb Pending). This way, when you are able to<br>identify and resolve the offending students in the Rejected<br>Document, you can run the corresponding Outbound processes<br>for inclusion in the transmission. |
| Action Status  | Displays the current status of the action. Values are:                                                                                                    |
|                | Accepted                                                                                                    |

|                                                     | Ac-NtApld (accepted-not applied)                                                                                                    |
|-----------------------------------------------------|----------------------------------------------------------------------------------------------------|
|                                                     | Authorized                                                                                                    |
|                                                     | Failed                                                                                                    |
|                                                     | Invalid                                                                                                    |
|                                                     | Pending                                                                                                    |
|                                                     | Received                                                                                                    |
|                                                     | Rejected                                                                                                    |
|                                                     | Transmitted                                                                                                    |
|                                                     | The action status for an acknowledgement is always <i>Received</i> .<br>If the COD rejects an origination or origination change record,<br>the system creates a new <i>Loan Originated</i> row to track the re-<br>submission of the failed/rejected action.           |
| Msg (message)                                       | <b>Note:</b> This column with no header only appears where there is a message to view for the action.                                                                                                    |
|                                                     | Click this hyperlink to view:                                                                                                    |
|                                                     | • Change transactions being generated to COD,                                                                                                    |
|                                                     | • Origination or Origination Change Validation errors.                                                                                                    |
|                                                     | • Origination or Origination Change Response Error Codes.                                                                                                    |
| Status Date                                         | For actions representing received information, the action<br>status date is the COD acknowledgement date. For actions<br>representing transmitted information, this date is the date the<br>action is created.                                                         |
| <b>Loan Action Dttm</b> (loan action date/<br>time) | For actions representing received information, the action date<br>time field displays the date and time the acknowledgement is<br>loaded to the system. For actions representing sent information,<br>this field displays the date and time the transmission was sent. |

#### **CRC Lender Information Tab**

Select the CRC Lender Information tab.

#### Image: Direct Loan Orig Actions page: CRC Lender Information tab

This example illustrates the fields and controls on the Direct Loan Orig Actions page: CRC Lender Information tab. You can find definitions for the fields and controls later on this page.

| Direct Loan   | Orig Actions                          | Direct Loan Disbt Actions | Direct Loan SULA Response                                      | Loan Exception Messages |                                |            |
|---------------|---------------------------------------|---------------------------|----------------------------------------------------------------|-------------------------|--------------------------------|------------|
|               | ID FACODO                             | 0200 ACARGE,ACARSH        | ILEY R                                                         | Institution PSUNV       |                                |            |
| c             | areer UGRD                            | Undergraduate             |                                                                | Aid Year 2017           |                                |            |
| Loan          | Type DSUB                             | DIRECT SUBSIDIZ           | ED STAFFORD                                                    | Appl Seq 1              | Loan Status Summary            |            |
| Origination I | nfo                                   |                           |                                                                |                         | Find   View All First 🕚 1 of 1 | 🕑 Last     |
| Direct        | t Sub Stafford<br><b>Type</b> 9000000 | 00311 Loan                | Loan Process Status In Service<br>Orig Trnsmsn Status Accepted |                         | Total Certified Loan Amount    | \$2,000.00 |
| Actions       | CRC Lender Ir                         | nformation                |                                                                |                         |                                | 42,000.00  |
| Seq           | Instance                              |                           | User                                                           |                         |                                |            |
| 4             | 17815                                 |                           | PS                                                             |                         |                                |            |
| 3             | 17803                                 |                           | PS                                                             |                         |                                |            |
| 2             | 17783                                 |                           | PS                                                             |                         |                                |            |
| 1             | 17774                                 |                           | PS                                                             |                         |                                |            |

Instance

Displays the unique identifier assigned to the particular process that created the action row.

User

Displays the user ID for the individual who processed the action.

#### **Explaining Direct Loan Origination Status and Action Codes**

This section provides an explanation of the Direct Lending Status Codes for origination. This includes the processes run and the actions that generate each status code. The fields referenced in the following table display on the Direct Loan Orig Actions page.

| Loan Processing<br>Status | Loan Origination<br>Transmission<br>Status | Loan Origination<br>Action | Loan Origination<br>Action Status | Status/Action<br>Explanation                                                                                                    |
|---------------------------|--------------------------------------------|----------------------------|-----------------------------------|----------------------------------------------------------------------------------------------------|
| Orig Pend                 | Orig Pend                                  | Loan Originated            | Pending                           | You have not<br>transmitted the loan to<br>the COD. Any changes<br>that you make to the<br>source data are applied<br>to the loan record by<br>the loan adjustments.<br>The system does<br>not create a change<br>transaction. |

| Loan Processing<br>Status | Loan Origination<br>Transmission<br>Status | Loan Origination<br>Action                                                                                    | Loan Origination<br>Action Status | Status/Action<br>Explanation                                                                                                    |
|---------------------------|--------------------------------------------|----------------------------------------------------------------------------------------------------|-----------------------------------|----------------------------------------------------------------------------------------------------|
| In Service                | Trans                                      | Loan Originated                                                                                               | Transmitted                       | You have run the<br>Direct Loan Outbound<br>process and sent the<br>loan origination or loan<br>origination change<br>records to the COD.<br>The system suspends<br>Loan Origination<br>Change Processing<br>until you receive the<br>acknowledgement from<br>the COD. The system<br>updates the action<br>status. |
| In Service                | Accepted                                   | Accepted Orig,<br>Accepted Orig/Credit<br>Chk, Acpt Orig/Crdt<br>Chk Denied, or Acpt<br>Orig/Crdt Chk Pending | Received                          | You received<br>an origination<br>acknowledgement and<br>the COD accepted the<br>loan origination. The<br>system inserts a new<br>origination action.<br>If you change the<br>origination data, the<br>system generates an<br>origination change<br>record.                                                        |
| Hold                      | Orig Pend                                  | Rejected Orig                                                                                                 | Received                          | You received<br>an origination<br>acknowledgement from<br>the COD and ran COD<br>Inbound. The COD<br>rejected the origination.<br>The system inserts<br>two new actions (<br>Rejected Orig and Loan<br>Originated).                                                                                                |
| Hold                      | Orig Pend                                  | Loan Originated                                                                                               | Pending                           | As a result of the<br>previous action,<br>the system inserts a<br>new loan origination<br>action to resubmit the<br>origination.                                                                                                    |

| Loan Processing<br>Status | Loan Origination<br>Transmission<br>Status | Loan Origination<br>Action | Loan Origination<br>Action Status | Status/Action<br>Explanation                                                                      |
|---------------------------|--------------------------------------------|----------------------------|-----------------------------------|---------------------------------------------------------------------------------------------------|
| Terminated                | Origination Pending                        |                            |                                   | The award was<br>cancelled/declined<br>before transmitting the<br>loan origination to the<br>COD. |

#### **Explaining Direct Loan Origination Change Status and Action Codes**

This section provides an explanation of the Direct Lending Status Codes for Origination Change. This includes the processes run and the actions that generate each status code. The fields referenced in the following table display on the Direct Loan Orig Actions page.

| Loan Processing<br>Status | Loan Origination<br>Transmission<br>Status | Loan Origination<br>Action | Loan Origination<br>Action Status | Status/Action<br>Explanation                                                                                                    |
|---------------------------|--------------------------------------------|----------------------------|-----------------------------------|----------------------------------------------------------------------------------------------------|
| In Service                | Change Pend                                | Orig Change                | Pending                           | You changed<br>origination data after<br>the COD accepted the<br>origination; therefore,<br>the Loan Adjustment<br>process created an<br>origination change<br>record. The Origination<br>program inserts a new<br>origination action. |
| In Service                | Transmitted                                | Orig Change                | Transmitted                       | You have transmitted<br>an origination change<br>and the origination<br>program inserts a new<br>origination action.                                                                                                    |
| In Service                | Accepted                                   | Orig Change                | Accepted                          | You received<br>an origination<br>acknowledgment<br>from the COD and<br>the origination<br>change is accepted.<br>The Origination<br>program inserts a new<br>origination action.                                                      |

| Loan Processing<br>Status | Loan Origination<br>Transmission<br>Status | Loan Origination<br>Action | Loan Origination<br>Action Status | Status/Action<br>Explanation                                                                                                    |
|---------------------------|--------------------------------------------|----------------------------|-----------------------------------|----------------------------------------------------------------------------------------------------|
| In Service                | Accepted                                   | Orig Change                | Accepted<br>Lower Endr            | Lower Endr – You<br>sent a loan application<br>based on a Credit<br>Override of – Accept<br>Endorser with an<br>Endorser amount lower<br>than the original loan<br>award amount. You<br>received an origination<br>acknowledgement,<br>and COD accepted<br>the updated loan<br>origination. The system<br>inserts this row of<br>data <i>and</i> a Accepted<br>Origination Change<br>row. Therefore, two<br>loan action rows<br>are inserted when a<br>response to Lower<br>Award amount is<br>loaded. This is done<br>to show that the award<br>amount was reduced<br>as a result of lower<br>Endorser amount. |
| Hold                      | Error                                      | Orig change                | Rejected                          | You received an<br>origination change<br>acknowledgement from<br>the COD that rejects<br>the origination change.<br>The Origination<br>program inserts a new<br>origination action.                                                                                                    |

## **Reviewing Direct Loan Disbursement Actions**

Access the Direct Loan Disbt Actions page (Financial Aid, Loans, Direct Lending Management, View Loan Processing Actions, Direct Loan Disbt Actions).

#### Image: Direct Loan Disbt Actions page

This example illustrates the fields and controls on the Direct Loan Disbt Actions page. You can find definitions for the fields and controls later on this page.

| ICCL LUC                         |                                                                                                    |                                                                                                    |                                                                                                    |                   |                                                                                       |       |                                                                                                    |             |
|----------------------------------|----------------------------------------------------------------------------------------------------|----------------------------------------------------------------------------------------------------|----------------------------------------------------------------------------------------------------|-------------------|---------------------------------------------------------------------------------------|-------|----------------------------------------------------------------------------------------------------|-------------|
|                                  | ID FACODO                                                                                                    | 200 ACARGE,ACARSHL                                                                                              | LEY R                                                                                                    | Institution PSUNV |                                                                                       | _     |                                                                                                    |             |
|                                  | Career UGRD                                                                                                   | Undergraduate                                                                                                   |                                                                                                    | Aid Year 2017     | <b>1</b>                                                                              | P     |                                                                                                    |             |
| L                                | .oan Type DSUB                                                                                                | DIRECT SUBSIDIZE                                                                                                | ED STAFFORD                                                                                                    | Appl Seq 1        | Loan Status Sum                                                                       | mary  |                                                                                                    |             |
| riginati                         | ion Info                                                                                                    |                                                                                                    |                                                                                                    |                   |                                                                                       |       | Find First 🕚                                                                                                    | 1 of 1 🕑 La |
| [                                | Direct Sub Stafford                                                                                           |                                                                                                    | Loan Process Status In Se                                                                                                    | rvice             |                                                                                       | т     | fotal Certified Loan Amt                                                                                                    | \$2,000     |
|                                  | Item Type 9000000                                                                                             | 00311 Lo                                                                                                    | oan Orig Trasmsa Status Acce                                                                                                    | nted              |                                                                                       | Borro | wer Requested Amount                                                                                                    | \$2,000     |
|                                  | 21                                                                                                    |                                                                                                    |                                                                                                    | prod              |                                                                                       | Donio | ner Requested Amount                                                                                                    | QL,001      |
| Disburs                          | sement Information                                                                                            |                                                                                                    | j                                                                                                    | prod              |                                                                                       | Find  | View All First 3 2                                                                                                    | of 2 🕑 Last |
| Disburs                          | sement Information                                                                                            |                                                                                                    |                                                                                                    | prou              |                                                                                       | Find  | View All First 3 2                                                                                                    | of 2 🕑 Last |
| Disburs                          | sement Information                                                                                            | t ID 11 Lo                                                                                                    | oan Disbt Trnsmsn Status Acc                                                                                                    | epted             |                                                                                       | Find  | View All First ④ 2                                                                                                    | of 2 🕑 Last |
| Disburs                          | Disbursement                                                                                                  | t ID 11 Le                                                                                                    | oan Disbt Trnsmsn Status Acc                                                                                                    | epted             |                                                                                       | Find  | View All First 3 2                                                                                                    | of 2 🕑 Last |
| Disburs<br>Actio<br>Seq          | sement Information<br>Disbursemen<br>Details SL<br>Document ID                                                | t ID 11 La                                                                                                    | oan Disbt Trnsmsn Status Acc<br>ation (TTT)<br>Description                                                                                                    | epted             | Action Status                                                                         | Find  | View All First                                                                                                    | of 2 🕑 Last |
| Actio<br>Seq<br>5                | Disbursement<br>Details SL<br>Document ID<br>2016-09-13T16:56                                                 | t ID 11 Lo<br>(LA CRC Lender Informa<br>42.02001315                                                             | Description<br>Adjusted Disbursement                                                                                                    | epted             | Action Status<br>Accepted with Corrected<br>Award                                     | Find  | View All First 	2<br>Loan Action Status Date<br>09/13/2016                                                                                                    | of 2 🕑 Last |
| Actio<br>Seq<br>5<br>4           | Disbursement Information<br>Disbursement<br>Dețails SL<br>Document ID<br>2016-09-13T16:56                     | t ID 11 La<br>ILA CRC Lender Informa<br>42.02001315                                                             | oan Disbt Trnsmsn Status Acc<br>ation [ETT]<br>Description<br>Adjusted Disbursement<br>Disbursed to Student Accc                                                                                                    | epted             | Action Status<br>Accepted with Corrected<br>Award<br>Received                         | Find  | View All         First ④ 2           Loan Action Status Date         09/13/2016           09/13/2016         09/13/2016                                         | of 2 🕑 Last |
| Actio<br>Seq<br>5<br>4<br>3      | Disbursement Information<br>Disbursement<br>Details SL<br>Document ID<br>2016-09-13T16.56<br>2016-09-13T16.06 | t ID 11 L4<br>(LA CRC Lender Informa<br>42.02001315<br>36.67001315                                              | oan Disbt Trnsmsn Status Accortation           tition           Description           Adjusted Disbursement           Disbursed to Student Accortation           Actual Disbursement                                                             | epted             | Action Status<br>Accepted with Corrected<br>Award<br>Received<br>Accepted             | Find  | View All         First ④ 2           Loan Action Status Date         09/13/2016           09/13/2016         09/13/2016                                         | of 2 🕑 Last |
| Actio<br>Seq<br>5<br>4<br>3<br>2 | Disbursement Information<br>Disbursement<br>Details SL<br>Document ID<br>2016-09-13T16:56                     | tiD         11         L4           LA         CRC Lender Information           42.02001315         36.67001315 | Disbt Trnsmsn Status Acco           ation           Description           Adjusted Disbursement           Disbursed to Student Acco           Actual Disbursement           Disbursed to Student Acco           Actual Disbursed to Student Acco | epted             | Action Status<br>Accepted with Corrected<br>Award<br>Received<br>Accepted<br>Received | Find  | View All         First ④ 2           Loan Action Status Date         09/13/2016           09/13/2016         09/13/2016           09/13/2016         09/13/2016 | of 2 🕑 Last |

The item type, status, and amount fields are the same as those on the Direct Loan Orig Actions page.

#### **Disbursement ID**

Displays the ID number assigned to this particular disbursement.

**Loan Disb Trans Stat** (loan Indicates the status for this disbursement. Values are: disbursement transaction status)

- Accepted
- Actual (actual disbursement)
- Chg Pend (change pending)
- Disb Pend (disbursement pending)
- Error
- Trans (transmitted)

#### Actions Tab

#### Bundle 43

Added "Accepted with Corrected Award" Action Status. The status is set when the COD Response file includes Response Error Code 219 in which COD automatically adjusts the student's award data down to the sum of the actual and anticipated disbursements in the Response file sent to the school.

Seq (sequence)

Displays the disbursement action sequence generated from the loan record activity. When multiple sequences exist for a loan, the most recent sequence appears at the top.

| Document ID   | Click this hyperlink to the View COD Data component which represents the COD Staging Table results.   |  |  |  |  |
|---------------|----------------------------------------------------------------------------------------------------|--|--|--|--|
|               | Note: This is the data that gets sent to COD.                                                         |  |  |  |  |
| Description   | Displays the description of the disbursement action type. The values are:                             |  |  |  |  |
|               | Adjusted Disbursement                                                                                 |  |  |  |  |
|               | Canceled Disbursement                                                                                 |  |  |  |  |
|               | Actual Disbursement                                                                                   |  |  |  |  |
|               | Booking Disbursement                                                                                  |  |  |  |  |
|               | Booking Adjustment                                                                                    |  |  |  |  |
|               | Anticipated Disbursement                                                                              |  |  |  |  |
|               | Servicer Refund                                                                                       |  |  |  |  |
|               | Disbursed to Student Account                                                                          |  |  |  |  |
| Action Status | Displays the current status of the disbursement action. The values are:                               |  |  |  |  |
|               | • Accepted                                                                                            |  |  |  |  |
|               | • Ac-NtApld (accepted-not applied)                                                                    |  |  |  |  |
|               | Accepted with Corrected Award                                                                         |  |  |  |  |
|               | • Authorized                                                                                          |  |  |  |  |
|               | • Failed                                                                                              |  |  |  |  |
|               | • Invalid                                                                                             |  |  |  |  |
|               | • Pending                                                                                             |  |  |  |  |
|               | • Received                                                                                            |  |  |  |  |
|               | • Rejected                                                                                            |  |  |  |  |
|               | • Transmitted                                                                                         |  |  |  |  |
|               | The action status for an Acknowledgement is always Received.                                          |  |  |  |  |
| Msg (message) | <b>Note:</b> This column with no header only appears where there is a message to view for the action. |  |  |  |  |
|               | Click this hyperlink to view:                                                                         |  |  |  |  |
|               | Disbursement-level Validation errors,                                                                 |  |  |  |  |

• Disbursement Response Error Codes.

Loan Action Status Date For actions representing received information, displays the COD acknowledgement date. For actions representing transmitted information, this is the date the action is created.

#### **Details Tab**

Select the Details tab.

#### Image: Direct Loan Disbt Actions page: Details tab

This example illustrates the fields and controls on the Direct Loan Disbt Actions page: Details tab. You can find definitions for the fields and controls later on this page.

| irect Lo                     | oan Orig Actions Direct Lo                                                                                                    | Direct                                             | Loan SULA Response                                                                                           | e Loan Exception Messages                                         |                                                                                            |                                                    |                                                                      |
|------------------------------|----------------------------------------------------------------------------------------------------|----------------------------------------------------|----------------------------------------------------------------------------------------------------|-------------------------------------------------------------------|--------------------------------------------------------------------------------------------|----------------------------------------------------|----------------------------------------------------------------------|
|                              | ID FACOD0200                                                                                                    | ACARGE, ACARSHLEY R                                |                                                                                                    | Institution PSUNV                                                 |                                                                                            |                                                    |                                                                      |
|                              | Career UGRD                                                                                                    | Undergraduate                                      |                                                                                                    | Aid Year 2017                                                     | <b>16</b> 🕅 🂬                                                                              |                                                    |                                                                      |
|                              | Loan Type DSUB                                                                                                    | DIRECT SUBSIDIZED STAF                             | FORD                                                                                                    | Appl Seq 1                                                        | Loan Status Summary                                                                        |                                                    |                                                                      |
| rigina                       | ation Info                                                                                                    |                                                    |                                                                                                    |                                                                   |                                                                                            | Find First 🕚 1                                     | l of 1 🕑 L                                                           |
|                              | Direct Sub Stafford                                                                                                    | Loar                                               | n Process Status In                                                                                          | Service                                                           | Total                                                                                      | Certified Loan Amt                                 | \$2,00                                                               |
|                              |                                                                                                    |                                                    |                                                                                                    |                                                                   |                                                                                            |                                                    |                                                                      |
|                              | Item Type 90000000311                                                                                                    | Loan Orig                                          | <b>Trnsmsn Status</b> Ac                                                                                     | ccepted                                                           | Borrower                                                                                   | Requested Amount                                   | \$2,00                                                               |
| Disbu                        | Item Type 900000000311                                                                                                    | Loan Orig                                          | <b>g Trnsmsn Status</b> Ac                                                                                   | ccepted                                                           | Borrower<br>Find   Viev                                                                    | Requested Amount                                   | \$2,00<br>f 2 🕑 Las                                                  |
| Disbu                        | Item Type 90000000311<br>rsement Information<br>Disbursement ID 0                                                                                                    | Loan Orig<br>Loan Dist                             | g Trnsmsn Status Ac                                                                                          | Accepted                                                          | Borrower                                                                                   | Requested Amount<br>w All First 🕚 1 o              | \$2,00<br>f 2 🕑 Las                                                  |
| Disbur                       | Item Type 90000000311 rsement Information Disbursement ID 0 ons Details SULA                                                                                                    | Loan Orig Loan Dist <u>C</u> RC Lender Information | g Trnsmsn Status Ac<br>bt Trnsmsn Status A                                                                   | Accepted                                                          | Borrower  <br>Find   Viev                                                                  | Requested Amount                                   | \$2,00<br>f 2 🕑 Las                                                  |
| Disbur<br>Actio<br>Seq       | Item Type 90000000311<br>rsement Information<br>Disbursement ID 0<br>ons Details SULA<br>Loan Action Dttm                                                                                                    | Loan Orig                                          | g Trnsmsn Status Ac<br>bt Trnsmsn Status A<br>EEED<br>)isbt Action Amt                                       | Accepted                                                          | Borrower  <br>Find   View                                                                  | Requested Amount<br>w All First 🕚 1 o<br>Loan Dist | \$2,00<br>f 2 ( ) Las                                                |
| Disbur<br>Action<br>Seq<br>4 | Item Type         900000000011           rsement Information         Disbursement ID         0           Ons         Details         SULA         0           Loan Action Dttm         09/13/2016         1:07:42PM         0                                                                     | Loan Orig                                          | g Trnsmsn Status Ac<br>bt Trnsmsn Status A<br>TTTF<br>)<br>Jisbt Action Amt<br>\$2,000.00                    | Accepted<br>Loan Disbt Action Fee<br>\$60.00                      | Borrower I<br>Find   Viev<br>Loan Disbt Action Net<br>\$1,970.00                           | Requested Amount w All First ④ 1 o Loan Dist       | \$2,00<br>f 2 (*) Las<br>of Action Ad<br>\$0.00                      |
| <u>Actio</u><br>Seq<br>4     | Item Type         900000000111           rsement Information         Disbursement ID         0           Disbursement ID         0         0           Loan Action Dttm         09/13/2016         1.07:42PM           09/13/2016         1.05:25PM                                               | Loan Orig                                          | g Trnsmsn Status Ac<br>bt Trnsmsn Status A<br>Trrib<br>Jisbt Action Amt<br>\$2,000.00<br>\$2,000.00          | Accepted<br>Loan Disbt Action Fee<br>\$60.00<br>\$60.00           | Econ Disbt Action Net<br>\$1,970.00<br>\$1,970.00                                          | Requested Amount<br>w All First 🕢 1 o<br>Loan Dist | \$2,00<br>f 2 Las<br>at Action Ad<br>\$0.00<br>\$0.00                |
| Action<br>Seq<br>4<br>3<br>2 | Item Type         900000000111           rsement Information         0           Disbursement ID         0           Ons         Details         SULA           Loan Action Dttm         09/13/2016         1:05:25FM           09/13/2016         1:05:25FM         09/13/2016         1:25:42FM | Loan Orig                                          | y Trnsmsn Status Ac<br>bt Trnsmsn Status A<br>TTT:<br>)lsbt Action Amt<br>\$2,000.00<br>\$2,000.00<br>\$0.00 | Accepted<br>Loan Disbt Action Fee<br>\$60.00<br>\$60.00<br>\$0.00 | Borrower<br>Find   View<br>Loan Disbt Action Net<br>\$1,970.00<br>\$1,970.00<br>\$1,970.00 | Requested Amount<br>w All First 🚯 1 o<br>Loan Dist | \$2,00<br>f 2 (*) Las<br>ht Action Adj<br>\$0.00<br>\$0.00<br>\$0.00 |

Loan Action Dttm (loan action date/ time)

For actions representing received information, the action date time is the date/time the acknowledgement is loaded to the system. For actions representing sent information, this is the date and time the transmission is sent.

Loan Disb Action Amt (loan disbursement action amount)

Loan Disb Action Fee (loan disbursement action fee)

Loan Disb Action Net (loan disbursement action net)

**Loan Disb Action Adj** (loan disbursement action adjustment)

Displays the gross disbursement amount.

Displays the loan fee amount for the disbursement.

Displays the net disbursement amount, minus fees, plus rebate.

Displays the adjusted disbursement amount reported.

## SULA Tab

Select the SULA tab.

#### Image: Direct Loan Disbt Actions page: SULA tab

This example illustrates the fields and controls on the Direct Loan Disbt Actions page: SULA tab. You can find definitions for the fields and controls later on this page.

| Direct Loan Or | ig Actions Di   | rect Loan Disbt Actions   | Direct Loan SULA Response    | Loan Exception Messages |                     |              |                |            |
|----------------|-----------------|---------------------------|------------------------------|-------------------------|---------------------|--------------|----------------|------------|
|                | ID FACODO       | 200 ACARGE,ACARSHI        | LEY R                        | Institution PSUNV       | ••••••              |              |                |            |
| Ca             | areer UGRD      | Undergraduate             |                              | Aid Year 2017           | 🖿 🕅 🗠               |              |                |            |
| Loan           | Type DSUB       | DIRECT SUBSIDIZE          | ED STAFFORD                  | Appl Seq 1              | Loan Status Summary |              |                |            |
| Origination I  | nfo             |                           |                              |                         |                     | Find         | First 🕚 1 of   | f 1 🕑 Last |
| Direct         | t Sub Stafford  |                           | Loan Process Status In Se    | rvice                   |                     | Total Certif | ied Loan Amt   | \$2,000.00 |
| Item           | Туре 9000000    | 00311 Lo                  | oan Orig Trnsmsn Status Acce | pted                    | Borro               | ower Reque   | sted Amount    | \$2,000.00 |
| Disburseme     | ent Information |                           |                              |                         | Find                | View All     | First 🕚 1 of 2 | 🕑 Last     |
|                | Disbursemen     | t ID 01 L                 | oan Disbt Trnsmsn Status Acc | epted                   |                     |              |                |            |
| Actions        | Details SU      | LA CRC Lender Informa     | ation 💷                      |                         |                     |              |                |            |
| Seq            |                 | Payment Period Start Date |                              | SULA Load               |                     | CIP Co       | ode            |            |
| 4              | 08/30/2016      |                           | Н                            |                         | 26.0101             |              |                |            |
| 3              | 08/30/2016      |                           | Н                            |                         | 26.0101             |              |                |            |
| 2              | 08/30/2016      |                           | н                            |                         | 26.0101             |              |                |            |
| 1              | 08/30/2016      |                           | F                            |                         | 26.0101             |              |                |            |
|                |                 |                           |                              |                         |                     |              |                |            |

Displays the Payment Period Start Date, SULA Load, and CIP Code. These fields are reported on Origination and Disbursement transactions

## **CRC Lender Information Tab**

Select the CRC Lender Information tab.

#### Image: Direct Loan Disbt Actions page: CRC Lender Information tab

This example illustrates the fields and controls on the Direct Loan Disbt Actions page: CRC Lender Information tab. You can find definitions for the fields and controls later on this page.

| irect Lo    | oan Orig Actions   | Direct Loan Disbt Ac | tions Direct Loar | SULA Response        | Loan Exception I | lessages       |                     |                |             |
|-------------|--------------------|----------------------|-------------------|----------------------|------------------|----------------|---------------------|----------------|-------------|
|             | ID FACO            | D0200 ACARGE,A       | CARSHLEY R        |                      | Institution PSU  | NV             |                     |                |             |
|             | Career UGR         | D Undergradu         | ate               |                      | Aid Year 201     | 7              |                     |                |             |
|             | Loan Type DSU      | B DIRECT SU          | IBSIDIZED STAFFOR | D                    | Appl Seq 1       |                | Loan Status Summary |                |             |
| Drigina     | ation Info         |                      |                   |                      |                  |                | Find                | First 🕚 1      | of 1 🕑 Last |
|             | Direct Sub Staffor | d                    | Loan Pro          | cess Status In Se    | rvice            |                | Total Certif        | ïed Loan Amt   | \$2,000.00  |
|             | Item Type 9000     | 00000311             | Loan Orig Trn     | smsn Status Acce     | pted             |                | Borrower Reque      | ested Amount   | \$2,000.00  |
| Disbu       | rsement Informa    | tion                 |                   |                      |                  |                | Find   View All     | First 🕚 1 of 3 | 2 🕑 Last    |
| Actio       | Disburse           | ment ID 01           | Loan Disbt Tr     | nsmsn Status Acc     | epted            |                |                     |                |             |
| Seq         | Direct Lending     | Loan Disbt           | Loan School Code  | Loan<br>Disbursement | Loan ID Status   | Instance       | User ID             |                |             |
|             | DOOKed Status      | Sequence Status      |                   | Status               |                  |                |                     |                |             |
| 4           | Unbooked           | Accepted             | Accepted          | Accepted             | Accepted         | 17788          | PS                  |                |             |
| 4<br>3      | Unbooked           | Accepted             | Accepted          | Status<br>Accepted   | Accepted         | 17788<br>17785 | PS<br>PS            |                |             |
| 4<br>3<br>2 | Unbooked           | Accepted             | Accepted          | Status<br>Accepted   | Accepted         | 17788<br>17785 | PS<br>PS<br>PS      |                |             |

**Direct Lending Booked Status** 

Displays *Booked* if the COD has accepted and acknowledged the origination, first disbursement, and promissory notes. Until this occurs, the status is *Unbooked*.

| Loan Disb Sequence Status (loan                        | Displays one of the following values:                                                                                                    |  |  |  |
|--------------------------------------------------------|----------------------------------------------------------------------------------------------------|--|--|--|
| disbursement sequence status)                          | Accepted                                                                                                    |  |  |  |
|                                                        | Invalid (invalid sequence number)                                                                                                    |  |  |  |
|                                                        | AlrdyRecv (already received)                                                                                                    |  |  |  |
| <b>Loan School Cd Status</b> (loan school code status) | Displays one of the following values: <i>blank</i> if the school code is accepted and <i>I</i> - <i>Invalid</i> if the school code is invalid.                            |  |  |  |
| Loan Disbursement Status                               | Displays one of the following values:                                                                                                    |  |  |  |
|                                                        | Accepted                                                                                                    |  |  |  |
|                                                        | Invalid (invalid disbursement)                                                                                                    |  |  |  |
|                                                        | AlrdyRecv (already received)                                                                                                    |  |  |  |
|                                                        | Reject                                                                                                    |  |  |  |
| Loan ID Status                                         | Displays one of the following values:                                                                                                    |  |  |  |
|                                                        | I - Invalid Loan Identifier                                                                                                    |  |  |  |
|                                                        | N - Loan Identifier Not on File                                                                                                    |  |  |  |
|                                                        | blank - Accepted                                                                                                    |  |  |  |
| Instance                                               | Displays the number used by the system to count the occurrences of the processes you run. Use this on the Messages page to select the particular instance of the process. |  |  |  |
| User ID                                                | Displays the user ID for the individual who processed the action.                                                                                                    |  |  |  |

#### **Explaining Direct Loan Disbursement Status and Action Codes**

#### Bundle 43

Added a row to explain COD Response Error Code 219 in which COD automatically adjusts the student's award data down to the sum of the actual and anticipated disbursements in the Response file sent to the school.

This section provides an explanation of the Direct Lending Status Codes for disbursements. This includes the processes run and actions that generate each status code. The fields referenced in the following table are located on the Direct Loan Disbt Actions page.

The Loan Disbursement Transaction Status field appears opposite the Disbursement ID. The loan disbursement action status refers to the Action Status field on the page.

| Loan Disbursement<br>Transmission Status | Loan<br>Disbursement<br>Action  | Loan Disbursement<br>Action Status | Status/Action Explanation                                                                                                    |
|------------------------------------------|---------------------------------|------------------------------------|----------------------------------------------------------------------------------------------------|
| Disb Pend                                | Anticipated<br>Disbursement     | Pending                            | You originated the loan. This record<br>represents the anticipated disbursement<br>data at the time of disbursement. The<br>Origination program inserts a new<br>disbursement action row.   |
| Disb Pend                                | Disbursed to Student<br>Account | Received                           | You authorized and disbursed funds to<br>the students account. The Disbursement<br>program inserts a new disbursement action<br>row.                                                        |
| Transmitted                              | Actual Disbursement             | Transmitted                        | You transmitted an actual disbursement<br>record to the COD. The Disbursement<br>Outbound program inserts a new<br>disbursement action.                                                     |
| Accepted                                 | Actual Disbursement             | Accepted                           | You received a disbursement<br>acknowledgement from the COD that<br>indicates the disbursement was accepted.<br>The Disbursement Inbound program<br>updates the disbursement action.        |
| Error                                    | Actual Disbursement             | Rejected                           | You received a disbursement<br>acknowledgement from the COD<br>indicating the disbursement was rejected.<br>The Disbursement program updates the<br>disbursement action.                    |
| Transmitted                              | Adjusted<br>Disbursement        | Transmitted                        | You transmitted an adjusted disbursement<br>record to the COD. The Disbursement<br>Outbound program inserts a new<br>disbursement action.                                                   |
| Accepted                                 | Adjusted<br>Disbursement        | Accepted                           | You received a disbursement<br>acknowledgement from the COD<br>indicating the disbursement adjustment<br>was accepted. The Disbursement Inbound<br>program updates the disbursement action. |
| Error                                    | Adjusted<br>Disbursement        | Rejected                           | You received a disbursement<br>acknowledgement from COD indicating<br>the disbursement adjustment was rejected.<br>The disbursement program updates the<br>disbursement action.             |

| Loan Disbursement<br>Transmission Status | Loan<br>Disbursement<br>Action | Loan Disbursement<br>Action Status | Status/Action Explanation                                                                                                    |
|------------------------------------------|--------------------------------|------------------------------------|----------------------------------------------------------------------------------------------------|
| Accepted                                 | Booking<br>Disbursement        | Accepted                           | You received a booking notification from<br>COD. The booking notification indicates<br>that the loan origination, promissory<br>note and the first actual disbursement<br>are accepted. The booking notification<br>includes the Disbursement Activity Type L<br>booking disbursement, the booked date and<br>COD's total net booked amount.                                                                                                    |
| Accepted                                 | Booking Adjustment             | Accepted                           | For each disbursement adjustment<br>acknowledgement you receive from COD,<br>you also receive a booking notification.<br>The booking notification includes the<br>Disbursement Activity Type M booking<br>adjustment, booked date and COD's total<br>net booked amount.                                                                                                    |
| Accepted                                 | Servicer Refund                | Accepted                           | You received a servicer refund acknowledgement from COD.                                                                                                    |
| Accepted                                 | Adjusted<br>Disbursement       | Accepted with Corrected<br>Award   | <ul> <li>You received a disbursement<br/>acknowledgement from COD with<br/>Response Error Code 219 indicating that<br/>the student's award amount has been<br/>adjusted downward by COD to equal<br/>the sum of the actual and anticipated<br/>disbursements.</li> <li>Look for these values in the Response file:</li> <li>ResponseCode tag = C</li> <li>EditProcessResult tag = 219</li> <li>ResponseErrorField tag =<br/><i>FinancialAwardAmount</i></li> <li>ResponseErrorValue tag = COD-<br/>corrected loan amount</li> </ul> |

## **Reviewing Direct Loan SULA Response**

Access the Loan Exception Messages page (Financial Aid, Loans, Direct Lending Management, View Loan Processing Actions, Direct Loan SULA Response).

#### Image: Direct Loan SULA Response page

This illustrates the Direct Loan SULA Response page.

| Direct Loan Orig Actions Direct Loan Disb | t Actions Direct Loan SULA R | esponse Loan Exception Messages       |                                        |
|-------------------------------------------|------------------------------|---------------------------------------|----------------------------------------|
| ID FACOD0200 ACARO                        | GE, ACARSHLEY R              | Institution PSUNV                     |                                        |
| Career UGRD Underg                        | raduate                      | Aid Year 2017                         | M 🖬 (19)                               |
| Loan Type DSUB DIREC                      | T SUBSIDIZED STAFFORD        | Appl Seq 1                            | an Status Summary                      |
| Loan Information                          |                              |                                       | Find   View All First 🕚 1 of 1 🕟 Last  |
| Direct Sub Stafford                       | Loan Process Stat            | us In Service                         | Total Certified Loan Amount \$2,000.00 |
| Item Type 90000000311                     | Loan Orig Trnsmsn Stat       | us Accepted                           | Borrower Requested Amount \$2,000.00   |
| Details                                   |                              |                                       | Find   View All First 🕚 1 of 2 🕑 Last  |
| Subsidized Usage Limit Applies            |                              | Maximum Eligibility Period 132.1      |                                        |
| Academic Year Length 345                  | 6                            | Calc Published Program Length 123.456 | 3                                      |
| Loan Period Length 123                    | 34.987                       | 2016-09-13T16:56:42.02001315          |                                        |
| Undergraduate                             |                              | Non-Cred Teacher Certification        |                                        |
| Anticipated Usage F                       | Period 234.5                 | Anticipated Usage                     | e Period 311.2                         |
| Actual Usage F                            | Period 231.4                 | Actual Usage                          | e Period 301.1                         |
| Sum Antic Sub Usage Pe                    | eriods 232.1                 | Sum Antic Sub Usage                   | Periods 232.3                          |
| Sum Actual Sub Usage Pe                   | eriods                       | Sum Actual Sub Usage                  | Periods                                |
| Remaining Antic Elig F                    | Period 132.2                 | Remaining Antic Eli                   | g Period 202.2                         |
| Remaining Actual Elig F                   | Period 123.2                 | Remaining Actual Eli                  | g Period 201.1                         |

For Subsidized Usage Limit Applies (SULA) rules, COD calculates a borrower's Subsidized Usage for two categories of usage: *Undergraduate Subsidized Usage* and *Non-Credential Teacher Certification Usage*. Depending upon whether the Special Programs tag equals T (Non-Credential Teacher Certification), one or both of these categories may be populated with duration, consumption, and remaining eligibility values. Also displayed is either anticipated and/or actual values, depending upon whether at least one actual disbursement has taken place (driven by Disbursement Release Indicator equaling true or false).

## **Reviewing Loan Exception Messages**

Access the Loan Exception Messages page (Financial Aid, Loans, Direct Lending Management, View Loan Processing Actions, Loan Exception Messages).

#### Image: Loan Exception Messages page

This example illustrates the fields and controls on the Loan Exception Messages page. You can find definitions for the fields and controls later on this page.

| ID FACOE<br>Career UGRD<br>Loan Type DSUB | 00200 ACARGE,ACARSI<br>Undergraduate<br>DIRECT SUBSIDI. | HLEY R<br>ZED STAFFORD                              | Institution PSUNV<br>Aid Year 2017<br>Appl Seq 1               | 🞦 🔝 🗭                                                                      |
|-------------------------------------------|---------------------------------------------------------|-----------------------------------------------------|----------------------------------------------------------------|----------------------------------------------------------------------------|
| Message Details                           |                                                         |                                                     | F                                                              | ind First 🕚 1 of 1 🕑 Last                                                  |
| Direct Sub Stafford                       |                                                         |                                                     | Item 7                                                         | <b>Type</b> 90000000311                                                    |
| DateTime<br>DateTime                      | Message                                                 | Displays the da                                     | te and time that the                                           | Details<br>e message was created.                                          |
| Aessage                                   |                                                         | Displays the ex<br>listed. You can<br>message using | ception message lo<br>enter further inform<br>the Loan Message | ogged for each transaction<br>mation regarding the except<br>Comment page. |
|                                           |                                                         |                                                     |                                                                |                                                                            |

## **Updating Loan Dates**

This section discusses updating Loan Period Start, Loan Period End, Academic Year Start and Academic Year End dates for CommonLine & Direct loans.

## Page Used to Update Loan Dates

| Page Name        | Definition Name | Navigation                                  | Usage                                                                                                    |
|------------------|-----------------|---------------------------------------------|----------------------------------------------------------------------------------------------------|
| Loan Date Update | SFA_LNUPD_PG    | Financial Aid, Loans, Process<br>Loan Dates | Update Loan Period Start,<br>Loan Period End, Academic<br>Year Start and Academic Year<br>End dates for CommonLine &<br>Direct loans. |

## **Updating Loan Dates**

Access the Loan Date Update page (Financial Aid, Loans, Process Loan Dates).

#### Image: Loan Date Update page

This example illustrates the fields and controls on the Loan Date Update page. You can find definitions for the fields and controls later on this page.

| Loan Date Update                                    |                                       |                          |                          |                       |                |        |
|-----------------------------------------------------|---------------------------------------|--------------------------|--------------------------|-----------------------|----------------|--------|
| Run Control ID: PS                                  |                                       | Report Manager           | Process Monitor          | Run                   |                |        |
| Population Selection                                |                                       |                          | Ē                        | ind View All F        | First 🚺 1 of 1 | 🕑 Last |
| *Academic Institution: PSUNV Q<br>*Aid Year: 2012 Q | PeopleSoft Unive<br>Financial Aid Yea | ersity<br>ar 2011 - 2012 |                          |                       |                | +-     |
| Selection Tool                                      |                                       |                          |                          |                       |                |        |
| Selection Tool: PS C<br>Query Name: LN_C            | Query<br>DT_UPDT_2012_PRC             | og Q                     | Launch Query Mana        | <u>qer</u>            |                |        |
| Values to Update                                    |                                       |                          | <u>Fir</u>               | <u>nd</u> View All Fi | rst 🚺 1 of 1   | Last   |
| *Academic Career: UGRD Q U                          | ndergraduate                          |                          | Populat                  | e                     |                | + -    |
| Select Values to Update                             |                                       | Persor                   | nalize   Find   View All | 🗷 🛗 🛛 First           | 🛾 1-5 of 5 🚺   | Last   |
| *Disb Plan Description                              | Loan Period Start                     | Loan Period End          | Acad Year Start          | Acad Year End         |                |        |
| 1 01 🔍 Two Semesters                                | 08/30/2011                            | 05/07/2012               | 08/22/2011               | 06/22/2012            |                |        |
| 2 02 Q Three Semesters                              | 05/23/2011 🛐                          | 05/07/2012 🛐             | 08/22/2011 🛐             | 06/22/2012            | •              |        |
| 3 03 Q Monthly -<br>Semester                        | 08/30/2011 🛐                          | 05/07/2012 🛐             | 08/22/2011 🛐             | 06/22/2012            | <b>i</b> ] +   |        |
| 4 08 🔍 Fall Sem                                     | 08/30/2011 🛐                          | 12/12/2011 🛐             | 08/22/2011 🛐             | 06/22/2012            | •              |        |
|                                                     |                                       |                          |                          |                       | -              |        |

Use the Loan Date Update process to update Loan Period Start, Loan Period End, Academic Year Start and Academic Year End dates for CommonLine & Direct loans.

**Note:** This process only allows dates to be updated for eligible loan records. Since this process does not create change transactions, eligible loan records are those having a Loan Process Status of O (Origination Pending and a Transmission Status of O (Origination Pending Transmission). Oracle recommends running this process immediately after Loan Origination and/or just prior to the Loan Outbound process.

| Query Name    | Displays only when PS Query is selected in the Selection Tool field. Select a PS Query that uses the SFA_LNUPD_BND bind record.                                                                                                    |
|---------------|----------------------------------------------------------------------------------------------------|
| Equation Name | Select an equation that is defined with the application prompt Loan Date Update.                                                                                                    |
| Populate      | Click this button to automatically populate the grid with ALL<br>valid Disbursement Plans and Dates based on the Academic<br>Institution, Aid Year, and Academic Career combination. These<br>are the default dates based on setup, you can then delete/modify<br>rows as needed. |

| Disb | Plan | (disbursement | plan) |
|------|------|---------------|-------|
|------|------|---------------|-------|

Enter valid Disbursement Plans based on the Academic Institution, Aid Year, and Academic Career combination.

For the Date Fields (Loan Period Start, Loan Period End, Acad Year Start, and Acad Year End), enter the date value you want to be updated on the student's loan record for the Academic Institution, Aid Year, Academic Career, and Disb Plan combination.

**Note:** If a Date Field is left blank, no update is made for that Academic Institution, Aid Year, Academic Career, Disb Plan, and Date combination. In other words, the date that currently exists on the student's loan record remains.

If a Date field is updated during this process, the associated Override field is marked as "Y".

| Loan Date Field                   | Override Field                                 |
|-----------------------------------|------------------------------------------------|
| Loan Period Start/Loan Period End | Loan Period Override (LN_PERIOD_OVRD)          |
| Academic Year Start               | Academic Year Start Override (LN_ACAD_ST_OVRD) |
| Academic Year End                 | Academic Year End Override (LN_ACAD_END_OVRD)  |

#### **Related Links**

"Using the Population Selection Process" (PeopleSoft Campus Solutions 9.2: Campus Community)

## **Creating and Using Promissory Notes**

Multi-year Master Promissory Notes allow a student to sign and use one promissory note throughout multiple loan years and for multiple schools participating in the multi-year master promissory notes.

All existing 1999-2000 and 2000-2001 master promissory notes, are treated as multi-year promissory notes. Schools that are eligible for multi-year promissory note functionality can use these existing master promissory notes for 2001-2002 loans for the same student. Borrowers who attend a school that is eligible for multi-year functionality are required to have only one master promissory note on file at the COD for all subsidized and unsubsidized loans disbursed for the academic year 2000-2001 and forward. An open master promissory note on file at the COD is assigned to the borrower and can be used by any school eligible for multi-year functionality.

**Note:** The Social Security Number, date of birth, and first name on the Loan Origination Record must match the same values on the master promissory note, otherwise the COD cannot link the existing master promissory note to the Loan Origination Record.

An open master promissory note is valid for up to ten years from the date of the first anticipated disbursement, if an actual disbursement is made. Students can close open master promissory notes by calling a customer service representative at the COD. After a master promissory note is closed, no new loans can be disbursed without generating a new master promissory note. However, all disbursements and booking activity for the loans already attached to the closed master promissory notes are processed.

Single-year schools are not eligible to use multi-year master promissory notes. For these schools, a borrower must sign a new master promissory note for each academic year. Single-year schools must use

a master promissory note generated specifically for that institution. For these schools, subsidized and unsubsidized loans for the same student and the same academic year can be linked to a single master promissory note.

This section discusses how to:

- Create a promissory note communication record.
- Print direct loan master promissory notes.
- Sign and review direct loan promissory notes.
- Create batch signatures for DL promissory notes.

You use the same pages whether you are creating multi-year promissory notes or single year promissory notes.

For more information regarding the use of the Electronic Master Promissory Note and alternative print options to allow COD to print and communicate with borrowers regarding promissory note requirements,

For more information, see <u>U.S. Department of Education's Common Origination and Disbursement</u> (COD) Technical Reference.

## Pages Used to Create and Use Promissory Notes

| Page Name                                                                                 | Definition Name    | Navigation                                                                                                  | Usage                                                                                                    |
|-------------------------------------------------------------------------------------------|--------------------|----------------------------------------------------------------------------------------------------|----------------------------------------------------------------------------------------------------|
| Create DL PNote<br>Communication (create<br>direct loan promissory note<br>communication) | RUNCTL_DLPN02      | Financial Aid, Loans, Create<br>PNote Communication,<br>Create DL PNote<br>Communication                    | Create promissory note<br>communication records<br>for the types of documents<br>defined in the report package<br>selected. The print process<br>that produces the output for<br>the promissory notes reads the<br>communication record.                      |
| Print DL Promissory Note (<br>print direct loan promissory<br>note)                       | RUNCTL_DL_PN_PRT02 | Financial Aid, Loans, Print<br>Promissory Note, Print DL<br>Promissory Note                                 | Print promissory notes for direct lending.                                                                                                    |
| Direct Loan Pnote (direct loan<br>promissory note)                                        | LN_DL_PNOTE        | Financial Aid, Loans, Direct<br>Lending Management,<br>Review Promissory Note<br>Actions, Direct Loan PNote | For an originated loan,<br>indicate when a promissory<br>note has been signed,<br>adjust the status of the<br>promissory note for the<br>loan manifest, reprint the<br>promissory note, create<br>another promissory note, and<br>cancel the promissory note. |

| Page Name                                                                     | Definition Name  | Navigation                                                                                               | Usage                                                                                                    |
|-------------------------------------------------------------------------------|------------------|----------------------------------------------------------------------------------------------------|----------------------------------------------------------------------------------------------------|
| DL Batch Signature (direct<br>loan batch signature)                           | DL_BTCH_PNT      | Financial Aid, Loans, Direct<br>Lending Management, Create<br>Signatures in Batch, DL<br>Batch Signature | Record promissory note<br>signatures in batch mode<br>and remove signatures in<br>batch. To record promissory<br>note signatures, select the<br>promissory note IDs and<br>apply the signatures. You can<br>sign a group of promissory<br>notes or individual promissory<br>notes. You can remove the<br>signature from a promissory<br>note. |
| Loan PNote Selection Criteria<br>(loan promissory note<br>selection criteria) | LN_DL_PNOTE_SLCT | Click the Batch PNote<br>Selection button from the DL<br>Batch Signature page.                           | Enter criteria to be used to<br>select the promissory notes to<br>sign or un-sign.                                                                                                    |

## **Creating a Promissory Note Communication Record**

Access the Create DL Pnote Communication page (Financial Aid, Loans, Create PNote Communication, Create DL PNote Communication).

Use this page to run the Create PNote Communication Rec process (FAPLDPN2). You can create direct lending (and non-Direct Lending) promissory note communication records that determine which promissory notes are printed, based on the criteria you enter. The fields in the Selection Criteria group box have a cumulative search effect. Each field that you enter narrows your search criteria.

The DL PNote Create program (FAPLDPN2.CBL) creates one VAR\_DATA\_LOAN record if it is assigning a Checklist and Communication at the same time and ensures consistent VAR\_DATA\_LOAN data. When you run the Loan Origination and the DL Pnote Create (FAPLDPN2.CBL) processes, the system populates the fields to be in sync. This accommodates users who run the CCLTRGEN routines. For loans other than direct loans, the system populates all fields except for LN\_APPL\_ID. As a result, the system only creates one VAR\_DATA\_LOAN record when the loan origination process is run along with the CCLTRGEN routine.

#### Selection Criteria

Select the institution, aid year, and academic career for which to create a promissory note communication record for loans originated for that group of students.

| Ln Output Type (loan output type) | Select a value to set the output format for your documents from <i>Delimited, External, Fixed,</i> and <i>Positional.</i> For direct lending, the system supports <i>External</i> (for institutions that use third-party software to generate documents) and <i>Positional</i> values. |
|-----------------------------------|----------------------------------------------------------------------------------------------------|
| Report Package                    | Specify your report package based on how you set up the Loan<br>Report Packages page. The system evaluates the report package<br>and assigns communications to any loan types the student may<br>have that correspond to the document types defined in the<br>package.                 |
| Document Type                     | Select from:                                                                                                    |

#### Hlth Pnote

*Mstr Pnote:* The system generates communications only for Subsidized Stafford or Unsubsidized Stafford loan types.

*PNote:* The system generates communications for PLUS and Graduate PLUS loans.

Perk PNote

Univ Pnote

All document types are linked to the loan category and loan program from the Loan Type Table.

If you leave this field blank, the system assigns communications to any loan types that the student has that correspond to the document types defined in the report package. If you enter a value, the system assigns communications only to the loan type that matches the selected document type. For example, if *Pnote* is selected, the system generates communications only for PLUS loans.

**Note:** Although *Cover Ltr, TIL,* and *TIS* are listed, they are not valid selections for Document Type for this process.

| Print Option            | Select which promissory notes to print. Values are:                                                                                                    |
|-------------------------|----------------------------------------------------------------------------------------------------|
|                         | <i>Blank:</i> This option prints promissory notes for all loan types that have not had a promissory note printed.                                                                                                    |
|                         | <i>New:</i> This option is similar to the <i>Blank</i> option processing promissory notes for all loan types, except when processing direct lending subsidized and unsubsidized loans. The <i>New</i> option only creates a master promissory note communication for students who do not have an accepted loan origination in a previous year and who do not have a MPN on file with the COD. |
|                         | <i>P Stat:</i> This option prints all promissory notes that the COD origination acknowledgment file has flagged to print.                                                                                                    |
| From Date and Thru Date | Select a range of dates. The system generates communications<br>for loans with origination dates that start with the From Date<br>and end with the Thru Date.                                                                                                    |
| Student Override        | Select this check box to allow you to print a promissory note for specific students. If an existing promissory note is lost, use this method to create new communications.                                                                                                    |
| ID                      | Select an ID for the students requiring their promissory note to<br>be printed. Add a new row for each student for whom you want<br>to create a promissory note communication.                                                                                                    |

**Note:** After you run the Create DL PNote Comm process once with the document type blank, you can create additional promissory notes and promissory note communications by running the process using singular document types or using the From Date and Thru Date. Otherwise, the communication continues to select all the promissory note types and populating the promissory note communication table with multiple rows.

Check the Batch Message Inquiry page in this component after you run the process to be sure it completed correctly.

## **Printing Direct Loan Master Promissory Notes**

Access the Print DL Promissory Note page (Financial Aid, Loans, Print Promissory Note, Print DL Promissory Note).

Use this page to run the Print Packages/PNote Docs process (FALDPNT2).

You can use Master Promissory Notes (MPN) in making Subsidized and Unsubsidized Stafford, PLUS, and Graduate PLUS loans in the Direct Loan (DL) program. One promissory note can be used to make one or more loans to a parent borrower to help pay for the educational costs of one dependent student for one or more academic years.

If your institution collects signed promissory notes for the Direct Lending program, you can produce a manifest to send with the signed promissory notes to the Direct Lending common origination and disbursement processing center (COD).

A loan origination record must exist before you can create a promissory note. Set up your Manage Communication Tables in Campus Community, set up Loan Report Packages and DL Serial Pnote Tables in Process Loans. To print a promissory note, first create a promissory note communication record for the types of documents defined in the report package selected. The print process that produces the output for the promissory notes reads the communication record.

Campus Solutions uses an unlabeled format for printing promissory notes and only supports a positional print process. There is also an extract process.

**Note:** For details on how to set up a loan origination record, the Manage Communication Table, Loan Report Packages, and DL Serial Pnote Tables:

See Creating and Using Promissory Notes.

#### **Selection Criteria**

The following fields are the same as those on the Create DL PNote Comm page: Institution, Aid Year, Career, Ln Output Type, Student Override, and ID.

| Ln Output Type (loan output type) | Select <i>Positional</i> . For Subsidized and Unsubsidized Stafford promissory notes, the system prints for unlabeled forms. For PLUS promissory notes, the system prints for labeled forms.       |
|-----------------------------------|----------------------------------------------------------------------------------------------------|
| Report Package                    | Select Positional.                                                                                                    |
| Document Type                     | If you leave this field blank, the system generates output for<br>each type of document defined in the report package that has an<br>unprocessed communication record. If a cover letter or truth- |

|                         | in-lending document(s) is defined in the package they are also produced.                                                                                                    |
|-------------------------|----------------------------------------------------------------------------------------------------|
|                         | If you enter a value, the system generates output only for the document type selected (where an unprocessed communication record exists).                                                                                                    |
|                         | If you select <i>Mstr Pnote</i> , the system generates output only for<br>Subsidized and Unsubsidized Stafford Promissory Notes. If<br>you select <i>Pnote</i> , the system generates output only for PLUS<br>Promissory Notes.                           |
| From Date and Thru Date | Select the range of dates for the promissory note/package print<br>process. The system processes communication records with<br>dates that start with the date you enter in the From Date field<br>and end with the date you enter in the Thru Date field. |
|                         | If you select the Student Override check box, the date fields do not appear.                                                                                                    |
| Number of Copies        | Enter the number of promissory notes to print.                                                                                                    |

**Note:** The system manages positional printing differently. When you run the process to create the communication record, the system processes all loan types associated with the package. It creates all of the communication records. If you are using positional printing, you can only print one document at a time. When you select the package you want to use, you must also specify which document type you want to run.

## Signing and Reviewing Direct Loan Promissory Notes

Access the Direct Loan PNote page (Financial Aid, Loans, Direct Lending Management, Review Promissory Note Actions, Direct Loan PNote).

**Note:** The Direct Loan Pnote page can only be accessed if a Promissory Note Acknowledgement file is imported or if the school internally creates promissory notes to manage.

#### Image: Direct Loan PNote page: Actions tab

This example illustrates the fields and controls on the Direct Loan PNote page: Actions tab. You can find definitions for the fields and controls later on this page.

| Direct L            | oan PNote      |                        |                   |                                                                                                    |
|---------------------|----------------|------------------------|-------------------|----------------------------------------------------------------------------------------------------|
| ID:<br>DL Pnote ID: | FAD0125        | Lai,Jessica E          |                   | <ul> <li>✓ ★</li> <li>№ 11</li> <li>11</li> <li>12</li> <li>14</li> <li>14</li></ul> |
| Loan PNOTE          | Type: MPN      | Loan Pnote Statu       | s: Accepted Pro   | missory Note Amount:                                                                                                    |
| Sorr                | ower Signature | Signature Date: 05/09/ | 2005 🛐 Manifest:  | Batch 🔽                                                                                                    |
| Stuc                | lent Signature | Signature Date:        | Loan Manifest Da  | ate: 05/09/2005                                                                                                    |
| Actions             | Details        | CRC Lender Information |                   |                                                                                                    |
| Sequenc             | e Description  |                        | Loan Pnote Status | Loan Action Status Dt                                                                                                    |
|                     | 2 Accepted     |                        | Accepted          | 05/09/2005                                                                                                    |
|                     | 1 Created      |                        | Pending           | 05/09/2005                                                                                                    |

**Note:** Select the tabs on the page to access multiple views of this page. Fields common to all views are documented first.

#### **Common Page Information**

| DL Pnote ID                                        | Beginning with 2003-2004, direct loan application processing<br>supports master promissory note requirements for the PLUS<br>loan types. The system adds the letter N to the ID to indicate<br>that the loan is PLUS Loan MPN. The system adds the<br>letter M to indicate that the loan is a Stafford (subsidized or<br>unsubsidized) Loan MPN.                                                                                                    |
|----------------------------------------------------|----------------------------------------------------------------------------------------------------|
| <b>Loan PNOTE Type</b> (loan promissory note type) | Displays the type of promissory note used for this loan.                                                                                                    |
| Loan PNote Status (loan promissory<br>note status) | <ul> <li>Displays the current status of the loan promissory note.</li> <li>Ack Pending(acknowledgement pending) – Status is set when the Promissory Note is created by the system.</li> <li>Accepted – Status is set when acknowledgment is received from COD and processed by the system.</li> <li>Rejected – Status is set when acknowledgment is received from COD and processed by the system.</li> <li>Closed – Status is set when acknowledgment is received from COD and processed by the system.</li> </ul> |

awards can be associated with this promissory note, but

disbursement and booking processing may continue with

|                        | COD.                                                                                                    |  |  |  |  |
|------------------------|----------------------------------------------------------------------------------------------------|--|--|--|--|
|                        | • <i>Endorser</i> – Value represents the MPN Status as reported by COD on either the origination or promissory note acknowledgement files. This status is used beginning with the 2012–2013 aid year.                                                                       |  |  |  |  |
|                        | <ul> <li>Inactive – Status is set when acknowledgment is received<br/>from COD and processed by the system. No additional lo<br/>awards can be associated with this promissory note, but<br/>disbursement and booking processing may continue with<br/>COD.</li> </ul>      |  |  |  |  |
|                        | <b>Note:</b> <i>Closed, Endorser,</i> and <i>Inactive</i> MPN values are reported by COD. For disbursement purposes, the system treats <i>Closed, Endorser,</i> and <i>Inactive</i> MPNs as an <i>Accepted</i> MPN. For more information regarding how COD processes MPN's: |  |  |  |  |
|                        | See the U.S. Department of Education's <i>Common Origination</i> and Disbursement (COD) Technical Reference                                                                                                    |  |  |  |  |
| Promissory Note Amount | Displays the amount of the promissory note.                                                                                                    |  |  |  |  |
| Borrower Signature     | Select this check box when the borrower has signed the<br>promissory note. For a PLUS loan, the borrower is the parent<br>or guardian. The system makes the Student Signature field<br>unavailable.                                                                         |  |  |  |  |
|                        |                                                                                                    |  |  |  |  |

**Note:** The Checklist associated with the loan type is inserted when the Promissory note Communication is assigned. In previous versions of Financial Aid, the Checklist associated with the loan was inserted at loan origination. Make sure you have assigned a 3Cs inquiry group to your communication category.

| Student Signature | Select this check box when the student has signed the promissory note. The student signature is unavailable on the promissory note for PLUS loans only.                                                                                                    |
|-------------------|----------------------------------------------------------------------------------------------------|
| Signature Date    | Displays today's date. You can edit the field if needed.                                                                                                    |
| Manifest          | Select the status of this promissory note in regards to the Loan<br>Manifest. Use this check box when your institution collects<br>signed promissory notes and sends them with a manifest to a<br>loan service provider or the direct lending common origination<br>and disbursement processing center (COD). The values are: |
|                   | Authorize: Indicates that the signature check boxes are selected.                                                                                                    |
|                   | <i>Batch:</i> Indicates that the Manifest Generation process is complete.                                                                                                    |
|                   | Pending: Indicates that the loan is originated.                                                                                                    |

#### **Actions Tab**

| Sequence                                        | Displays the promissory note action sequence generated from<br>the loan record activity. When multiple sequences exist for a<br>promissory note, they display in reverse chronological order. |
|-------------------------------------------------|----------------------------------------------------------------------------------------------------|
| Description                                     | Displays a description for the displayed action code.                                                                                                    |
| Loan Pnote Status (loan promissory note status) | Displays the current status of the promissory note. Values are <i>Accepted, Pending,</i> and <i>Rejected.</i>                                                                                 |
| Loan Action Status Dt (loan action status date) | Indicates the date when the loan action status activity occurred.                                                                                                    |

#### **Details Tab**

Select the Details tab.

#### Image: Direct Loan PNote page: Details tab

This example illustrates the fields and controls on the Direct Loan PNote page: Details tab. You can find definitions for the fields and controls later on this page.

| Direct Loan       | PNote                                   |                                                                                                    |                                                              |                                                              |         |
|-------------------|-----------------------------------------|----------------------------------------------------------------------------------------------------|--------------------------------------------------------------|--------------------------------------------------------------|---------|
| ID: FADO          | 125 Lai.Jessica E                       |                                                                                                    |                                                              | ⊘ ★                                                          |         |
| DL Pnote ID: XXXX | 200000000000000000000000000000000000000 |                                                                                                    |                                                              | <b>1</b> 🕅 💬                                                 |         |
| Loan PNOTE Type:  | MPN L                                   | oan Pnote Status: Accepted                                                                                                    | i Pron                                                       | nissory Note Amount:                                         |         |
| Borrower S        | ignature Signatu                        | re Date: 05/09/2005 🛐                                                                                                    | Manifest:                                                    | Batch 🗸                                                      |         |
| Student Sig       | jnature Signatu                         | re Date:                                                                                                    | Loan Manifest Date                                           | e: 05/09/2005                                                |         |
| Actions D         | etails CRC Lender Informat              | on                                                                                                    |                                                              |                                                              |         |
| Borrower Signat   | ure Signature Date                      | Student Signature                                                                                                    | <u>Signature Date</u>                                        | Promissory Note Amount                                       |         |
| ×                 | 05/09/2005                              |                                                                                                    |                                                              |                                                              |         |
|                   | 05/09/2005                              |                                                                                                    |                                                              |                                                              |         |
|                   |                                         |                                                                                                    |                                                              |                                                              |         |
| Borrower Signa    | ture                                    | Indicates whethe                                                                                                    | er the borrower h                                            | as signed the promissor                                      | y note. |
| Signature Date    |                                         | Displays the date that the Borrower Signature check box was<br>selected, or the actual date the borrower signed the promissory<br>note if you edited the signature date. |                                                              |                                                              |         |
| Student Signatu   | ire                                     | This field is unavailable with PLUS loans when the borrower is not the student.                                                                                          |                                                              |                                                              | ower is |
| Signature Date    |                                         | Displays the date<br>selected, or the a<br>note if you edited                                                                                                    | e that the Studen<br>ctual date the stu<br>d the signature d | t Signature check box is<br>udent signed the promise<br>ate. | sory    |

#### Promissory Note Amount

Displays the amount printed on the promissory note.

#### **CRC Lender Information Tab**

Select the CRC Lender Information tab.

#### Image: Direct Loan PNote page: CRC Lender Information tab

This example illustrates the fields and controls on the Direct Loan PNote page: CRC Lender Information tab. You can find definitions for the fields and controls later on this page.

| Dire                    | ect Loan PNote                              |                    |                                                                         |                                                           |                                                        |                                                |                                        |                        |
|-------------------------|---------------------------------------------|--------------------|-------------------------------------------------------------------------|-----------------------------------------------------------|--------------------------------------------------------|------------------------------------------------|----------------------------------------|------------------------|
| ID:                     | FAD0125                                     | Lai.Jessica E      |                                                                         |                                                           |                                                        |                                                | ⊘ ★                                    |                        |
| DL Pn                   | ote ID: XXXXXXXXXXXXXXXXXXXXXXXXXXXXXXXXXXX | xxxxxxxx           |                                                                         |                                                           |                                                        |                                                | 皆 🗑 💬                                  |                        |
|                         |                                             |                    |                                                                         |                                                           |                                                        |                                                |                                        | -                      |
| Loar                    | n PNOTE Type: MPN                           | Loa                | n Pnote Status: Accep                                                   | ited                                                      | Promis                                                 | sory Note Am                                   | ount:                                  | _                      |
|                         | Borrower Signature                          | Signature          | Date: 05/09/2005 🕅                                                      | Manife                                                    | st:                                                    | Batch                                          | ~                                      |                        |
|                         | Student Signature                           | Signature          | Date:                                                                   | Loan M                                                    | anifest Date:                                          | 05/09/2005                                     |                                        |                        |
| A                       | ctions Details                              | CRC Lender Informa | tion                                                                    |                                                           |                                                        |                                                |                                        |                        |
| Loan A                  | Action Dttm                                 | Batch ID           |                                                                         | Instance                                                  | <u>User ID</u>                                         |                                                |                                        |                        |
| 05/09/                  | (2005 10:58:15AM                            | 20050509113744001  | 315                                                                     | 676                                                       | SAMPLE                                                 |                                                |                                        |                        |
| 05/09/                  | (2005 10:17:44AM                            |                    |                                                                         | 650                                                       | SAMPLE                                                 |                                                |                                        |                        |
| Loan<br>and ti<br>Batch | Action Dttm (lo<br>me)<br>1 ID              | oan action date    | Displays the da<br>posted.<br>Displays the di                           | te and tim<br>rect lendin                                 | e the loan<br>g batch II                               | promissoi<br>).                                | ry note stat                           | us w                   |
| [nsta]                  | nce                                         |                    | Displays the nu<br>count the occur<br>number to sele<br>you want to vie | umber that<br>rrences of t<br>ct the parti<br>ew the proc | the systen<br>the proces<br>cular insta<br>cess result | n assigns i<br>ses you ru<br>ince of the<br>s. | ncremental<br>n. You can<br>process fo | lly to<br>use<br>or wl |
| User                    | ID                                          |                    | Displays the II                                                         | O of the per                                              | rson who i                                             | an the pro                                     | ocess.                                 |                        |
|                         |                                             |                    |                                                                         |                                                           |                                                        |                                                |                                        |                        |

## **Creating Batch Signatures for DL Promissory Notes**

Access the DL Batch Signature page (Financial Aid, Loans, Direct Lending Management, Create Signatures in Batch, DL Batch Signature).

Use this page to sort based on aid year by selecting it on the Selection Criteria page.

Note: This page is designed to select a cumulative list of outstanding unsigned promissory notes. To select the promissory notes to be signed, review the aid year designation in the DL Pnote ID. The two-digit aid year designation is located after the Borrower's Social Security Number and the M for a Stafford loan and the P for a PLUS.

#### Description

Enter a description for the current batch of signatures that you are creating.

**Batch Pnote Action** (batch promissory Choose the *Select* option to specify the promissory notes to sign. note action)

| Batch PNote Selection (batch | Click this link to access the Loan Pnote Selection Criteria page, |
|------------------------------|-------------------------------------------------------------------|
| promissory note selection)   | where you can specify which promissory notes to sign.             |
|                              | Click the lightening bolt to activate the selection.              |

The group box contains the promissory note ID numbers and names of the students you selected.

| <b>DL PNote ID</b> (direct lending promissory note ID) | Select the unique ID assigned to the promissory note.                                                                                                    |
|--------------------------------------------------------|----------------------------------------------------------------------------------------------------|
| Name                                                   | Displays the borrower name that is on the promissory note.                                                                                                    |
| PNote Status                                           | Displays the current status of the promissory note. Values are <i>Accepted, Pending,</i> and <i>Rejected</i> .                                                                                                    |
| PNote Type                                             | Specifies the type of promissory note. It displays either <i>MPN</i> for Stafford loans or <i>PNOTE</i> for PLUS loans.                                                                                                    |
| Borrower Signature                                     | Select this check box to indicate that the borrower signed the<br>promissory note. The system automatically selects this check<br>box when you sign a batch of promissory notes. Clearing<br>the check box indicates that the borrower has not signed the<br>promissory note. Use the date field to enter the date that the<br>borrower signed the promissory note. |
| Student Signature                                      | This check box is active for PLUS PNOTE types only.                                                                                                    |

The field that displays to the right of the student signature date field contains the status of the manifest. When you sign the promissory note, the status changes to *Authorize*. Prior to signing the promissory notes, the status is *Pending*. After the manifest generation process is complete, the status is *Batch*.

#### Signing or Un-signing a Group of Promissory Notes

To sign the entire group of promissory notes:

- 1. Select the Sign option in the Batch PNote Action field.
- 2. Click the lightening bolt to select all the active signature check boxes. For PLUS notes, both the Borrower Signature and Student Signature check boxes are active.

To un-sign the entire group of promissory notes:

- 1. Select the Unsign option in the Batch PNote Action field.
- 2. Click the lightening bolt to clear all the active signature check boxes.

The group box contains the promissory note ID numbers and names of the students you selected.

#### **Entering Loan Pnote Selection Criteria**

Access the Loan PNote Selection Criteria page (click the Batch PNote Selection button from the DL Batch Signature page).

You can select promissory notes by the borrower's name or National ID number. For U.S. citizens this is the social security number. You can also specify whether to select promissory notes of a specific type.

| Aid Year                               | Select the aid year on which to sort the signature records.                                                                                                    |
|----------------------------------------|----------------------------------------------------------------------------------------------------|
| Last Name FROM and Last Name<br>TO     | Use these fields to select a group of students by their last names.<br>Enter the beginning name for the range in the FROM field and<br>the ending name in the TO field.                         |
| National ID FROM and National ID<br>TO | Use these fields to select a group of students by their national ID numbers. Enter the beginning national ID number for the range in the FROM field and the ending national ID in the TO field. |
| Loan PNOTE Type                        | Select the type of promissory note to sign. Select <i>MPN</i> for Stafford loans or <i>PNOTE</i> for PLUS loans. To include both types of promissory notes, select <i>Both</i> .                |

# Viewing Promissory Note Action History and Loan Disbursement Messages

This section discusses how to:

- View promissory note action history.
- View loan disbursement messages.

## Page Used to View Promissory Note Action History and Loan Disbursement Messages

| Page Name                | Definition Name | Navigation                                                                                                    | Usage                                                                                                    |
|--------------------------|-----------------|----------------------------------------------------------------------------------------------------|----------------------------------------------------------------------------------------------------|
| Direct Loan PNote Action | LN_DL_PNOTE_INQ | Financial Aid, Loans, Direct<br>Lending Management, View<br>Promissory Note Actions,<br>Direct Loan PNote Action | View promissory note action<br>history. This is information<br>the same information as<br>on the Direct Loan PNote<br>page, but this page cannot<br>be updated. You can also<br>review messages pertaining to<br>rejected transactions. |

## **Viewing Promissory Note Action History**

Access the Direct Loan PNote Action page (Financial Aid, Loans, Direct Lending Management, View Promissory Note Actions, Direct Loan PNote Action).

#### **Image: Direct Loan PNote Action page**

This example illustrates the fields and controls on the Direct Loan PNote Action page. You can find definitions for the fields and controls later on this page.

| Direct Loan PNote Action |                |                        |                    |                 |                        |
|--------------------------|----------------|------------------------|--------------------|-----------------|------------------------|
| ID:                      | FAIV0053       | Latch,Evan H           |                    |                 |                        |
| DL Pnote ID:             | ******         | xxxxxxxxxx             |                    |                 |                        |
| Loan PNOTE               | Type: PNOTE    | Loan Priot             | e Status: Accepted | Р               | romissory Note Amount: |
| ✓ Borr                   | ower Signature | Signature Date:        | 09/13/2007         | Manifest:       | Authorize              |
| 🗹 Stud                   | lent Signature | Signature Date:        | 09/13/2007         | Loan Manifest I | Date:                  |
| Actions                  | Details        | CRC Lender Information |                    |                 |                        |
| Sequenc                  | e Description  |                        | Loan Pnote         | <u>Status</u>   | Loan Action Status Dt  |
|                          | 2 Created      |                        | Pending            |                 | 09/13/2007             |
|                          | 1              |                        | Accepted           |                 | 09/13/2007             |

#### Actions Tab

Click the Msg (message) link to access the Loan Disbursement Messages page, where you can view messages that explain the problem with the promissory note.

#### **Related Links**

Signing and Reviewing Direct Loan Promissory Notes

## **Viewing Loan Disbursement Messages**

Access the Loan Disbursement Messages page (click the Msg link on the Direct Loan PNote Action page).

| PNt MsqSq (promissory note message sequence) | Displays the number generated from the promissory note record<br>activity. Multiple sequences display , with the most recent<br>sequence first. |
|----------------------------------------------|----------------------------------------------------------------------------------------------------|
| Msg Code (message code)                      | Displays the code that the COD has assigned to this action message.                                                                             |
| Msg (message)                                | Click this link to view the full text of the message.                                                                                           |
| Descr (description)                          | Displays the description of the action message.                                                                                                 |

## **Processing Direct Loan Manifests**

If your institution collects signed promissory notes for the direct lending program, you must produce a manifest to send with the signed promissory notes to the direct lending common origination and disbursement (COD) processing center. When you receive a signed promissory note, access the Direct Loan Pnote page and indicate that the promissory note is signed. The system sets the Manifest Status to *Authorize* and the promissory note is included the next time you create a loan manifest.

Next, create the data for the loan manifest by running the Populate Manifest process, which selects all students' promissory notes that have a manifest status of *Authorize*. You can review the selected promissory notes and delete any not to be included in the manifest before printing the manifest.

Then manually sort the signed promissory notes and attach the printed manifest to each group of fifty promissory notes. Financial Aid creates a manifest for every fifty promissory notes. Separate manifests are created for Stafford subsidized and unsubsidized and PLUS promissory notes as required by the COD.

This section discusses how to:

- Create a direct loan manifest.
- Edit a direct loan manifest.
- Print PLUS and Stafford loan manifests.

| Page Name                  | Definition Name  | Navigation                                                                                                    | Usage                                                                                                    |
|----------------------------|------------------|----------------------------------------------------------------------------------------------------|----------------------------------------------------------------------------------------------------|
| Populate Manifest          | RUNCTL_MANIFEST1 | Financial Aid, File<br>Management, Direct Loans,<br>Generate Direct Loans<br>Manifest, Populate Manifest              | Select the students whose<br>promissory notes are signed<br>and ready to be added to the<br>loan manifest.                                                                                                    |
| Direct Loan Manifest       | LOAN_MANIFEST    | Financial Aid, Loans, Direct<br>Lending Management,<br>Review Manifest Batches,<br>Direct Loan Manifest               | View the list of students and<br>their loan IDs that are in each<br>manifest. There are separate<br>manifests for Stafford and<br>PLUS promissory notes. You<br>can remove students that<br>should not be included on the<br>manifest. |
| DL Print PLUS Manifest     | RUNCTL_MANIFEST2 | Financial Aid, Loans, Direct<br>Lending Management, Print<br>Manifest Report PLUS, DL<br>Print PLUS Manifest          | Print PLUS loan manifests.                                                                                                    |
| DL Print Stafford Manifest | RUNCTL_MANIFEST3 | Financial Aid, Loans, Direct<br>Lending Management, Print<br>Manifest Report— Stafford,<br>DL Print Stafford Manifest | Print subsidized and<br>unsubsidized Stafford loan<br>manifests.                                                                                                    |

## Pages Used to Process Direct Loan Manifests

## **Creating a Direct Loan Manifest**

Access the Populate Manifest page (Financial Aid, File Management, Direct Loans, Generate Direct Loans Manifest, Populate Manifest).

Use this page to run the DL Manifest Generation process for subsidized and unsubsidized loans (FAMANF01). The DL Manifest Generation process for PLUS loans is FAMAN2.

Select the academic institution and aid year of the promissory notes to be included on the manifest.

## **Editing a Direct Loan Manifest**

Access the Direct Loan Manifest page (Financial Aid, Loans, Direct Lending Management, Review Manifest Batches, Direct Loan Manifest).

| School Code                                          | Displays the Central Processing Center (CPS) code for your institution.                                                                                                    |
|------------------------------------------------------|----------------------------------------------------------------------------------------------------|
| Loan Manifest Date                                   | Displays the date you created the manifest.                                                                                                    |
| Manifest Group Number                                | Indicates each manifest group. A new manifest group is created<br>for each Stafford or PLUS group of fifty promissory notes. You<br>can view the different manifest groups.                                                                                     |
| <b>DL Batch ID</b> (direct lending batch identifier) | Displays a batch ID comprised of alphanumeric characters<br>representing batch type, cycle year, school code, date, and time.<br>This batch ID is used to monitor and control the number of<br>promissory notes accepted by the Department of Education<br>COD. |
| Seq Number (sequence number)                         | Indicates the order that you should organize the signed promissory notes you include with the manifest.                                                                                                    |
| ID                                                   | Displays the student's ID.                                                                                                    |
| Loan ID                                              | Displays the identification number of the loan. The promissory note type is displayed next to this field.                                                                                                    |
| Delete Row                                           | Select this check box to remove a student from the manifest<br>when it is printed. To include the student in future manifests,<br>reset the manifest status to <i>Authorize</i> on the Direct Loan PNote<br>page.                                               |

## **Printing PLUS and Stafford Loan Manifests**

Different run control pages are available for printing PLUS loan manifests and Stafford loan manifests. Use the Plus Manifest page to print PLUS loan manifests and the Stafford Manifest page to print Stafford loan manifests that you have created. You can print or reprint the manifests by date or by manifest group.

#### Printing a PLUS Loan Manifest

Access the DL Print PLUS Manifest page (Financial Aid, Loans, Direct Lending Management, Print Manifest Report PLUS, DL Print PLUS Manifest).
Use this page to run the Generate Manifest Report process for subsidized and unsubsidized (FAMANFS3). The process that runs the DL Manifest Generation for PLUS loans is FAMANFS2.

| Loan Manifest Date         | Select the manifests to print by entering a loan manifest date.<br>If you enter a value in this field, the From Manifest Group<br>Number and Thru Manifest Group Number fields are not<br>available.                                                                                                    |
|----------------------------|----------------------------------------------------------------------------------------------------|
| From Manifest Group Number | Select a group of manifests to print, from this manifest group<br>number through the group number in the Thru Manifest Group<br>Number field. The system prints the most current instance of<br>each manifest for that date selected. All loan manifest groups<br>are available, even if they have been printed. |
| Thru Manifest Group Number | Enter the ending manifest group number to specify the manifests to print.                                                                                                    |

#### Printing a Stafford Loan Manifest

Access the DL Print Stafford Manifest page (Financial Aid, Loans, Direct Lending Management, Print Manifest Report— Stafford, DL Print Stafford Manifest).

Use this page to run the Print Manifest Report Stafford process (FAMANFS3).

# **Using EC Queue Status with Direct Loan Processing**

This section discusses how to review the EC Queue status.

## Page Used to Review the EC Queue Status

| Page Name                                          | Definition Name   | Navigation                                                                                                   | Usage                                                                                            |
|----------------------------------------------------|-------------------|----------------------------------------------------------------------------------------------------|--------------------------------------------------------------------------------------------------|
| EC Queue Review (electronic commerce queue review) | FA_LN_EDI_ECQUEUE | Financial Aid, File<br>Management, CommonLine<br>Loans, Review CL 4 File<br>Transactions, EC Queue<br>Review | Review and edit the EC<br>Queue Status for a file in the<br>staging tables.<br>FA_LN_EDI_ECQUEUE |

# **Reviewing the EC Queue Status**

Access the EC Queue Review page (Financial Aid, File Management, CommonLine Loans, Review CL 4 File Transactions, EC Queue Review).

#### Image: EC Queue Review page

This example illustrates the fields and controls on the EC Queue Review page. You can find definitions for the fields and controls later on this page.

| EC Queue Review                                 |                 |                   |                 |               |                            |                             |
|-------------------------------------------------|-----------------|-------------------|-----------------|---------------|----------------------------|-----------------------------|
| Loan EC C                                       | Queue Record    | s                 |                 | c             | ustomize   Find   View All | 🛗 🛛 First 💽 1-3 of 3 🕩 Last |
| File Status Information Bus Unit/Cust/Vndr Info |                 |                   |                 |               |                            |                             |
| In/Out                                          | <u>Trans ID</u> | <u>Queue Inst</u> | EC Queue Status | Update Status | EC Driver Datetime         | EC Queue Control Number     |
| 0                                               | A004P           | 1                 | Processed       | Update Status |                            | 4P072004501                 |
| 0                                               | A004P           | 2                 | Processed       | Update Status |                            | 4P072204501                 |
| 0                                               | A004P           | 3                 | Processed       | Update Status |                            | 4P081604401                 |

Click the Update Status button to change the EC Queue Status field. The Override button toggles through the following values: *P- processed, E- error,* and *L- loaded.* 

The EC Queue Status indicates the load status for the entire file. A file can contain one or many records. When the flat file is loaded into the EDI Manager staging tables, the EC Queue Status is set to *Loaded*. When the data in the file is moved from the staging tables to the database, the EC Queue Status is set to *Processed*. To prevent a specific file from being loaded to the database, set the EC Queue Status to *Processed* and the system ignores the file on subsequent loads to the database.

To reload a file to the database, set the EC Queue Status to Loaded.

A file with an EC Queue Status of *Error* is automatically recycled attempted to be loaded to the database the next time the inbound process is run.

# **Viewing Direct Loan EC History**

You can access Direct Loan EC history for aid years that were removed from the menu; it retrieves Direct Loan data from 2004 and earlier.

This section discusses how to enter data to review DL EC history.

## Pages Used to View Direct Loan EC History

| Page Name                             | Definition Name   | Navigation                                                                                                    | Usage                       |
|---------------------------------------|-------------------|----------------------------------------------------------------------------------------------------|-----------------------------|
| Direct Loan EC History<br>Information | DL_EC_HIST_TRNSFR | Financial Aid, Financial<br>Aid History, View Archived<br>Direct Loan Data, Direct<br>Loan EC History Information | Access Direct Loan History. |

| Page Name    | Definition Name  | Navigation                                                                                            | Usage                                                                                                    |
|--------------|------------------|----------------------------------------------------------------------------------------------------|----------------------------------------------------------------------------------------------------|
| Batch Header | DL_HDR_ORIG_01   | Click the Originations link on<br>the Direct Loan EC History<br>Information page.                     | View data on the following<br>pages in the Direct Loan<br>Origination Export component<br>for aid year 2001: Batch<br>Header, Borrower Export<br>Information, Student Export<br>Information, Financial Export<br>Information, and Batch<br>Trailer. |
| Batch Header | DL_HDR_ORGACK_01 | Click the Originations<br>Acknowledgements link on<br>the Direct Loan EC History<br>Information page. | View data on the following<br>pages in the Direct Loan<br>Origination Acknowledgment<br>Import component for<br>aid year 2001: Batch<br>Header, Origination<br>Acknowledgement, and Batch<br>Trailer.                                               |
| Batch Header | DL_HDR_CHG_01    | Click the Changes link on<br>the Direct Loan EC History<br>Information page.                          | View data on the following<br>pages in the Direct Loan<br>Change Export component for<br>aid year 2001: Batch Header,<br>Change Information, and<br>Trailer.                                                                                        |
| Batch Header | DL_HDR_CHGACK_01 | Click the Change<br>Acknowledgements link on<br>the Direct Loan EC History<br>Information page.       | View data on the following<br>pages in the Direct Loan<br>Change Acknowledgment<br>component for aid year<br>2001: Batch Header, Change<br>Acknowledgement, and Batch<br>Trailer.                                                                   |
| Batch Header | DL_HDR_CRD_01    | Click the Credit Decisions<br>link on the Direct Loan EC<br>History Information page.                 | View data on the following<br>pages in the Direct Loan<br>Credit Import 00/01<br>component for aid year<br>2001: Batch Header, Credit<br>Decision, and Batch Trailer.                                                                               |
| Batch Header | DL_HDR_PNT_01    | Click the PNote<br>Acknowledgements link on<br>the Direct Loan EC History<br>Information page.        | View data on the following<br>pages in the Direct Loan<br>Promissory Note Import<br>component for aid year<br>2001: Batch Header, Pnote<br>Acknowledgement, and Batch<br>Trailer.                                                                   |
| Batch Header | DL_HDR_DSB_01    | Click the Disbursements<br>link on the Direct Loan EC<br>History Information page.                    | View data on the following<br>pages in the Direct Loan<br>Disbursement Export<br>component for aid year 2001:<br>Batch Header, Disbursement<br>Information, and Batch<br>Trailer.                                                                   |

| Page Name    | Definition Name  | Navigation                                                                                            | Usage                                                                                                    |
|--------------|------------------|----------------------------------------------------------------------------------------------------|----------------------------------------------------------------------------------------------------|
| Batch Header | DL_HDR_DSBACK_01 | Click the Disbursement<br>Acknowledgements link on<br>the Direct Loan EC History<br>Information page. | View data on the following<br>pages in the Direct<br>Loan Disbursement<br>Acknowledgement Import<br>component for aid year 2001:<br>Batch Header, Disbursement<br>Acknowledgement, and Batch<br>Header. |

### **Entering Data to Review DL EC History**

Access the Direct Loan EC History Information page (Financial Aid, Financial Aid History, View Archived Direct Loan Data, Direct Loan EC History Information).

| ID                            | Enter the student's ID.                                                           |
|-------------------------------|-----------------------------------------------------------------------------------|
| Aid Year                      | Enter an aid year of 2004 or earlier.                                             |
| Originations                  | Click to access the Direct Loan Origination Export component.                     |
| Origination Acknowledgements  | Click to access the Direct Loan Origination Acknowledgement<br>Import component.  |
| Changes                       | Click to access the Direct Loan Change Export component.                          |
| Change Acknowledgements       | Click to access the Direct Loan Change Acknowledgement component.                 |
| Credit Decisions              | Click to access the Direct Loan Credit Import component.                          |
| Pnote Acknowledgements        | Click to access the Direct Loan Promissory Note Import component.                 |
| Disbursements                 | Click to access the Direct Loan Disbursement Export component.                    |
| Disbursement Acknowledgements | Click to access the Direct Loan Disbursement<br>Acknowledgement Import component. |

# **Processing Direct Lending Origination Changes**

This section discusses how to process Direct Lending origination changes.

# Page Used to Process Direct Lending Origination Changes

| Page Name                        | Definition Name | Navigation                                                                                                    | Usage                                                                                                    |
|----------------------------------|-----------------|----------------------------------------------------------------------------------------------------|----------------------------------------------------------------------------------------------------|
| DL Student Change<br>Information | LN_DL_EMPL_PARM | Financial Aid, Loans, Direct<br>Lending Management, Hold/<br>Suspend Change, DL Student<br>Change Information | Set change parameters for<br>a particular student. By<br>setting change parameters<br>for specific fields, you<br>can determine how Direct<br>Lending change processing<br>handles the specified fields for<br>the particular student. |

# Setting Change Parameters for Direct Loan Origination Changes

Access the DL Student Change Information page (Financial Aid, Loans, Direct Lending Management, Hold/Suspend Change, DL Student Change Information).

#### Image: DL Student Change Information page

This example illustrates the fields and controls on the DL Student Change Information page. You can find definitions for the fields and controls later on this page.

| DL Student             | Change Information           |                                |                        |                  |          |
|------------------------|------------------------------|--------------------------------|------------------------|------------------|----------|
| ID: FAD0147            | Hutt,Peter R                 | Institution:                   | PSUNV                  | Aid Year:        | 2009     |
| DL Student Change I    | Parameters                   |                                | <u>Find</u>   View All | First 🖪 1-2 of 2 | 2 🕑 Last |
| *Chg Field#:<br>P002 Q | Description:<br>Student SSN  | DL Change Type:<br>Demographic | *Change Parm<br>No Chg | 1                | + -      |
| S005 Q                 | Borrower Social Security Nbr | Demographic                    | Suspend                | *                | +-       |
|                        |                              |                                |                        |                  |          |
|                        |                              |                                |                        |                  |          |

Specify any change processing requirements for the selected student by entering the fields in the DL Student Change Parameters group box. The fields are the same fields as on the Ln Dl Inst Parm page.

**Note:** The above change parameters affect those loans that have been transmitted to the COD. Prior to submitting loans to the COD, you can change the fields on the loan record without generating a change transaction. Change transactions occur when you make changes to loans you have transmitted to the COD.

# **Understanding Direct Lending Change Processing**

This section discusses three examples of the Direct Loan Origination Change process. Each example addresses a different type of change. The processing examples are:

- A bio/demo change.
- An award change.
- A rejected origination change.

## Processing a Bio/Demo Change

The following steps represent the process for changing bio/demo data. For this example, the borrower's date of birth requires a change after you have originated the loan and transmitted it to the COD.

To change bio/demo data:

- 1. Enter and save a new date in the Birth date field on the Bio/Demo Data page (SA\_BIO\_DEMO\_DATA3).
- For the Loan Change process to recognize the changed field, you can flag the loan for change processing. Click the Activate Change button on the Application Acknowledgement page (LOAN\_ORIG\_STAT\_DL0) (Financial Aid, Loans, Direct Lending Management, Manage Direct Loan Application, Application Acknowledgment).

**Note:** Click the Activate Change button to trigger the Loan Adjustment process to review the student for change transactions. Data changes in the Direct Loan Application component or the Award Entry page do not require you to manually start the Loan Change process here. Click the Activate Change button for any other data changes (for example, the student or borrower name) to start the Loan Change process.

- Initiate the Loan Change process by running the Loan Origination process. Access the Loan Origination page (Financial Aid, Loans, Process Loans, Loan Origination) select the Adjustments check box, and run the Loan Origination process.
- 4. Review the Application Acknowledgment page. At this point, the Loan Process Status is *In Service* and the Loan Orig Trans Stat (loan origination transaction status) is *Change Pending*.
- 5. Review the Direct Loan Orig Actions page(Financial Aid, Loans, Direct Lending Management, View Loan Processing Actions, Direct Loan Orig Actions) to ensure that the change was processed The latest sequence number should reflect an *Origination Change*, with an action status of *Pending*.
- 6. The change is complete and ready to send to the COD.

#### **Processing an Award Change**

The following steps represent the process for changing an award. For this example, you are canceling the borrower's unsubsidized loan after the loan was originated, transmitted, and acknowledged by the COD.

To process an award change:

- 1. Make the change to the award on the Student Aid Package page (STDNT\_AWARD\_ENTRY3). If you canceled the Unsubsidized loan, for example, the offered and accepted amounts are now zero.
- 2. Initiate the Loan Change process by running the Loan Origination process with the Adjustments check box selected.

- 3. Review the Application Acknowledgment page to verify the Loan Change process completed successfully. See Step 4 under Processing a Bio/Demo Change. At this point, the Loan Process Status is *In Service* and the Loan Orig Trans Stat (loan origination transaction status) is *Change Pending*.
- 4. Review the Direct Loan Orig Actions page (Financial Aid, Loans, Direct Lending Management, View Loan Processing Actions, Direct Loan Orig Actions) to ensure the change was processed The latest sequence number should reflect an *Origination Change*, with an action status of *Pending*.
- 5. At this point, the change is complete and you would create the Direct Loan Change Processing outbound file to send to the COD. View this file using the Direct Loan Change Export nn/ nn component. The COD must acknowledge the change by sending a Direct Loan Change Acknowledgement file.

# **Processing a Rejected Origination Change**

The following steps represent the process when a change is sent to the COD and the COD rejects the change. In this example, you attempt to change the citizenship status of a student.

To process a rejected origination change:

- 1. Change the value of the Citizenship Status field on the Citizenship Detail page from the Bio/Demo Data page (SA\_BIO\_DEMO\_DATA3).
- 2. For the Loan Change process to recognize the changed field, flag the loan for change processing. Click the Activate Change button on the Application Acknowledgement page (Financial Aid, Loans, Direct Lending Management, Manage Direct Loan Application, Application Acknowledgment).

**Note:** Click the Activate Change button to trigger the Loan Adjustment process to review the student for change transactions. Data changes in the Direct Loan Application component or the Award Entry page do not require you to manually start the Loan Change process here. Click the Activate Change button for any other data changes (for example, the student or borrower name) to start the Loan Change process.

- 3. Initiate the Loan Change process by running the Loan Origination process with the Adjustments check box selected. Access the Loan Origination page (Financial Aid, Loans, Process Loans, Loan Origination).). Select the Adjustments check box and run the Loan Origination process.
- 4. Review the Application Acknowledgment page to verify that the Loan Change process completed successfully. See Step 4 under Processing a Bio/Demo Change. At this point, the Loan Process Status is *In Service* and the Loan Orig Trans Stat (loan origination transaction status) is *Change Pending*.
- 5. Review the Direct Loan Orig Actions page (Financial Aid, Loans, Direct Lending Management, View Loan Processing Actions, Direct Loan Orig Actions) to ensure the change was processed. The latest sequence number should reflect an *Origination Change*, with an action status of *Pending*.
- 6. Run the Origination Change Outbound and Outbound EC Agent (EDI outbound) processes to export the file to the COD.
- 7. The COD returns the acknowledgement file that includes the error code.
- 8. Run the COD Inbound processes to import the COD data.
- 9. Review the Exception Error, the DL Inbound Origination Acknowledgement Errors, and the DL Rejected Origination Changes reports to determine which records contain errors.

- 10. Review the Application Acknowledgment page to view the inbound file you determined has an error. See Step 4 under Processing a Bio/Demo Change.
- 11. Review the Direct Loan Orig Actions page (LN\_DL\_ORIG\_INQ) to see details about the error. The latest sequence shows an origination change with an action status of *Rejected*.
- 12. Fix the error and resubmit the change record to the COD.

# **Managing Direct Lending Cash Transactions**

This section provides an overview of direct lending cash management and discusses how to manage Direct Lending cash transactions

### **Understanding Direct Lending Cash Management**

Managing your Direct Lending cash transactions entails entering information for cash receipts, cash drawdowns, and return of excess cash, and then reconciling that information with similar information from the COD. You also reconcile individual student disbursements using the data in your Loan Application tables and the disbursement information from the COD. Reconciliation ensures on a monthly basis that your institution reviews and compares its Direct Lending origination and disbursements to student accounts against the cash balance reported by the COD.

For each reconciliation period, a comparison is made among Financial Aid, PeopleSoft Student Financials, and COD data. Data from all three sources should match. The Student Financials data shows dollars actually disbursed to students and the amount of each cash receipt and return of excess cash.

Your institution receives cash receipts from Grants Administration and Payment System (GAPS) and returns excess cash to GAPS. Usually, the Bursar's Office interacts directly with GAPS to request funds for Direct Loan disbursements to students. Work with your Bursar's Office or other appropriate office when using the Cash Reconciliation pages.

#### **Understanding the Direct Loan School Account Statement**

The COD sends the Direct Loan School Account Statement (DLSAS) to schools that participate in the Direct Lending program. The U.S. Department of Education's *COD Technical Reference* states that schools must reconcile their Direct Loan records on file at the COD with their internal Direct Lending records. This School Reconciliation process should be performed on a monthly basis.

Each school is responsible for reviewing the monthly statement to ensure the accuracy of the data. This data must also be reconciled to the school's internal student account records and bank records.

# **Managing Direct Lending Cash Transactions**

The general steps used in the Direct Lending Cash Management process are:

- 1. Set up your Cash Transaction page for the aid year.
- 2. Receive cash receipts cash drawdowns and return excess cash.
- 3. Enter your cash receipt and return of excess cash information on the Cash Transaction page.

- 4. Enter your cash receipt and return of excess cash information on the Cash Detail page.
- 5. Use the online and report information to reconcile your institutional data with the COD data.
- 6. Repeat Steps 2 5 for each Reconciliation Period.

# **Entering Cash Summary Data**

Before you receive the SAS file, you can manually enter cash transactions, including information about your cash receipts from GAPS, and your excess cash returned to GAPS. The DL-SAS reports use the data you enter manually to compare and match reported fund levels from the DL-SAS file.

This section discusses how to enter institutional data for cash transactions.

Note: This page is used for the DLSAS processing.

## Page Used to Enter Cash Summary Data

| Page Name                        | Definition Name | Navigation                                                                                                    | Usage                                                                                                    |
|----------------------------------|-----------------|----------------------------------------------------------------------------------------------------|----------------------------------------------------------------------------------------------------|
| Direct Loan Cash<br>Transactions | LN_DL_CASH_DTL  | Financial Aid, Loans,<br>DL School Account<br>Summary, Manage DL Cash<br>Transactions, Direct Loan<br>Cash Transactions | Enter your institutional<br>data for cash transactions,<br>including information about<br>your cash receipts from GAPS<br>and your excess cash returned<br>to GAPS. |

# **Entering Institutional Data for Cash Transactions**

Access the Direct Loan Cash Transactions page (Financial Aid, Loans, DL School Account Summary, Manage DL Cash Transactions, Direct Loan Cash Transactions).

#### Image: Direct Loan Cash Transactions page

This example illustrates the fields and controls on the Direct Loan Cash Transactions page. You can find definitions for the fields and controls later on this page.

| Direct Loan Ca    | sh Transactions         |              |                     |                     |                 |     |
|-------------------|-------------------------|--------------|---------------------|---------------------|-----------------|-----|
| Institution: PSUN | V                       | Aid Year: 20 | 15                  | School Code: G      | 0135            |     |
| *Transaction Date | *TransactionType        | Check Number | *Transaction Amount | GAPS Control Number | Tracking Number |     |
| 1 01/02/2014      | Cash Receipt 🔹          |              | \$250,912           | 2005061278000       |                 | + - |
| 2 01/07/2014 🛐    | Cash Receipt 🔹          |              | \$240,705           | 2005061278006       |                 | + - |
| 3 01/14/2014      | Cash Receipt 🔹          |              | \$-231,200          | 2005061278013       |                 | + - |
| 4 01/15/2014      | Cash Receipt 🔹          | 00000000342  | \$4,560             | 2004012312345       |                 | + - |
| 5 01/15/2014 関    | Return of Excess Cash 🔻 |              | \$239,985           | 2005061278018       | R1401154363     | + - |
| 6 01/18/2014 関    | Return of Excess Cash 🔻 | 00000001234  | \$249,258           |                     | R1401184364     | + - |
| 7 01/21/2014 🛐    | Cash Receipt 🔹          |              | \$-274,167          |                     |                 | + - |
| 8 01/22/2014 🛐    | Cash Receipt 🔹          |              | \$23,314            | 2005061278036       |                 | + - |
| 9 01/25/2014 🛐    | Cash Receipt 🔹          |              | \$227,899           | 2005061278999       |                 | + - |
| 10 01/26/2014 🛐   | Cash Receipt 🔹          |              | \$265,096           | 2005061278048       |                 | + - |
| 11 02/02/2014 関   | Cash Receipt 🔹          |              | \$8,009             | 2007770010000       |                 | + - |
| 12 02/07/2014     | Cash Receipt 🔹          |              | \$-39,482           | 2007770010005       |                 | + - |
| 13 02/15/2014     | Return of Excess Cash 🔻 |              | \$555               | 2007770010007       | R1402154365     | + - |

To report your cash transactions, set up the Direct Loans Cash Transactions page for the new aid year.

| Transaction Date                                                                           | Enter the date on which the cash transaction occurred at your institution.                                                                                                    |
|--------------------------------------------------------------------------------------------|----------------------------------------------------------------------------------------------------|
| Transaction Type                                                                           | Select the cash transaction that you are entering:                                                                                                    |
|                                                                                            | Cash Receipt: Your institution receives a cash draw down.                                                                                                    |
|                                                                                            | Return of Excess Cash: Your institution returns excess cash.                                                                                                    |
| Check Number                                                                               | Enter the number of the check sent to the U.S. Department of<br>Education for returned funds. This information typically comes<br>from your Bursar's Office. This field is only used with cash<br>return transactions. You or the Bursar Office can enter the data<br>in this field. |
| Transaction Amount                                                                         | Enter the total amount of funds received from GAPS or returned<br>to GAPS for this transaction. This information typically comes<br>from your Bursar's Office. You or the Bursar Office can enter<br>the data in this field.                                                         |
| <b>GAPS Control Number</b> (Grants<br>Administration and Payment System<br>control number) | Enter the GAPS Control Number received from GAPS. This information typically comes from your Bursar's Office. You or the Bursar Office can enter the data in this field.                                                                                                    |

Tracking NumberEnter the Tracking Number returned from the U.S. Department<br/>of Education as confirmation that they have received a Return<br/>of Excess Cash Transaction. Populating this alphanumeric field<br/>has no bearing on any Direct Loan School Account Statement<br/>processing or reporting. It is for information only.

# **Importing School Account Statement Data**

Use the FA Inbound page to import the SAS file types (DSDFnnOP and/or DSLFnnOP, where nn is the processing year), and SAS Disbursement Detail On Demand file types (DSRFnnOP, DSMFnnOP and/orDSYFnnOP, where nn is the processing year). The FA\_INBOUND Application Engine process loads the data into staging tables.

This section discusses how to load the SAS file.

## Page Used to Load the SAS File

| Page Name  | Definition Name   | Navigation                                                                  | Usage                                                  |
|------------|-------------------|-----------------------------------------------------------------------------|--------------------------------------------------------|
| FA Inbound | RUNCTL_FA_INBOUND | Financial Aid, File<br>Management, Import Federal<br>Data Files, FA Inbound | Load external financial aid electronic commerce files. |

## Loading the SAS File

Access the FA Inbound page (Financial Aid, File Management, Import Federal Data Files, FA Inbound).

Use the Inbound File field to set the location and name of the file to be loaded. Make sure that your application server has access to the location of the file.

**Note:** The FA\_INBOUND process automatically determines the file type by reading the header row of the file. It is important that the file be in its original, unaltered state. Opening the file with a text editor that automatically reformats the file—such as trimming blank spaces at the end of each row of data in the file —may cause the load to fail.

# **Viewing School Account Statement Data**

This section lists the pages used to view School Account Statement data.

- View header information.
- View Direct Loan School Account Statement Disbursement Detail On Demand information.
- View cash summary information.
- View disbursement summary information.

- View cash detail information.
- View loan level detail information.
- View disbursement activity information.
- View trailer information.

For descriptions of the School Account Statement fields displayed in these pages, refer to the U.S. Department of Educations's *COD Technical Reference*.

# Pages Used to View Data Import Information

| Page Name                                                               | Definition Name    | Navigation                                                                                             | Usage                                                                                                    |
|-------------------------------------------------------------------------|--------------------|----------------------------------------------------------------------------------------------------|----------------------------------------------------------------------------------------------------|
| Batch Header                                                            | DL_HDR_DLSAS_nn    | Financial Aid, Loans, DL<br>School Account Summary,<br>DLSAS Import 20nn-20nn,<br>Batch Header         | View header information from the SAS file.                                                                                                    |
| DLSAS On Demand (Direct<br>Loan Student Account<br>Statement on Demand) | DL_DLSAS_DEMAND_nn | Financial Aid, Loans, DL<br>School Account Summary,<br>DLSAS Import 20nn-20nn,<br>DLSAS On Demand      | View Direct Loan Student<br>Account Statement<br>Disbursement Detail On<br>Demand disbursement,<br>amount, and total information.                                                                       |
| Cash Summary                                                            | DL_DLSAS_CSHSUM_nn | Financial Aid, Loans, DL<br>School Account Summary,<br>DLSAS Import 20nn-20nn,<br>Cash Summary         | View cash summary<br>information from Sections I<br>and II (Fixed Length)—Year-<br>To-Date and Monthly Cash<br>Summary (Record Type "T")<br>of the SAS file.                                            |
| Disbursement Summary                                                    | DL_DLSAS_DISSUM_nn | Financial Aid, Loans, DL<br>School Account Summary,<br>DLSAS Import 20nn-20nn,<br>Disbursement Summary | View disbursement summary<br>information from Sections<br>III and IV (Fixed Length)—<br>Year-To-Date and Monthly<br>Disbursement Summary by<br>Loan Type (Record Types "Y"<br>and "M") of the SAS file. |
| Cash Detail                                                             | DL_DLSAS_CSHDTL_nn | Financial Aid, Loans, DL<br>School Account Summary,<br>DLSAS Import 20nn-20nn,<br>Cash Detail          | View cash detail information<br>from Section V (Fixed<br>Length)—Cash Detail (<br>Record Type "C") of the SAS<br>file.                                                                                  |
| Loan Level Detail                                                       | DL_DLSAS_LNLVL_nn  | Financial Aid, Loans, DL<br>School Account Summary,<br>DLSAS Import 20nn-20nn,<br>Loan Level Detail    | View loan level detail<br>information from Section VI (<br>Fixed Length)—Loan Detail,<br>Loan Level (Record Type<br>"L") of the SAS file.                                                               |

| Page Name             | Definition Name   | Navigation                                                                                              | Usage                                                                                                    |
|-----------------------|-------------------|----------------------------------------------------------------------------------------------------|----------------------------------------------------------------------------------------------------|
| Disbursement Activity | DL_DLSAS_LNDAL_nn | Financial Aid, Loans, DL<br>School Account Summary,<br>DLSAS Import 20nn-20nn,<br>Disbursement Activity | View disbursement activity<br>information from Section VII<br>(Fixed Length)—Loan Detail,<br>Disbursement Activity Level (<br>Record Type "D") of the SAS<br>file. |
| Batch Trailer         | DL_TRL_DLSAS_nn   | Financial Aid, Loans, DL<br>School Account Summary,<br>DLSAS Import 20nn-20nn,<br>Batch Trailer         | View trailer information from<br>the SAS file.                                                                                                    |

# Working with the DL School Account Statement and the DL Reconciliation Reports

This section discusses how to:

- Generate the DL School Account Statement report.
- Generate the DL Reconciliation report.

# Pages Used to Generate DL School Account Statement and Reconciliation Loan Destination Reports

| Page Name                   | Definition Name | Navigation                                                                                                    | Usage                                                                                                    |
|-----------------------------|-----------------|----------------------------------------------------------------------------------------------------|----------------------------------------------------------------------------------------------------|
| DL School Account Statement | RUNCTL_DLSAS    | Financial Aid, Loans, DL<br>School Account Statement,<br>Generate DLSAS Report, DL<br>School Account Statement          | Generate the DL School<br>Account Statement Report.<br>This report prints the data in<br>the DLSAS flat file from the<br>EDI Manager staging tables.                                   |
| DL Reconciliation Report    | RUNCTL_DL_RECON | Financial Aid, Loans, DL<br>School Account Statement,<br>Generate Reconciliation<br>Report, DL Reconciliation<br>Report | Generate the DL<br>Reconciliation Report, which<br>compares cash detail, loan<br>detail, and disbursement<br>activity with institutionally-<br>entered information in the<br>database. |

# **Generating the DL School Account Statement Report**

Access the DL School Account Statement page (Financial Aid, Loans, DL School Account Statement, Generate DLSAS Report, DL School Account Statement).

Use this page to run the DL School Account Statement (FADLSAS) process to print both file types, DSDFnnOP DL-SAS Import School Account Statement (Fixed-Length, Disbursement Level Loan Detail) and DSLFnnOP DL-SAS Import School Account Statement (Fixed-Length, Loan Level Loan Detail). where nn is the aid year. This report prints the data in the DLSAS flat file from the EDI Manager staging tables. The original data the COD provides does not identify students by name, but by Loan ID number. When you run this report, the system matches the Loan IDs in the Loan Detail Records section of the report with the student ID to identify each student by name.

**DL Batch ID** (direct lending batch ID) Enter the direct lending batch ID that represents the DLSAS file to include on this report. This is the School Account Statement Batch ID defined in the U.S. Department of Education's *COD Technical Reference*.

**Important!** To maintain a historical archive of the DL School Account Statement Report, rename the files generated by the report. If you do not change the file names, the system writes over the existing files when you run subsequent reports.

**Note:** The School Account Statement (SAS) report options are year-specific; update your report options and preferences with the COD separately for each year to change the defaults. Ensure that you use the correct program year in the SAS Report Options page before updating your options.

For more information, see <u>U.S. Department of Education's Common Origination and Disbursement</u> (COD) Technical Reference

# Generating the DL Reconciliation Report

Access the DL Reconciliation Report page (Financial Aid, Loans, DL School Account Statement, Generate Reconciliation Report, DL Reconciliation Report).

**DL Batch ID** 

Enter the DL Batch ID of a previously loaded SAS file. You cannot run this report without first loading one or more SAS files.

#### **Reviewing the DL Reconciliation Report**

The three main sections in the report are:

- Cash summary information
- Cash detail
- Loan detail

#### **Cash Summary Information**

This section of the report contains:

- Year-to-date cash summary.
- Monthly cash summary.
- Year-to-date disbursement summary by loan type.
- Monthly disbursement by loan type.

#### Cash Detail

The content of this section of the report depends on the information in the SAS file.

If the file contains monthly cash detail (default), the system compares the data from the SAS file to data in PS\_LN\_DL\_CASH\_DTL for the month specified only.

This section reports any mismatches where:

- Cash transactions in the SAS file are not in the database.
- Cash transactions in the database are not in the SAS file.
- Year-to-date cash detail: The system compares the data from the SAS file to all data in PS\_LN\_DL\_CASH\_DTL for the specified aid year.

The section reports any mismatches where:

- Cash transactions in the SAS file are not in the database
- Cash transactions in the database are not in the SAS file.
- No cash detail: The section contains a *No Cash Detail* message.

#### Loan Detail

The content of this section of the report depends on the information in the SAS file.

If the file contains monthly disbursement detail without loan summary (default), the system compares the data from the SAS file to data in PS LOAN DISB ACTION for the month specified only.

The section also reports any mismatches where:

- Disbursement transactions in the SAS file are not in the database.
- Disbursement transactions in the database are not in the SAS file.
- Disbursement transactions that match based on disbursement number and disbursement sequence number have differing amounts or dates.

**Note:** You can use the disbursement sequence number to compare information from the SAS file against the database.

• Year-to-date disbursement detail: The system compares the data from the SAS file with the sum of data in PS\_LOAN\_DISBMNT where LOAN\_PAID\_IND = "Y" and with data in PS\_LOAN\_DISB\_ACTN.

The section reports any mismatches at the loan level where:

- Loan level records in the SAS file are not in the database.
- Loan level records in the database that have a disbursed amount greater than zero are not in the SAS file.
- Loan level records that match based on loan ID have differing gross, fee, rebate, or net amounts.

The section also reports any mismatches at the disbursement activity level where:

- Disbursement transactions in the SAS file are not in the database.
- Disbursement transactions in the database (that have a disbursed amount greater than zero) are not in the SAS file.
- Disbursement transactions that match based on disbursement number and disbursement sequence number have differing amounts or dates.
- Year-to-date loan level detail: The system compares the data from the SAS file with the sum of data in PS LOAN DISBMNT where LOAN PAID IND = "Y."

The section reports any mismatches where:

- Loan level records in the SAS file are not in the database.
- Loan level records in the database that have a disbursed amount greater than zero are not in the SAS file
- Loan level records that match based on loan ID have differing gross, fee, rebate, or net amounts.
- No loan detail: The section contains a "No Loan Detail" message.

The format of the loan detail section of the report also depends on the data included in the SAS file.

#### **Reviewing SAS Files with Monthly Disbursement Level Detail Only**

For SAS files with monthly disbursement level detail only (no loan level detail), the section contains the following information for each loan ID:

| Field               | Row 1                  | Row 2                                                                                                    | Row 3                                            | Row 4                                         |
|---------------------|------------------------|----------------------------------------------------------------------------------------------------|--------------------------------------------------|-----------------------------------------------|
| EmplID              | From system data.      |                                                                                                    |                                                  |                                               |
| Student Name        | From system loan data. | From COD loan data (<br>pulled from the Total<br>fields provided on the<br>disbursement detail<br>record) |                                                  |                                               |
| Loan ID             | From system loan data. | From COD loan data (<br>pulled from the Total<br>fields provided on the<br>disbursement detail<br>record  |                                                  |                                               |
| Disbursement Number |                        |                                                                                                    | From system<br>disbursement<br>transaction data. | From COD<br>disbursement<br>transaction data. |

| Field                                                 | Row 1                  | Row 2                                                                                                    | Row 3                                            | Row 4                                         |
|-------------------------------------------------------|------------------------|----------------------------------------------------------------------------------------------------|--------------------------------------------------|-----------------------------------------------|
| Disbursement Sequence<br>Number                       |                        |                                                                                                    | From system<br>disbursement<br>transaction data. | From COD<br>disbursement<br>transaction data. |
| Transaction Type                                      |                        |                                                                                                    | From system<br>disbursement<br>transaction data. | From COD<br>disbursement<br>transaction data. |
| Disbursement Date                                     |                        |                                                                                                    | From system<br>disbursement<br>transaction data. | From COD<br>disbursement<br>transaction data. |
| Loan/Disbursement<br>Actual Gross Amount              | From system loan data. | From COD loan data (<br>pulled from the Total<br>fields provided on the<br>disbursement detail<br>record) | From system<br>disbursement<br>transaction data. | From COD<br>disbursement<br>transaction data. |
| Loan/Disbursement<br>Actual Loan Fee<br>Amount        | From system loan data. | From COD loan data (<br>pulled from the Total<br>fields provided on the<br>disbursement detail<br>record) | From system<br>disbursement<br>transaction data. | From COD<br>disbursement<br>transaction data. |
| Loan/Disbursement<br>Actual Interest Rebate<br>Amount | From system loan data. | From COD loan data (<br>pulled from the Total<br>fields provided on the<br>disbursement detail<br>record) | From system<br>disbursement<br>transaction data. | From COD<br>disbursement<br>transaction data. |
| Loan/Disbursement<br>Actual Net Amount                | From system loan data. | From COD loan data (<br>pulled from the Total<br>fields provided on the<br>disbursement detail<br>record) | From system<br>disbursement<br>transaction data. | From COD<br>disbursement<br>transaction data. |
| Disbursement Actual<br>Net Adjustment<br>Amount       |                        |                                                                                                    | From system<br>disbursement<br>transaction data  | From COD<br>disbursement<br>transaction data. |
| Transaction Date                                      |                        |                                                                                                    | From system<br>disbursement<br>transaction data. | From COD<br>disbursement<br>transaction data. |

Note: Rows 3 and 4 repeat for each disbursement transaction associated with the loan ID.

For SAS files with year-to-date disbursement level detail and loan level summary, the section contains the following information for each loan ID:

| Field                                                 | Row 1                  | Row 2                                                             | Row 3                                            | Row 4                                         |
|-------------------------------------------------------|------------------------|-------------------------------------------------------------------|--------------------------------------------------|-----------------------------------------------|
| EmplID                                                | From system loan data. |                                                                   |                                                  |                                               |
| Student Name                                          | From system loan data. | From COD loan data (<br>pulled from loan level<br>summary record  |                                                  |                                               |
| Loan ID                                               | From system loan data. | From COD loan data (<br>pulled from loan level<br>summary record  |                                                  |                                               |
| Disbursement Number                                   |                        |                                                                   | From system<br>disbursement<br>transaction data. | From COD<br>disbursement<br>transaction data. |
| Disbursement Sequence<br>Number                       |                        |                                                                   | From system<br>disbursement<br>transaction data. | From COD<br>disbursement<br>transaction data. |
| Transaction Type                                      |                        |                                                                   | From system<br>disbursement<br>transaction data. | From COD<br>disbursement<br>transaction data. |
| Disbursement Date                                     |                        |                                                                   | From system<br>disbursement<br>transaction data. | From COD<br>disbursement<br>transaction data. |
| Loan/Disbursement<br>Actual Gross Amount              | From system loan data. | From COD loan data (<br>pulled from loan level<br>summary record) | From system<br>disbursement<br>transaction data. | From COD<br>disbursement<br>transaction data. |
| Loan/Disbursement<br>Actual Loan Fee<br>Amount        | From system loan data. | From COD loan data (<br>pulled from loan level<br>summary record) | From system<br>disbursement<br>transaction data. | From COD<br>disbursement<br>transaction data. |
| Loan/Disbursement<br>Actual Interest Rebate<br>Amount | From system loan data. | From COD loan data (<br>pulled from loan level<br>summary record) | From system<br>disbursement<br>transaction data. | From COD<br>disbursement<br>transaction data. |
| Loan/Disbursement<br>Actual Net Amount                | From system loan data. | From COD loan data (<br>pulled from loan level<br>summary record) | From system<br>disbursement<br>transaction data. | From COD<br>disbursement<br>transaction data. |
| Disbursement Actual<br>Net Adjustment<br>Amount       |                        |                                                                   | From system<br>disbursement<br>transaction data. | From COD<br>disbursement<br>transaction data. |
| Transaction Date                                      |                        |                                                                   | From system<br>disbursement<br>transaction data. | From COD<br>disbursement<br>transaction data. |

#### Note: Rows 3 and 4 repeat for each disbursement transaction associated with the loan ID.

For SAS files with year-to-date loan level detail (loan level detail only), the section contains the following information for each loan ID:

| Field                                              | Row 1                  | Row 2               |
|----------------------------------------------------|------------------------|---------------------|
| EmplID                                             | From system loan data. |                     |
| Student Name                                       | From system loan data. | From COD loan data. |
| Disbursement Number                                |                        |                     |
| Disbursement Sequence Number                       |                        |                     |
| Transaction Type                                   |                        |                     |
| Disbursement Date                                  |                        |                     |
| Loan/Disbursement Actual Gross<br>Amount           | From system loan data. | From COD loan data. |
| Loan/Disbursement Actual Loan Fee<br>Amount        | From system loan data. | From COD loan data. |
| Loan/Disbursement Actual Interest<br>Rebate Amount | From system loan data. | From COD loan data. |
| Loan/Disbursement Actual Net Amount                | From system loan data. | From COD loan data. |
| Disbursement Actual Net Adjustment<br>Amount       |                        |                     |
| Transaction Date                                   |                        |                     |

# **Running Direct Loan Reports**

Most Direct Lending reports are generated from a generic run control page, but some reports have their own run control pages.

This section discusses how to:

- Use the generic run control page for Direct Lending reports.
- Generate the Direct Lending Loan Booking Status Report.
- Use demographic data selection for loan origination.

# Pages Used to Run Direct Lending Reports

| Page Name             | Definition Name | Navigation                                                                                                    | Usage                                                                                                    |
|-----------------------|-----------------|----------------------------------------------------------------------------------------------------|----------------------------------------------------------------------------------------------------|
| Financial Aid Reports | RUN_CNTL_DL_RPT | Financial Aid, Loans,<br>Direct Lending<br>Reconciliation,<br>Disbursement Errors<br>Report, Financial Aid<br>Reports                         | Generate many of the<br>Direct Lending reports.<br>The navigation path varies<br>depending on the report that<br>you generate. |
|                       |                 | Financial Aid,<br>Loans, Direct Lending<br>Reconciliation, Accepted<br>Originations Report,<br>Financial Aid Reports                          |                                                                                                    |
|                       |                 | • Financial Aid, Loans,<br>Direct Lending<br>Reconciliation, Loans on<br>Hold Report, Financial<br>Aid Reports                                |                                                                                                    |
|                       |                 | • Financial Aid, Loans,<br>Direct Lending<br>Reconciliation, PLUS<br>Credit Decisions Report,<br>Financial Aid Reports                        |                                                                                                    |
|                       |                 | • Financial Aid, Loans,<br>Direct Lending<br>Reconciliation, Rejected<br>Originations Report,<br>Financial Aid Reports                        |                                                                                                    |
|                       |                 | <ul> <li>Financial Aid, Loans,<br/>Direct Lending<br/>Reconciliation,<br/>Origination Export<br/>Report, Financial Aid<br/>Reports</li> </ul> |                                                                                                    |
|                       |                 | • Financial Aid, Loans,<br>Direct Lending<br>Reconciliation, Change<br>Pending Status Report,<br>Financial Aid Reports                        |                                                                                                    |
|                       |                 | • Financial Aid, Loans,<br>Direct Lending<br>Reconciliation,<br>Validation Errors Report,<br>Financial Aid Reports                            |                                                                                                    |
|                       |                 | Financial Aid, Loans,<br>Direct Lending<br>Reconciliation, Inbound<br>Errors Report, Financial<br>Aid Reports                                 |                                                                                                    |
|                       |                 | • You can access the<br>Financial Aid Reports<br>page through multiple                                                                        |                                                                                                    |

| Page Name                | Definition Name   | Navigation                                                                                                    | Usage                                                                      |
|--------------------------|-------------------|----------------------------------------------------------------------------------------------------|----------------------------------------------------------------------------|
|                          |                   | navigation paths in<br>addition to the paths<br>listed above.                                                 |                                                                            |
| DL Booking Status Report | RUN_CNTL_FADLBOOK | Financial Aid, Loans, Direct<br>Lending Reconciliation,<br>Booking Status Report, DL<br>Booking Status Report | Generate the Direct Lending<br>Originations Booking report (<br>FADLBOOK). |

# Using the Generic Run Control Page for Direct Lending Reports

Access the Financial Aid Reports page (Financial Aid, Loans, Direct Lending Reconciliation, Disbursement Errors Report, Financial Aid Reports).

Select the Academic Institution and Aid Year for which to run the report.

## Generating the Direct Lending Loan Booking Status Report

Access the DL Booking Status Report page (Financial Aid, Loans, Direct Lending Reconciliation, Booking Status Report, DL Booking Status Report).

Select the Academic Institution and Aid Year for this report. For the Direct Lending Booked Status, select *Booked* or *Unbooked* loans.

# Using Demographic Data Selection for Loan Origination

The loan processes use three types of demographic data, address, phone number, and name. The views used to access this data are:

- LN\_MAIL\_ADDR\_VW
- LN\_PERM\_ADDR\_VW
- LN PHONE VW
- LN\_NAME\_VW